LaserJet Pro MFP M225, M226

## دليل المستخدم

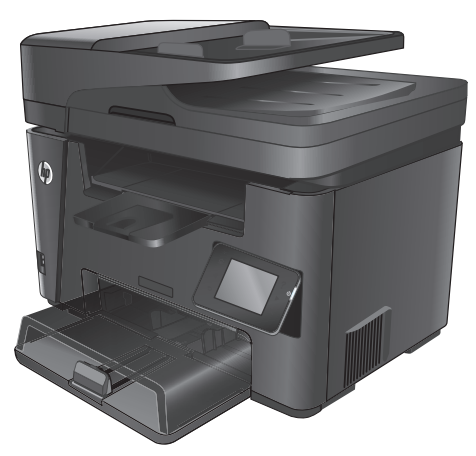

M225dn M225rdn M226dn

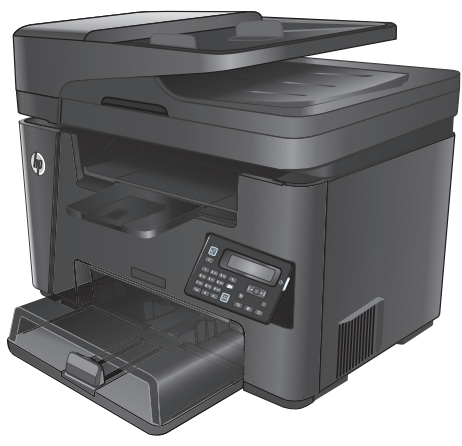

M225dw M226dw

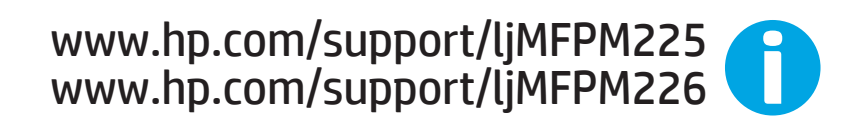

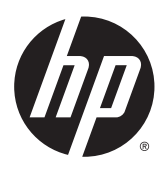

# HP LaserJet Pro MFP M225, M226

دليل المستخدم

### الترخيص وحقوق النشر

#### اعتمادات العلامة التجارية

Copyright 2015 HP Development Company, © .L.P

يحظر تمامًا نسخ هذه المادة أو اقتباسها أو ترجمتها دون الحصول على إذن كتابي مسبق، باستثناء ما تسمح به قوانين حقوق الطبع والنشر.

وتخضع المعلومات الواردة هنا للتغيير بدون إشعار.

تعد الضمانات الوحيدة لمنتجات وخدمات HP التي يمكن اعتمادها هي الواردة صراحةً في إشعارات الضمان المرفقة بهذه المنتجات والخدمات. ولا يوجد هنا ما يمكن اعتباره بمثابة ضمان إضافي لما سبق. تخلي شركة HP مسئوليتها عن أي أخطاء فنية أو تحريرية أو أي أخطاء ناتجة عن سهو وردت في هذا المستند.

Edition 2, 3/2019

يعد <sup>°</sup>Adobe Photoshop و <sup>°</sup>Adobe Photoshop و Adobe، و <sup>°</sup>PostScript، عبارة عن علامات تجارية لشركة Adobe Systems Incorporated.

تُعد Apple وشعارها علامات تجارية لشركة Apple Computer, Inc، المسجلة في الولايات المتحدة ودوك/مناطق أخرى. كما يُعد iPod علامة تجارية لشركة Apple Computer, Inc، يُستخدم iPod في النسخ القانوني أو المرخص له فقط لا تسرق الموسيقي.

Microsoft®، Windows®، Windows® XP، Windows Vista® هي علامات مسجّلة في الولايات المتحدة لشركة Microsoft Corporation.

UNIX° هي علامة تجارية مسجلة لمجموعة شركات The Open Group.

# جدول المحتويات

| ۱. | ۱ مقدمة المنتج                                             |
|----|------------------------------------------------------------|
| ۲. | مقارنة المنتجات                                            |
| ٦. | استهلاك الطاقة، والمواصفات الكهربائية، والانبعاثات الصوتية |
| ٦. | مواصفات بيئة التشغيل                                       |
| ۸. | عرض المنتج                                                 |
| ۸. | منظر أمامي للمنتج                                          |
| ۹. | المنظر الخلفي للمنتج                                       |
| ۱۰ | عروض لوحة التحكم                                           |
| ۱۰ | لوحة التحكم الخاصة بـ M225dh و M225rdn و M226dn            |
| ۱۱ | لوحة التحكم الخاصة بـ M225dw و M226dw                      |
| ۱۳ | إعداد أجهزة المنتج وتثبيت البرامج                          |
|    |                                                            |
| ۱٥ | ۲ ادراج الورق                                              |
| ١٦ | أحجام وأنواع الورق المعتمدة                                |
| ١٦ | أحجام الورق المعتمدة                                       |
| ۱۷ | أنواع الورق المعتمدة                                       |
| ۱۹ | تحميل درج الإدخال الأولي (الدرج ۱)                         |
| ۲۱ | تحميل درج الإدخال الرئيسـي (الدرج ۲)                       |
| ٢٥ | ۳ الأجزاء، والمستلزمات، والملحقات                          |
| ٢٦ | طلب شراء القطع والملحقات والمستلزمات                       |
| ٢٦ |                                                            |
| ٢٦ | المستلزمات والملحقات                                       |
| ۲۷ | استبدال خرطوشة الحبر                                       |
|    |                                                            |
| ۳۱ | Print ٤ (طباعة)                                            |
| ٣٢ | مهام الطباعة (Windows)                                     |
| ٣٢ | كيفية الطباعة (Windows)                                    |
| ٣٣ | الطباعة تلقائياً على الوجهين (Windows)                     |
| ٣٣ | الطباعة يدوياً على الوجهين (Windows)                       |
| ٣٤ | طباعة صفحات متعددة لكل ورقة (Windows)                      |

| ٣٥                                                                                                    | مهام طباعة إضافية                                                                                                    |         |
|----------------------------------------------------------------------------------------------------|----------------------------------------------------------------------------------------------------|---------|
| ٣٦                                                                                                    | مهام الطباعة (Mac OS X)                                                                                                    |         |
| ٣٦                                                                                                    | كيفية الطباعة (OS X)                                                                                                    |         |
| ٣٦                                                                                                    | الطباعة تلقائيًا على الوجهين (X OS)                                                                                                    |         |
| ٣٦                                                                                                    | الطباعة يدويًا على الوجهين (X OS)                                                                                                    |         |
| ۳٧                                                                                                    | طباعة صفحات متعددة لكل ورقة (OS X) √                                                                                                    |         |
| ۳٧                                                                                                    | تحدید نوع الورق (۵S X) √                                                                                                    |         |
| ٣٧                                                                                                    | مهام طباعة إضافية ٧                                                                                                    |         |
| ٣٨                                                                                                    | إعداد ميزة Wireless Direct Printing من HP                                                                                                    |         |
| ٣٩                                                                                                    | الطباعة من الأجهزة المحمولة٩                                                                                                    |         |
| ٣٩                                                                                                    | HP ePrint عبر البريد الإلكتروني٩                                                                                                    |         |
| ٤٠                                                                                                    | • HP ePrint برنامج HP ePrint                                                                                                    |         |
| ٤٠                                                                                                    | • AirPrint                                                                                                    |         |
| ٤٢                                                                                                    | استخدام الطباعة المباشرة عن طريق USB (طرازات dw فقط)                                                                                                    |         |
|                                                                                                    |                                                                                                    |         |
| 53                                                                                                    | r                                                                                                    | ه النسخ |
| 55                                                                                                    | انشام نبيخة                                                                                                    |         |
| 50                                                                                                    | إستخسص المحوب (طباعة وندوحة)                                                                                                    |         |
| 50                                                                                                    |                                                                                                    |         |
| 20                                                                                                    | السلح على الوجهين للعالية                                                                                                    |         |
| 20                                                                                                    | الطباعة على الوجهين يدويا                                                                                                    |         |
|                                                                                                    |                                                                                                    |         |
| 51                                                                                                    |                                                                                                    |         |
| ٤٧                                                                                                    | ح الضوئي                                                                                                    | ٦ المسح |
| ٤٨                                                                                                    | ج الضوئي<br>المسح الضوئي باستخدام برنامج Windows) HP Scan)                                                                                                    | ٦ المسح |
| <b>٤١</b><br>٤٨<br>٤٩                                                                                                    | ح الضوئي<br>المسح الضوئي باسـتخدام برنامج Windows) HP Scan)                                                                                                    | ٦ المسح |
| <b>٤١</b><br>٤٨<br>٤٩                                                                                                    | ح الضوئي.<br>المسح الضوئي باسـتخدام برنامج Windows) HP Scan)<br>المسح الضوئي باسـتخدام برنامج HP Scan (المسـح الضوئي من HP) (Mac) ٩<br>إعداد Scan to E-mail (المسح الضوئي إلى البريد الإلكتروني) (الطرازات المزودة بشـاشـة لمس فقط) ٠                                                                                                    | ٦ المسح |
| <b>٤</b> ۷<br>٤٨<br>٤٩<br>٥٠                                                                                                    | ح الضوئي.<br>المسح الضوئي باسـتخدام برنامج Windows) HP Scan) ٨<br>المسح الضوئي باسـتخدام برنامج HP Scan (المسـح الضوئي من HP) (Mac) ٩<br>إعداد Scan to E-mail (المسح الضوئي إلى البريد الإلكتروني) (الطرازات المزودة بشـاشـة لمس فقط) ٠<br>مقدمة                                                                                                    | ٦ المسح |
| <b>٤</b> ۷<br>٤٨<br>٤٩<br>٥٠                                                                                                    | ح الضوئي .<br>المسح الضوئي باسـتخدام برنامج Windows) HP Scan (للمسح الضوئي مات Mac) (Mac) ٨<br>المسح الضوئي باسـتخدام برنامج HP Scan (المسح الضوئي من HP) (Mac) ٩<br>إعداد Scan to E-mail (المسح الضوئي إلى البريد الإلكتروني) (الطرازات المزودة بشـاشـة لمس فقط) ٩<br>مقدمة<br>اسـتخدام Scan to E-Mail Wizard (معالج المسح الضوئي إلى البريد الإلكتروني) (Windows)                                                                                                    | ٦ المسح |
| <b>٤</b> ٧<br>٤٨<br>٤٩<br>٥٠<br>٥٠                                                                                                    | ح الضوئي .<br>المسح الضوئي باسـتخدام برنامج Windows) HP Scan (لاسمسح الضوئي باسـتخدام برنامج HP Scan (المسح الضوئي من Mac) (Mac) ٩<br>المسح الضوئي باسـتخدام برنامج HP Scan (المسح الضوئي من HP) (Mac) ٩<br>إعداد Scan to E-mail (المسح الضوئي إلى البريد الإلكتروني) (الطرازات المزودة بشـاشـة لمس فقط) ٩<br>مقدمة<br>اسـتخدام Scan to E-Mail Wizard (معالج المسح الضوئي إلى البريد الإلكتروني) (Windows) ٩<br>إعداد ميزة HP Embedded Web (المسح الضوئي إلى البريد الإلكتروني) عن طريق HP Embedded Web                                                                                                    | ۲ المسح |
| <b>٤</b> ۷<br>٤٩<br>٥٠<br>٥٠                                                                                                    | للمسح الضوئي باستخدام برنامج W (Windows) HP Scan (لمسح الضوئي باستخدام برنامج W (Windows) HP Scan ٨<br>المسح الضوئي باستخدام برنامج HP Scan (المسح الضوئي من HP) (Mac) ٩<br>إعداد Scan to E-mail (المسح الضوئي إلى البريد الإلكتروني) (الطرازات المزودة بشاشة لمس فقط) ٩<br>مقدمة<br>استخدام Scan to E-Mail Wizard (معالج المسح الضوئي إلى البريد الإلكتروني) (Windows) ٩<br>المسح الموئي إلى البريد الإلكتروني) عن طريق Scan to E-Mail Wizard ٩<br>إعداد ميزة Scan to E-Mail Wizard (المسح الضوئي إلى البريد الإلكتروني) Scan to E-Mail Windows)                                                                                                    | ٦ المسح |
| <b>٤</b> ۷<br>٤٩<br>٥٠<br>٥٠                                                                                                    | للمسح الضوئي باستخدام برنامج W (Windows) HP Scan (المسح الضوئي باستخدام برنامج W (Windows) HP Scan (المسح الضوئي من Ma) (Mac) (Mac) (المسح الضوئي من HP Scan برنامج Scan to E-mail (المسح الضوئي من Scan to E-mail (المسح الضوئي إلى البريد الإلكتروني) (الطرازات المزودة بشاشة لمس فقط) ٩<br>إعداد Scan to E-mail (المسح الضوئي إلى البريد الإلكتروني) (الطرازات المزودة بشاشة لمس فقط) ٩<br>مقدمة<br>استخدام Scan to E-Mail Wizard (معالج المسح الضوئي إلى البريد الإلكتروني) (Windows) ٩<br>إعداد ميزة Scan to E-Mail Wizard (المسح الضوئي إلى البريد الإلكتروني) عن طريق HP Embedded Web [عداد ميزة HP Embedded Web                                                                                                    | ک المسح |
| <ul> <li>13</li> <li>14</li> <li>14</li> <li>15</li> <li>16</li> <li>16</li> </ul>                                                                                                    | للمسح الضوئي باستخدام برنامج W (Windows) HP Scan (المسح الضوئي باستخدام برنامج W (Manows) HP Scan (المسح الضوئي من Ma) (Ma) (Ma) (المسح الضوئي باستخدام برنامج HP Scan برنامج Scan to E-mail (المسح الضوئي من HP (المسح الضوئي المرودة بشاشة لمس فقط) ٩<br>إعداد Scan to E-mail (المسح الضوئي إلى البريد الإلكتروني) (الطرازات المزودة بشاشة لمس فقط) ٩<br>مقدمة<br>استخدام Scan to E-Mail Wizard (معالج المسح الضوئي إلى البريد الإلكتروني) (Windows) (المسح الفوئي إلى البريد الإلكتروني) (المسح الفوئي المسح الفوئي إلى البريد الإلكتروني) (المسح الفوئي إلى البريد الإلكتروني) (المسح الفوئي إلى البريد الإلكتروني) (المسح الفوئي إلى البريد الإلكتروني) (المسح الفوئي إلى البريد الإلكتروني) (المسح الفوئي إلى البريد الإلكتروني) (المسح الفوئي إلى البريد الإلكتروني) (المسح الفوئي إلى البريد الإلكتروني) (المسح الفوئي إلى البريد الإلكتروني) (المسح الموني (المسح الفوئي إلى البريد الإلكتروني) (المسح الفوئي إلى البريد الإلكتروني) من طريق Scan to E-mail (المسح الفوئي إلى البريد الإلكتروني) عن طريق Scan to E-mail (المسح الفوئي إلى البريد الإلكتروني) من طريق Scan to E-mail (المسح الفوئي إلى البريد الإلكتروني) عن طريق Scan to E-mail (المسح الفوئي إلى البريد الإلكتروني) عن طريق Scan to E-mail (المسح الفوئي إلى البريد الإلكتروني) عن طريق Scan to E-mail (المسح الفوئي إلى البريد الإلكتروني) عن طريق Scan to E-mail (المسح الفوئي إلى البريد الإلكتروني) عن طريق Scan to E-mail (المسح الفوئي إلى البريد الإلكتروني) عن طريق Scan to E-mail (المسح الفوئي إلى البريد الإلكتروني) عن طريق Scan to E-mail (المسح الفوئي إلى البريد الإلكتروني) عن طريق Scan to E-mail (المسح الفوئي إلى البريد الإلكتروني) من طريق Scan to E-mail (المسح الفوئي إلى البريد الإلكتروني) ما ما ما ما ما ما ما ما ما ما ما ما ما                                                                                                    | ک المسح |
| <ul> <li>X3</li> <li>A3</li> <li>A3</li> <li>A3</li> <li>A3</li> <li>A3</li> <li>A3</li> <li>A3</li> <li>A3</li> </ul>                                                                                                    | للمسح الضوئي باستخدام برنامج W (Windows) HP Scan (المسح الضوئي باستخدام برنامج HP Scan (المسح الضوئي من Mac) (HQ) (Mac) ٩<br>المسح الضوئي باستخدام برنامج HP Scan (المسح الضوئي من HP) (Mac)٩<br>إعداد المسح الضوئي إلى البريد الإلكتروني) (الطرازات المزودة بشاشة لمس فقط)٩<br>مقدمة                                                                                                    | ک المسح |
| <ul> <li>2 N</li> <li>2 P</li> <li>2 P</li> <li>3 O</li> <li>3 O</li> <li>3 O</li> <li>3 O</li> </ul>                                                                                                    | للمسح الضوئي باستخدام برنامج HP Scan (للمسح الضوئي من Mac) (HP)                                                                                                    | کسما ٦  |
| <ul> <li>2 N</li> <li>2 N</li> <li>2 P</li> <li>2 P</li> <li>2 N</li> <li>2 N</li></ul>     | للمسح الضوئي باستخدام برنامج W (Windows) HP Scan (المسح الضوئي باستخدام برنامج W (Windows) HP Scan (المسح الضوئي من HP) (Mac) (Mac) (Mac) (Mac) (المسح الضوئي من HP Scan بستخدام برنامج HP Scan برنامج HP Scan (المسح الضوئي إلى البريد الإلكتروني) (الطرازات المزودة بشاشة لمس فقط)                                                                                                    | کسما ٦  |
| <ul> <li>13</li> <li>14</li> <li>14</li> <li>15</li> <li>16</li> <li>16</li> <li>17</li> <li>16</li> <li>17</li> <li>16</li> <li>16</li> &lt;</ul> | للمسح الضوئي باستخدام برنامج W (Windows) HP Scan (المسح الضوئي باستخدام برنامج HP Scan (المسح الضوئي من HP) (Mac) (HP) (المسح الضوئي من HP) (المسح الضوئي باستخدام برنامج HP Scan برنامج HP Scan (المسح الضوئي (الطرازات المزودة بشاشة لمس فقط)                                                                                                    | کسما ۲  |
| <ul> <li>×3</li> <li>×4</li> <li>×4</li> &lt;</ul> | ۷ الصوني باستخدام برنامج W (Windows) HP Scan (المسح الضوئي باستخدام برنامج W (Windows) HP Scan (المسح الضوئي من Mac) (Hac) ((Mac) (المسح الضوئي من HP Scan to E-mail)                                                                                                    | کسما ٦  |
| <ul> <li>V3</li> <li>A3</li> <li>A4</li> <li>A5</li> <li>A5</li> &lt;</ul> | للمسح الضوئي باستخدام برنامج W (Windows) HP Scan (المسح الضوئي باستخدام برنامج W (Windows) HP Scan (المسح الضوئي من (Mac) (HP) (المسح الضوئي من HP Scan بساست الموئي باستخدام برنامج Scan to E-mail (المسح الضوئي إلى البريد الإلكتروني) (الطرازات المزودة بشاشة لمس فقط)                                                                                                    | کسما ۲  |
| <ul> <li>×3</li> <li>×4</li> <li>×4</li> &lt;</ul> | ۷ الصوني باستخدام برنامج W (Windows) HP Scan (Windows) المسح الضوئي باستخدام برنامج W (Windows) HP Scan (المسح الضوئي من Mac) (He) (المسح الضوئي باستخدام برنامج HP Scan برنامج HP Scan (المسح الضوئي إلى البريد الإلكتروني) (Mac) (He)                                                                                                    | کسما ٦  |
| <ul> <li>V3</li> <li>A3</li> <li>P2</li> <li>A3</li> <li>A4</li> <li>A5</li> <li>A5</li> &lt;</ul> | ۷ الصوني باستخدام برنامج W (Windows) HP Scan (المسح الضوني باستخدام برنامج W (Windows) HP Scan (المسح الضوني من Mac) (He) (Mac) (He) (المسح الضوني من HP Can راستخدام برنامج Scan to E-mail (المسح الضوني) (الطرازات المزودة بشاشة لمس فقط)                                                                                                    | کسما ٦  |
| <ul> <li>N3</li> <li>P2</li> <li>A3</li> <li>A4</li> <li>A5</li> <li>A5</li> &lt;</ul> | ٨الضوئي٨المسح الفوئي باستخدام برنامج W٨المسح الفوئي باستخدام برنامج Ecan (المسح الفوئي من HP) (Mac) (Mac) (Mac) (Mac) (Mac) من المسح الفوئي باستخدام برنامج Scan to E-mail (المسح الفوئي من HP) (Mac) (Mac | کسما ٦  |

تحدید نوع الورق (Windows) ...... ۳٤

| ٥Λ | المسح الضوئي إلى البريد الإلكتروني (الطرازات المزودة بشـاشـة لمس فقط)                            |
|----|--------------------------------------------------------------------------------------------------|
| ٥٩ | المسح الضوئي إلى مجلد شبكة (الطرازات المزودة بشـاشـة لمس فقط)                                    |
| ٦١ | ۷ الفاکس                                                                                         |
| ٦٢ | ۔<br>الإعداد لإرسال رسائل الفاکس واستلامها                                                       |
| ٦٢ | قبل البدء                                                                                        |
| ٦٢ | الخطوة ١: تعريف نوع اتصال الهاتف                                                                 |
| ٦٣ | الخطوة ٢: إعداد الفاكس                                                                           |
| ٦٣ | خط الهاتف المخصص                                                                                 |
| ٦٤ | خط الفاكس/الصوت المشـترك                                                                         |
| ٦٥ | خط الفاكس/الصوت المشترك مع مجيب آلي                                                              |
| ٦٧ | الخطوة ٣: تهيئة وقت الفاكس وتاريخه والرأس الخاص به                                               |
| ٦٧ | معالج HP Fax Setup معالج                                                                         |
| ٦٧ | لوحة التحكم الخاصة بالمنتج                                                                       |
| ٦٨ | صندوق أدوات جهاز HP                                                                              |
| ٦٨ | HP Embedded Web Server (ملقم ويب المضمن لـ HP)                                                   |
| ٦٨ | الخطوة ٤: إجراء اختبار فاكس                                                                      |
| ٦٩ | الخطوة ٥ ( اختيارية): تكوين الإعدادات لاسـتلام رسـائل فاكس رقمية (Windows)                       |
| ٧٠ | إرسـال فاكس                                                                                      |
| ٧٠ | فاكس من الماسحة الضوئية المسطحة                                                                  |
| ٧٠ | إرسـال فاكس من وحدة تغذية المسـتندات                                                             |
| ۷۲ | إرسـال فاكس باسـتخدام برنامج Windows) HP)                                                        |
| ۷۳ | ۸ ادارة المنتح                                                                                   |
| ٧٤ | إحرب استحدام تطبيقات خدمات ويب من HP (الطرازات المزودة بشاشة لمس فقط)                            |
| V0 | تغییر نوع اتصال المنتح (Windows)                                                                 |
|    | التكوين المتقدم مع HP Embedded Web Server (ملقم ويب المضمن لـ EWS) (HP) (BWS) مHP Device Toolbox |
| V٦ | صندوق أدوات جهاز (Windows) (HP)                                                                  |
| ۷۹ | التكوين المتقدم مع أداة HP المساعدة لنظام التشغيل Mac OS X                                       |
| ۷۹ | فتح أداة HP المساعدة                                                                             |
| ۷۹ | ميزات أداة HP المساعدة                                                                           |
| ۸۱ | تكوين إعدادات شبكة IP                                                                            |
| Λ١ | إخلاء المسؤولية عند المشاركة في الطباعة                                                          |
| ۸۱ | عرض إعدادات شبكة الاتصال أو تغييرها                                                              |
| ۸۱ | إعادة تسمية المنتج على شبكة                                                                      |
| ۸٢ | تكوين معلمات IPv4 TCP/IP يدويًا من لوحة التحكم                                                   |
| ٨٣ |                                                                                                  |
| ٨٤ | ميزات أمان المنتج                                                                                |
|    | إعداد أو تغيير كلمة مرور المنتج باستخدام HP Embedded Web Server (ملقم ويب المضمن لـ              |
| ٨٤ |                                                                                                  |

| Λ٥ | الإعدادات الاقتصادية                                                                          |   |
|----|-----------------------------------------------------------------------------------------------|---|
| ٨٥ | الطباعة باسـتخدام EconoMode (وضع توفير الحبر)                                                 |   |
| ٨٥ | تكوين إعداد السـكون/إيقاف تلقائي بعد                                                          |   |
| ۸١ | تحديث البرامج الثابتة                                                                         |   |
| ۸١ | الأسـلوب الأول: تحديث البرنامج الثابت باسـتخدام لوحة التحكم                                   |   |
| ٨/ | الأسـلوب الثاني: تحديث البرنامج الثابت باسـتخدام الأداة المسـاعدة لتحديث البرنامج الثابت ١    |   |
|    |                                                                                               |   |
| ٨٩ | حل المشاكل٩                                                                                   | ٩ |
| ٩٠ | دعم المستهلك                                                                                  |   |
| ۹١ | نظام تعليمات لوحة التحكم (الطرازات المزودة بشاشـة لمس فقط)                                    |   |
| ٩٢ | استعادة الإعدادات الافتراضية المعينة من قِبل المصنع                                           |   |
|    | عرض الرسالة  Cartridge is low(مستوى الحبر في الخرطوشـة منخفض) أو  Cartridge is very low(مستوى |   |
| ٩٢ | الحبر في الخرطوشـة منخفض جدًا) على لوحة التحكم بالمنتج                                        |   |
| ٩٢ | تمكين الإعدادات الخاصة بوضع "المستوى منخفض جدًا" أو تعطيلها                                   |   |
| ٩٥ | لا يلتقط المنتج الورق أو خطأ في تغذية الورقد                                                  |   |
| ٩٥ | المنتج لا يلتقط الورقد                                                                        |   |
| ٩٥ | المنتج يلتقط عدة أوراقد                                                                       |   |
| ٩٥ | وحدة تغذية المستندات تولّد انحشار أوراق متعددة أو تميلها أو تلتقطها                           |   |
| ٩٦ | تنظيف أسطوانات الالتقاط ولوحة الفصل في وحدة تغذية المسـتندات                                  |   |
| ٩/ | إزالة انحشار الورق۱                                                                           |   |
| ٩/ | مواقع الانحشار                                                                                |   |
| ٩/ | هل تواجه حالات انحشار ورق متواترة أو متكررة؟                                                  |   |
| ٩٩ | إزالة انحشار الورق من وحدة تغذية المستندات٩                                                   |   |
| ۱. | إزالة انحشـار الورق من منطقة خرطوشـة الحبر                                                    |   |
| ۱. | إزالة انحشـار الورق من حاوية الإخراج٣٠                                                        |   |
| ۱. | تحرير انحشارات الورق في وحدة الطباعة على الوجهين                                              |   |
| ۱. | تحسين جودة الطباعة                                                                            |   |
| ۱. | الطباعة باستخدام برنامج آخر٨٠                                                                 |   |
| ۱. | تعيين إعداد نوع الورق لمهمة الطباعة٨٠                                                         |   |
| ۱. | التحقق من إعداد نوع الورق (Windows)٨٠                                                         |   |
| ۱. | التحقق من إعداد نوع الورق (X OS)                                                              |   |
| ۱. | التحقق من حالة خرطوشة الحبر                                                                   |   |
| ۱۱ | تنظيف المنتج                                                                                  |   |
| ۱۱ | طباعة صفحة تنظيف                                                                              |   |
| ۱۱ | التحقق من عدم وجود أوساخ ولطخات على زجاج الماسح الضوئي                                        |   |
| ۱۱ | معاينة خرطوشة الحبر للتحقق من عدم وجود تلف فيها                                               |   |
| ۱۱ | التحقق من بيئة الطباعة والورق                                                                 |   |
| ۱۱ | استخدام الورق الذي يتوافق مع مواصفات HP                                                       |   |
| ۱۱ | تحقق من بيئة المنتج                                                                           |   |
| ۱۱ | تحقق من إعدادات مهمة الطباعة الأخرى                                                           |   |
| ۱۱ | التحقق من إعدادات EconoMode                                                                   |   |

| تجربة برنامج تشغيل طباعة مختلف                                    |      |
|-------------------------------------------------------------------|------|
| ين جودة النسخ والمسح الضوئي ١١٤                                   | تحس  |
| التحقق من عدم وجود أوسـاخ ولطخات عـلى زجاج الماسـح الضوئي         |      |
| التحقق من إعدادات الورق ١١٤                                       |      |
| التحسين الخاص بالنص أو الصور ١١٤                                  |      |
| نسخ من حافة إلى حافة                                              |      |
| تنظيف أسطوانات الالتقاط ولوحة الفصل في وحدة تغذية المسـتندات      |      |
| ين جودة صورة الفاكس                                               | تحس  |
| تحقق من عدم وجود أوسـاخ أو لطخات على زجاج الماسـح الضوئي          |      |
| تحقق من إعداد دقة إرسـال الفاكس                                   |      |
| فحص إعداد التفتيح/التعتيم                                         |      |
| فحص إعداد تصحيح الأخطاء ١١٨                                       |      |
| التحقق من إعداد Fit-to-Page (احتواء ضمن الصفحة)                   |      |
| تنظيف أسطوانات الالتقاط ولوحة الفصل في وحدة تغذية المسـتندات      |      |
| إرسـال إلى جـهاز فاكس مختلف ۱۱۹                                   |      |
| التحقق من جهاز فاكس المُرسِل                                      |      |
| مشاكل الشبكة السلكية                                              | حل ہ |
| اتصال فعلي ضعيف                                                   |      |
| الكمبيوتر يستخدم عنوان IP غير صحيح للمنتج ١٢٠                     |      |
| يتعذر على الكمبيوتر الاتصال بالمنتج                               |      |
| المنتج يستخدم ارتباطًا غير صحيح وإعداداً مزدوجاً للشبكة           |      |
| قد تُسبَّب برامج جديدة حصول مشـاكل في التوافق١٢١                  |      |
| قد يكون إعداد الكمبيوتر أو محطة العمل غير صحيح                    |      |
| تم تعطيل المنتج أو أن إعدادات الشبكة الأخرى غير صحيحة             |      |
| مشاكل الشبكة اللاسـلكية                                           | حل ہ |
| قائمة التدقيق للاتصال اللاسـلكي                                   |      |
| المنتج لا يطبع بعد اكتمال التكوين اللاسـلكي                       |      |
| المنتج لا يطبع والكمبيوتر مزوَّد بجدار حماية لأطراف أخرى مثبت فيه |      |
| الاتصال اللاسـلكي لا يعمل بعد تحريك الموجه اللاسـلكي أو المنتج    |      |
| لا يمكن توصيل عدد أكبر من أجهزة الكمبيوتر بالمنتج اللاسـلكي       |      |
| يفقد المنتج اللاسـلكي الاتصال عندما يصبح متصلاً بشبكة VPN         |      |
| لا تظهر الشبكة في لائحة الشبكات اللاسـلكية                        |      |
| الشبكة اللاسـلكية لا تعمل ١٢٤                                     |      |
| إجراء اختبار تشخيصي للشبكة اللاسـلكية                             |      |
| تخفيف التداخل بالشبكة اللاسلكية ١٢٤                               |      |
| مشاكل الفاكس                                                      | حل د |
| فحص إعداد الأجهزة                                                 |      |
| يتم إرسـال رسـائل الفاكس ببطء ١٢٦                                 |      |
| جودة الفاكس ضعيفة                                                 |      |
| اقتطاع الفاكس أو طباعته على صفحتين ١٢٧                            |      |

| س ۱۲۹ | الفهرد |
|-------|--------|
|-------|--------|

# ۱ مقدمة المنتج

- <u>مقارنة المنتجات</u>
  - <u>عرض المنتج</u>

### لمزيد من المعلومات:

انتقل إلى www.hp.com/support/ljMFPM225, www.hp.com/support/ljMFPM225. تتضمن التعليمات الشـاملة من HP للمنتج المعلومات التالية:

- تثبیت وتکوین
- التعلم والاستخدام
  - حل المشاكل
- تنزيل تحديثات البرامج
- الانضمام إلى منتديات الدعم
- العثور على معلومات الكفالة والمعلومات التنظيمية

# مقارنة المنتجات

| اسم الطراز            |                                                                                                    | M225dn       | M226dn       | M225rdn      | M225dw       | M226dw       |
|-----------------------|----------------------------------------------------------------------------------------------------|--------------|--------------|--------------|--------------|--------------|
| رقم المنتج            |                                                                                                    | CF484A       | C6N22A       | CF486A       | CF485A       | C6N23A       |
| أبعاد المنتج          | الارتفاع                                                                                                    | ۳۷۱ ملم      | ۳۷۱ ملم      | ۳۷۱ ملم      | ۳۷۱ ملم      | ۳۷۱ ملم      |
|                       | العمق                                                                                                    | ۲۰۸ ممر      | ۲۰۸ ممر      | ۲۰۸ ممر      | ۸۰۶ ممر      | ۸۰۶ ممر      |
|                       | العرض                                                                                                    | ۲33 ممر      | ۲۵۲ ممر      | ۲۵۲ ممر      | ۲32 ممر      | ۲۵۲ ممر      |
|                       | الوزن، مع خرطوشـة<br>الحبر                                                                                                | ۱۱.۰ کغ      | ۱۱.۰ کغ      | ۱۱.۱ کغ      | ۱۱.۰ کغ      | ۱۱.۰ کغ      |
| معالجة الورق          | درج الإدخال الأولي<br>(الدرج ۱، سعة ۱۰<br>أوراق)                                                                          | $\checkmark$ | $\checkmark$ | $\checkmark$ | $\checkmark$ | $\checkmark$ |
|                       | درج الإخال<br>الرئيسي (الدرج ۲،<br>سعة ۲۵۰ ورقة)                                                                          | $\checkmark$ | $\checkmark$ | $\checkmark$ | $\checkmark$ | $\checkmark$ |
|                       | حاوية إخراج<br>قياسية (سعة ١٠٠<br>ورقة)                                                                                   | $\checkmark$ | $\checkmark$ | $\checkmark$ | $\checkmark$ | $\checkmark$ |
|                       | طباعة تلقائية على<br>الوجهين                                                                                              | $\checkmark$ | $\checkmark$ | $\checkmark$ | $\checkmark$ | $\checkmark$ |
| أنظمة تشغيل<br>معتمدة | Windows XP، ۳۲ ،Windows XP<br>بت، حزمة SP2<br>وإصدار أحدث                                                                 | $\checkmark$ | $\checkmark$ | $\checkmark$ | $\checkmark$ | $\checkmark$ |
|                       | ۳۲ ،Windows Vista<br>بت و ۲۶ بت                                                                                           | $\checkmark$ | $\checkmark$ | $\checkmark$ | $\checkmark$ | $\checkmark$ |
|                       | ۷۲ Windows ، ۳۲ بت<br>و ۲۶ بت                                                                                             | $\checkmark$ | $\checkmark$ | $\checkmark$ | $\checkmark$ | $\checkmark$ |
|                       | Windows 8، ۳۲ بت<br>و ۲۶ بت                                                                                               | $\checkmark$ | $\checkmark$ | $\checkmark$ | $\checkmark$ | $\checkmark$ |
|                       | Windows 8.1، ۳۲<br>بت و۲۶ بت                                                                                              | $\checkmark$ | $\checkmark$ | $\checkmark$ | $\checkmark$ | $\checkmark$ |
|                       | Windows 2003<br>۲۲ ، Server وإصدار<br>أحدث، برامج<br>تشغيل الطباعة<br>والمسح الضوئي<br>فقط                                | ✓            | ✓            | ✓            | ✓            | ✓            |
|                       | Windows 2003<br>حزمة ٦٤ ،Server<br>أحدث، برنامج<br>تشغيل الطباعة<br>Add باستخدام Printer Wizard<br>(معالج إضافة<br>طابعة) | ~            | ~            | ~            | ~            | ~            |

| M226dw       | M225dw       | M225rdn      | M226dn | M225dn       |                                                                                                    | اسم الطراز |
|--------------|--------------|--------------|--------|--------------|----------------------------------------------------------------------------------------------------|------------|
| C6N23A       | CF485A       | CF486A       | C6N22A | CF484A       |                                                                                                    | رقم المنتج |
| ~            | ~            | ~            | ✓      | ✓            | Windows 2003<br>Standard ،Server<br>و Edition<br>،Enterprise Edition<br>برامج تشغيل<br>الطباعة والمسح<br>الضوئي فقط                                     |            |
| ✓            | ~            | ~            | ~      | ~            | Windows 2003 R2 بت،<br>۲۲ ،Server و Standard Edition<br>،Enterprise Edition<br>برامج تشغیل<br>الطباعة والمسح<br>الضوئي فقط                              |            |
| ~            | ~            | ~            | ✓      | ✓            | Windows 2003 R2 بت،<br>Standard Edition و<br>Kenterprise Edition و<br>برنامج تشغیل<br>Idطباعة فقط<br>Add باستخدام Add<br>Printer Wizard<br>(معالج إضافة |            |
| ✓            | ✓            | ✓            | ✓      | ✓            | Windows 2008 .<br>وServer ، ۲۲ ،ت<br>وT ،ت، (حزمة<br>SP1 وإصدار أحدث)،<br>برامج تشغيل<br>الطباعة والمسح<br>الضوئي فقط                                   |            |
| $\checkmark$ | $\checkmark$ | ~            | ✓      | $\checkmark$ | Windows 2008 R2 بت،<br>Server، ٦٤ بت،<br>برامج تشغيل<br>الطباعة والمسح<br>الضوئي فقط                                                                    |            |
| $\checkmark$ | <b>~</b>     | $\checkmark$ | ~      | ~            | Windows 2008 R2 بت،<br>حزمة SE بت، برامج<br>تشغيل الطباعة<br>والمسح الضوئي<br>فقط                                                                       |            |
| ✓            | ✓            | ✓            | ✓      | ✓            | Windows 2008<br>Standard ، Server<br>و Edition<br>،Enterprise Edition<br>برامج تشغيل<br>الطباعة والمسح<br>الضوئي فقط                                    |            |

| Mandi        | Noord        |              | Manada       | Maari        |                                                                                                    |                                                         |
|--------------|--------------|--------------|--------------|--------------|----------------------------------------------------------------------------------------------------|---------------------------------------------------------|
| M226dW       | MZZSOW       | M225ran      | M226an       | M2250N       |                                                                                                    | ושא ושכוכ                                               |
| C6N23A       | CF485A       | CF486A       | C6N22A       | CF484A       |                                                                                                    | رقم المنتج                                              |
| ~            | ~            | <b>~</b>     | ~            | ✓            | Windows 2012 R2، برنامج تشغیل<br>الطباعة فقط<br>باستخدام Add<br>Printer Wizard<br>(معالج إضافة<br>طابعة)             |                                                         |
| ✓            | <b>~</b>     | ✓            | ~            | ✓            | Windows 2012 ، ۲۶ بت،<br>برنامج تشغیل<br>الطباعة فقط<br>Add باستخدام Add<br>Printer Wizard<br>(معالج إضافة<br>طابعة) |                                                         |
| $\checkmark$ | $\checkmark$ | $\checkmark$ | $\checkmark$ | $\checkmark$ | Mac OS X v10.7 –<br>v10.9                                                                                            |                                                         |
| $\checkmark$ | ✓            | $\checkmark$ | ✓            | ✓            | برنامج تشغيل<br>الطباعة المنفصل<br>HP PCL6<br>إن برنامج التشغيل<br>هذا مضمن على                                      | برامج تشغيل<br>الطباعة والمسح<br>المعتمدة لـ<br>Windows |
|              |              |              |              |              | العرض المدمج<br>الموجود داخل<br>العلبة على أنه<br>برنامج تشغيل<br>الطباعة الافتراضي.                                 |                                                         |
| $\checkmark$ | $\checkmark$ | $\checkmark$ | ~            | $\checkmark$ | برنامج تشغيل<br>المسح الضوئي من<br>HP<br>إن برنامج التشغيل<br>هذا مضمّن على<br>القرص المدمج                          |                                                         |
|              |              |              |              |              | الموجود داخل<br>العلبة.                                                                                              |                                                         |
| $\checkmark$ | $\checkmark$ | $\checkmark$ | $\checkmark$ | $\checkmark$ | برنامج تشغيل<br>الطباعة HP UPD<br>PCL5c                                                                              |                                                         |
|              |              |              |              |              | متوفر للتتريل                                                                                                    |                                                         |
| $\checkmark$ | $\checkmark$ | $\checkmark$ | $\checkmark$ | $\checkmark$ | برنامج تشغيل<br>الطابعة HP UPD<br>PCL 6<br>متوفر للتنزيل                                                             |                                                         |
| $\checkmark$ | ✓            | $\checkmark$ | ✓            | ✓            | سویر یسرین<br>برنامج تشغیل                                                                                           |                                                         |
|              |              |              |              |              | متوفر للتنزيل                                                                                                    |                                                         |

| اسم الطراز                           |                                                                                                 | M225dn       | M226dn       | M225rdn      | M225dw       | M226dw       |
|--------------------------------------|-------------------------------------------------------------------------------------------------|--------------|--------------|--------------|--------------|--------------|
| رقم المنتج                           |                                                                                                 | CF484A       | C6N22A       | CF486A       | CF485A       | C6N23A       |
| إمكانية التوصيل                      | USB 2.0 عالي<br>السرعة                                                                          | $\checkmark$ | $\checkmark$ | $\checkmark$ | $\checkmark$ | $\checkmark$ |
|                                      | اتصال الشبكة<br>المحلية إيثرنت<br>۱۰/۱۰۰                                                        | $\checkmark$ | $\checkmark$ | $\checkmark$ | $\checkmark$ | $\checkmark$ |
|                                      | اتصال الشبكة<br>اللاسلكية                                                                       |              |              |              | $\checkmark$ | $\checkmark$ |
|                                      | منفذ USB للطباعة<br>المباشرة للطباعة<br>والمسح الضوئي<br>من دون كمبيوتر                         |              |              |              | $\checkmark$ | $\checkmark$ |
| الذاكرة                              | ذاکرة وصول<br>عشوائي سعة<br>۲۵٦ ميجابايت                                                        | $\checkmark$ | $\checkmark$ | $\checkmark$ | $\checkmark$ | $\checkmark$ |
| شاشة العرض<br>الخاصة بلوحة<br>التحكم | شـاشـة LCD من<br>سطرين                                                                          | $\checkmark$ | $\checkmark$ | $\checkmark$ |              |              |
| ועשבאל                               | شـاشـة لمس<br>رسـومية ملونة                                                                     |              |              |              | $\checkmark$ | $\checkmark$ |
| Print (طباعة)                        | طباعة ٢٥ صفحة<br>في الدقيقة على<br>ورق بحجم 4A و٢٦<br>صفحة في الدقيقة<br>على ورق بحجم<br>Letter | ~            | ✓            | $\checkmark$ | $\checkmark$ | ~            |
| النسخ                                | ماسح ضوئي<br>بسطح زجاجي<br>يدعم ورق بحجم<br>يصل إلى A4 أو<br>بالحجم Letter                      | $\checkmark$ | ✓            | $\checkmark$ | $\checkmark$ | $\checkmark$ |
|                                      | تعتمد وحدة تغذية<br>المستندات الورق<br>بحجم Legal<br>(نسخ لغاية ١٥<br>صفحة في الدقيقة)          | $\checkmark$ | ✓            | $\checkmark$ | $\checkmark$ | $\checkmark$ |
|                                      | دقة النسخة<br>۳۰۰ نقطة لكل<br>بوصة (dpi).                                                       | $\checkmark$ | $\checkmark$ | $\checkmark$ | $\checkmark$ | $\checkmark$ |

| M226dw       | M225dw       | M225rdn      | M226dn       | M225dn       |                                                                                                    | اسم الطراز         |
|--------------|--------------|--------------|--------------|--------------|----------------------------------------------------------------------------------------------------|--------------------|
| C6N23A       | CF485A       | CF486A       | C6N22A       | CF484A       |                                                                                                    | رقم المنتج         |
| ~            | ✓            | ✓            | ✓            | ✓            | ماسح ضوئي<br>بسطح زجاجي<br>يدعم ورق بحجم<br>يصل إلى A4 أو<br>بالحجم Letter                                                                                                    | Scan (مسح<br>ضوئي) |
| $\checkmark$ | $\checkmark$ | $\checkmark$ | $\checkmark$ | $\checkmark$ | تعتمد وحدة تغذية<br>المسـتندات الورق<br>بحجم Legal                                                                                                    |                    |
| $\checkmark$ | $\checkmark$ | $\checkmark$ | $\checkmark$ | $\checkmark$ | تصل دقة المسح<br>الضوئي حتى<br>١٢٠٠ نقطة في<br>البوصة                                                                                                    |                    |
| $\checkmark$ | $\checkmark$ | $\checkmark$ | $\checkmark$ | $\checkmark$ | مسـح ضوئي<br>بالألوان                                                                                                    |                    |
| ~            | <b>~</b>     | ~            | ~            | ~            | يضيف برنامج<br>Optical Character<br>Recognition<br>على الأحرف) (OCR)<br>المتكامل، الدعم<br>لأنواع ملفات OCR<br>إضافية في برنامج<br>HP :ملفات HP<br>Rich Text و trff)<br>(.txt) Text.<br>قابلة للبحث |                    |
| $\checkmark$ | $\checkmark$ |              |              |              | مسـح إلى بريد<br>إلكتروني                                                                                                    |                    |
| $\checkmark$ | $\checkmark$ |              |              |              | المسح الضوئي<br>إلى مجلد الشبكة                                                                                                    |                    |
| $\checkmark$ | $\checkmark$ |              |              |              | المسح الضوئي<br>إلى USB                                                                                                    |                    |
| $\checkmark$ | $\checkmark$ | $\checkmark$ | $\checkmark$ | $\checkmark$ | V.34 مع منفذي<br>فاكس RJ-11                                                                                                    | الفاكس             |

### استهلاك الطاقة، والمواصفات الكهربائية، والانبعاثات الصوتية

راجع www.hp.com/support/ljMFPM225, www.hp.com/support/ljMFPM226 للحصول على المعلومات الحالية.

∧ٍ <mark>تنبيه:</mark> تعتمد متطلبات الطاقة على الدولة/المنطقة التي يتم فيها بيع المنتج. فلا تعمد إلى تحويل فولتية التشغيل. فسيؤدي ذلك إلى إتلاف المنتج وإبطال الضمان الخاص به.

## مواصفات بيئة التشغيل

| يُسمح بها         | یوصی بها               | البيئة       |
|-------------------|------------------------|--------------|
| ۱۵° إلى ۳۰° مئوية | ۱۷° إلى ۲۵° درجة مئوية | درجة الحرارة |

| يُسمح بها      | یوصی بها                     | البيئة          |
|----------------|------------------------------|-----------------|
| ۲۰% إلى ۸۰% RH | ۳۰% حتی ۷۰% رطوبة نسبیة (RH) | الرطوبة النسبية |

# عرض المنتج

- منظر أمامي للمنتج
- <u>المنظر الخلفي للمنتج</u>
  - <u>عروض لوحة التحكم</u>

## منظر أمامي للمنتج

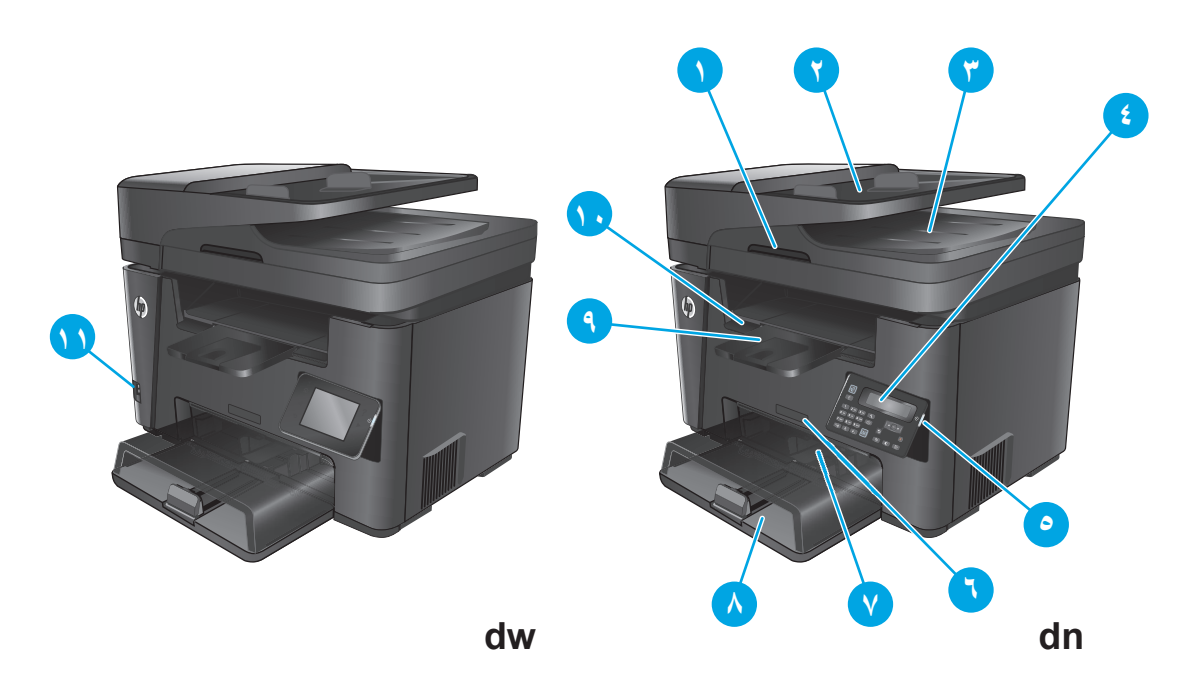

| مقبض لرفع غطاء الماسحة الضوئية<br>                                             | ه ۱      |
|--------------------------------------------------------------------------------|----------|
| رج إدخال وحدة تغذية المستندات (رفع الدرج لإزالة الانحشار)                      | y 7      |
| حاوية إخراج وحدة التغذية بالمستندات                                            | ۳        |
| وحة التحكم (تنطوي إلى الأعلى لعرض أسـهل)                                       | JΣ       |
| لمرازات dn: لوحة تحكم بشاشة LCD                                                | <b>b</b> |
| لمرازات dw: لوحة التحكم بشاشة رسومية تعمل باللمس                               | >        |
| ر التشغيل/إيقاف التشغيل                                                        | ه ز      |
| سم الطراز                                                                      | ٦ ا      |
| رج الإدخال الأولي (الدرج ۱)                                                    | ь V      |
| رج الإدخال الرئيسـي (الدرج ۲)                                                  | ۸ ۸      |
| حاوية الإخراج                                                                  | - 9      |
| ىقبض لفتح الغطاء العلوي (الوصول إلى خرطوشـة الحبر وإزالة انحشـار الورق)        | ۰ I      |
| ىنفذ USB للطباعة المباشرة للطباعة والمسح الضوئي من دون كمبيوتر (طرازات dw فقط) | . ))     |

## المنظر الخلفي للمنتج

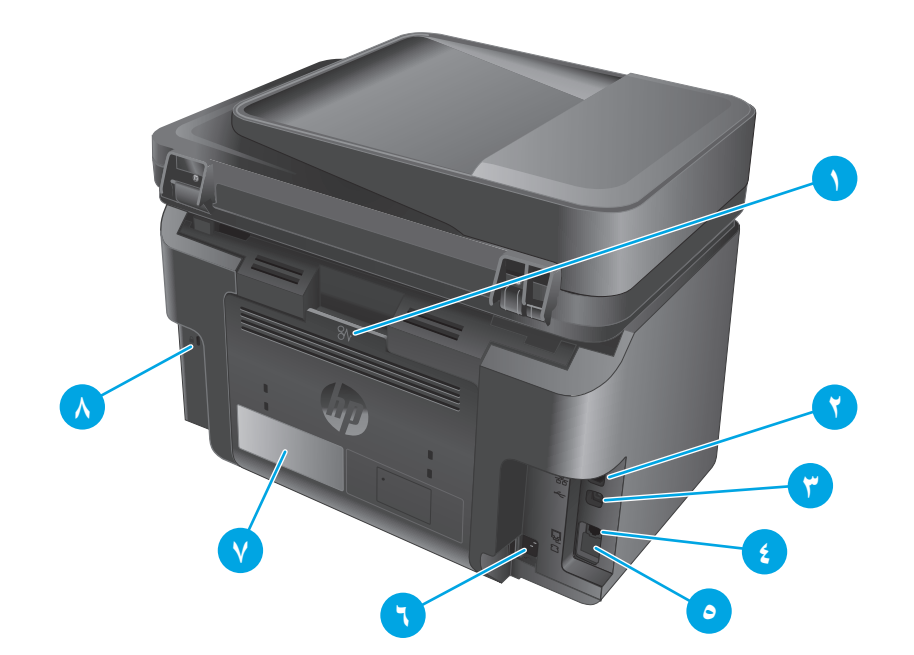

| ـــــــــــــــــــــــــــــــــــــ                                                             | ١ |
|---------------------------------------------------------------------------------------------------|---|
| منفذ Ethernet                                                                                     | ٢ |
| USB 2.0 عالي السرعة                                                                               | ٣ |
| منفذ "إدخال خط" الفاكس لتوصيل خط هاتف الفاكس بالمنتج                                              | ٤ |
| منفذ "إخراج خط" الهاتف لتوصيل هاتف فرعي أو مجيب آلي أو جهاز آخر                                   | ٥ |
| ملاحظة: _ هذا المنفذ مغطى بغطاء مطاطي. اسحب الغطاء إلى الأسفل من الحافة العليا للوصول إلى المنفذ. |   |
| توصيل التيار                                                                                      | ٦ |
| ملصق رقم المنتج والرقم التسلسلي                                                                   | V |
| فتحة خاصة بقفل الأمان من نوع كبل                                                                  | ٨ |

## عروض لوحة التحكم

### لوحة التحكم الخاصة بـ M225dn و M225rdn و M226dn

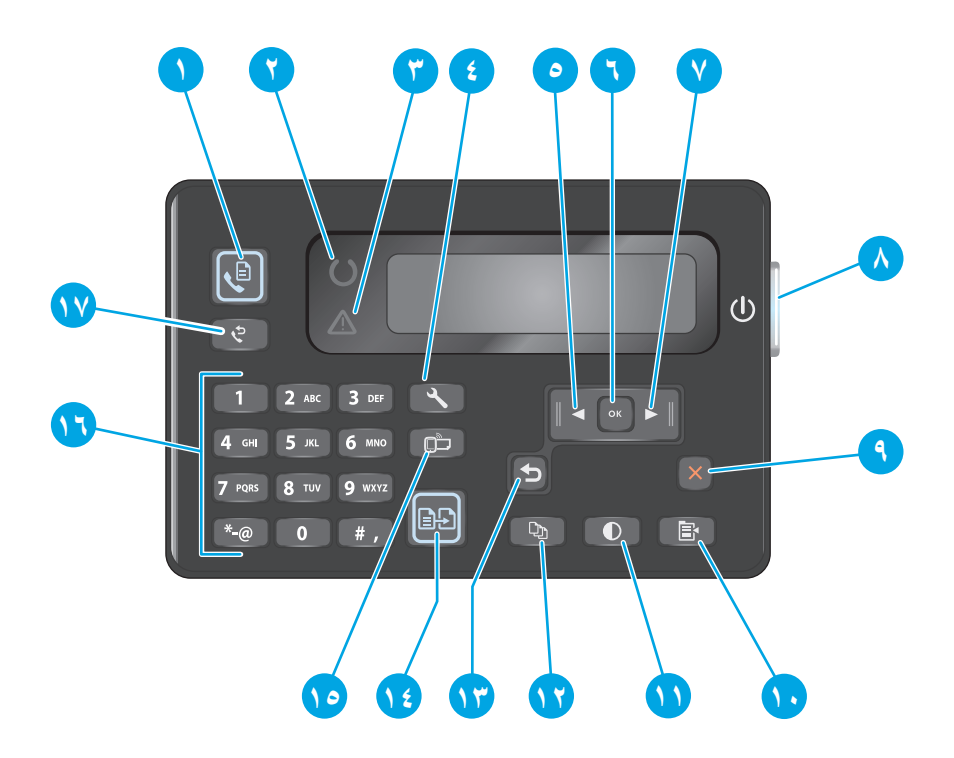

| ١  | زر بدء الفاکس               | بدء تنفيذ مهمة فاكس                                                     |
|----|-----------------------------|-------------------------------------------------------------------------|
| ٢  | مصباح الجاهزية              | الإشارة إلى وجود خطأ في المنتج أو درج فارغ أو حالة أخرى تستدعي الانتباه |
| ٣  | مصباح الانتباه              | يشير إلى أن المنتج جاهز                                                 |
| ٤  | زر الإعداد                  | فتح القائمة  Setup(إعداد)                                               |
| ٥  | زر السـهم المتجه إلى اليسار | ۔<br>تحريك المؤشر إلى اليسار أو التمرير عبر خيارات القوائم              |
| ٦  | زر OK (موافق)               | تأكيد إعداد أو إجراء للمتابعة.                                          |
| ۷  | زر السهم المتجه إلى اليمين  | ۔<br>تحريك المؤشر إلى اليمين أو التمرير عبر خيارات القوائم              |
| ٨  | زر التشغيل/إيقاف التشغيل    | تشغيل المنتج أو إيقاف تشغيله                                            |
| ٩  | زر إلغاء الأمر              | مسح الإعدادات، أو إلغاء المهمة الحالية، أو الخروج من الشـاشـة الحالية   |
| )• | زر إعدادات النسخ            | فتح قائمة  Copy Settings(إعدادات النسخ).                                |
| ١١ | زر فاتح/داکن                | -<br>ضبط إعداد التعتيم لمهمة النسـخ الحالية.                            |
| ١٢ | زر عدد النُسخ               | تحديد عدد النُسخ                                                        |
| ۱۳ | زر السابق                   | عودة إلى الشاشة السابقة                                                 |
| ١٤ | زر بدء النسـخ               | بدء تنفيذ مهمة نسخ                                                      |
| ١٥ | ePrint الزر                 | فتح القائمة  Web Services(خدمات ویب)                                    |

| لوحة المفاتيح الرقمية                 استخدم لوحة المفاتيح الرقمية لإدخال أرقام الفاكس أو تحديد خيارات القوائم | ١٦ |
|----------------------------------------------------------------------------------------------------|----|
| زر إعادة طلب الفاكس                       استدعاء رقم الفاكس الذي تم استخدامه في مهمة الفاكس السابقة           | ۱۷ |

### لوحة التحكم الخاصة بـ M225dw و M226dw

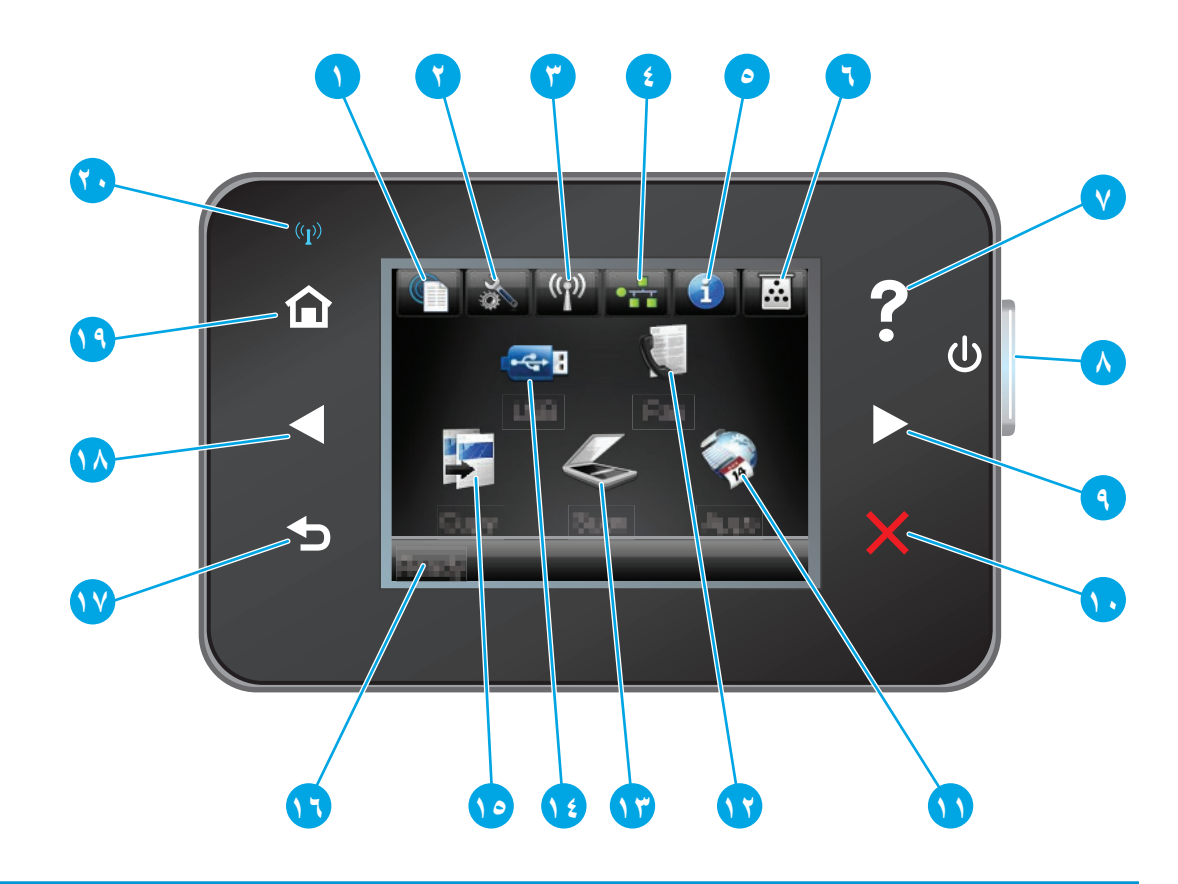

| ۱     زر خدمات ویب من HP     | يوفر وصولاً سـريعًا إلى ميزات HP Web Services (خدمات ويب من<br>HP ePrint )، بما في ذلك HP ePrint     |
|------------------------------|----------------------------------------------------------------------------------------------------|
| ۲ زر Setup (الإعداد)         | فتح القائمة  Setup(إعداد)                                                                            |
| ۳ زر Wireless (اللاسـلکي)    | توفير إمكانية الوصول إلى قائمة  Wireless(اللاسـلكية) ومعلومات<br>الحالة اللاسـلكية                   |
|                              | ملاحظة: عندما يكون المنتج متصلاً بشبكة لاسلكية، يتغيّر<br>هذا الرمز إلى مجموعة من أشرطة قوة الإشارة. |
| ٤ زر Network (الشبكة)        | توفير إمكانية الوصول إلى إعدادات الشبكة ومعلوماتها.                                                  |
|                              | ملاحظة: يتم عرض هذا الزر فقط عندما يكون المنتج متصلاً<br>بشبكة.                                      |
| ۵ زر Information (المعلومات) | توفير معلومات حول حالة المنتج                                                                        |
| ۲ زر Supplies (المستلزمات)   | توفير معلومات حول حالة المستلزمات                                                                    |
| ۷ زر Help (التعليمات)        | يوفر إمكانية الوصول إلى نظام تعليمات لوحة التحكم                                                     |
| ۸ زر التشغیل/إیقاف التشغیل   | يقوم بتشغيل المنتج أو إيقاف تشغيله                                                                   |

| تحريك المؤشر إلى اليمين أو نقل صورة شاشـة العرض إلى<br>الشاشـة التالية                                 | زر السهم المتجه إلى اليمين | ٩  |
|----------------------------------------------------------------------------------------------------|----------------------------|----|
| ملاحظة: يضيء هذا الزر فقط عندما يمكن للشاشة الحالية<br>استخدام هذه الميزة.                             |                            |    |
| مسح الإعدادات، أو إلغاء المهمة الحالية، أو الخروج من الشاشـة<br>الحالية                                | زر إلغاء الأمر             | ١. |
| ملاحظة: يضيء هذا الزر فقط عندما يمكن للشاشة الحالية<br>استخدام هذه الميزة.                             |                            |    |
| توفير الوصول إلى قائمة  Apps(التطبيقات) للطباعة مباشرة من<br>تطبيقات ويب محددة                         | زر Apps(التطبيقات)         | 11 |
| توفير وصول إلى ميزة الفاكس                                                                             | الزر Fax(فاکس)             | ١٢ |
| توفير إمكانية الوصول إلى ميزات المسح الضوئي:                                                           | زر Scan(المسح الضوئبي)     | ۱۳ |
| • المسح الضوئي إلى محرك أقراص USB                                                                      |                            |    |
| <ul> <li>مسح ضوئي إلى مجلد الشبكة</li> </ul>                                                           |                            |    |
| • (مسح إلى بريد إلكتروني) Scan to E-mail                                                               |                            |    |
| توفير إمكانية الوصول إلى قائمة USB Flash Drive(محرك أقراص<br>USB المحمول)                              | زر USB(موافق)              | ۱٤ |
| توفير إمكانية الوصول إلى ميزة النسخ                                                                    | زر Copy(النسخ)             | ۱٥ |
| توفير معلومات حول الحالة العامة للجهاز                                                                 | حالة المنتج                | ١٦ |
| عودة إلى الشاشة السابقة                                                                                | زر السابق                  | ۱۷ |
| ملاحظة: يضيء هذا الزر فقط عندما يمكن للشاشة الحالية<br>استخدام هذه الميزة.                             |                            |    |
| تحريك المؤشر إلى اليسار أو نقل صورة شاشة العرض إلى<br>الشاشة السابقة                                   | زر السهم المتجه إلى اليسار | ۱۸ |
| ملاحظة: يضيء هذا الزر فقط عندما يمكن للشاشة الحالية<br>استخدام هذه الميزة.                             |                            |    |
| توفير إمكانية الوصول إلى الشاشة الرئيسية                                                               | زر الصفحة الرئيسية         | ۱۹ |
| يشير إلى أن الشبكة اللاسلكية ممكّنة. يومض الضوء أثناء قيام<br>المنتج بإنشاء اتصالاً بالشبكة اللاسلكية. | ضوء اللاسـلكي              | ۲۰ |

# إعداد أجهزة المنتج وتثبيت البرامج

للحصول على إرشـادات الإعداد الأسـاسـية، راجع دليل تثبيت الأجهزة الذي يصحب المنتج. وللحصول على إرشـادات إضافية، انتقل إلى الموقع الإلكتروني الخاص بالدعم من HP.

انتقل إلى <u>www.hp.com/support/ljMFPM225</u>, <u>www.hp.com/support/ljMFPM226</u> للحصول على التعليمات الشاملة من HP للمنتج. ابحث عن الدعم التالي:

- تثبیت وتکوین
- التعلم والاستخدام
  - حل المشاكل
- تنزيل تحديثات البرامج
- الانضمام إلى منتديات الدعم
- العثور على معلومات الكفالة والمعلومات التنظيمية

# ۲ أدراج الورق

- <u>أحجام وأنواع الورق المعتمدة</u>
- \_\_\_\_\_\_ تحميل درج الإدخال الأولي (الدرج ۱)
- <u>تحميل درج الإدخال الرئيسي (الدرج ۲)</u>

### لمزيد من المعلومات:

انتقل إلى www.hp.com/support/ljMFPM225, www.hp.com/support/ljMFPM226. تتضمن التعليمات الشـاملة من HP للمنتج المعلومات التالية:

- تثبيت وتكوين
- التعلم والاستخدام
  - حل المشاكل
- تنزيل تحديثات البرامج
- الانضمام إلى منتديات الدعم
- العثور على معلومات الكفالة والمعلومات التنظيمية

# أحجام وأنواع الورق المعتمدة

- <u>أحجام الورق المعتمدة</u>
- <u>أنواع الورق المعتمدة</u>

## أحجام الورق المعتمدة

ملاحظة: للحصول على أفضل النتائج، حدد حجم ونوع الورق الصحيحين في برنامج تشغيل الطباعة قبل الطباعة.

| الحجم                                | الأبعاد       | درج الإدخال الأولي<br>(الدرج ۱) | درج الإدخال<br>الرئيسي (الدرج ۲) | الطباعة التلقائية<br>على الوجهين |
|--------------------------------------|---------------|---------------------------------|----------------------------------|----------------------------------|
| Letter                               | ۲۱٦ × ۲۷۹ مم  | $\checkmark$                    | $\checkmark$                     | $\checkmark$                     |
| Legal                                | ۲۱۲ × ۳۵٦ ممر | $\checkmark$                    | $\checkmark$                     | $\checkmark$                     |
| حجم Executive                        | ۱۸٤ × ۲٦٧ مم  | $\checkmark$                    | $\checkmark$                     |                                  |
| Oficio 8.5 x 13                      | ۲۱۲ × ۳۳۰ ممر | $\checkmark$                    | $\checkmark$                     | $\checkmark$                     |
| 6 x 4                                | x 152 102 مم  | $\checkmark$                    |                                  |                                  |
| ۸хо                                  | ۲۰۳ × ۲۰۳ ممر | $\checkmark$                    | $\checkmark$                     |                                  |
| A4                                   | ۲۹۷ × ۲۹۷ ممر | $\checkmark$                    | $\checkmark$                     | $\checkmark$                     |
| А5                                   | ۸۱۸ × ۲۱۰ ممر | $\checkmark$                    | $\checkmark$                     |                                  |
| حجم ۸6                               | ۱۰۵ × ۱۵۸ ممر | $\checkmark$                    |                                  |                                  |
| (JIS) B5                             | ۲۵۷ × ۲۵۷ مم  | $\checkmark$                    | $\checkmark$                     |                                  |
| (JIS) B6                             | ۱۲۹ × ۱۸۲ مم  | $\checkmark$                    |                                  |                                  |
| ۱۰ × ۱۵ سمر                          | x 152 102 مم  | $\checkmark$                    |                                  |                                  |
| ۳٤۰ x ۲۱٦ Oficio ممر                 | ۲۱۲ × ۳٤۰ مم  | $\checkmark$                    | $\checkmark$                     | $\checkmark$                     |
| 16K                                  | ۲۷۰ × ۲۷۰ ممر | $\checkmark$                    | $\checkmark$                     |                                  |
| 16K                                  | ۱۸٤ × ۲۲۰ مم  | $\checkmark$                    | $\checkmark$                     |                                  |
| 16K                                  | ۲۷۳ × ۲۷۳ ممر | $\checkmark$                    | $\checkmark$                     |                                  |
| بطاقة بريد يابانية                   | ۱۰۰ × ۱۵۸ مم  | $\checkmark$                    |                                  |                                  |
| (JIS) Postcard                       |               |                                 |                                  |                                  |
| بطاقة بريد يابانية<br>مزدوجة مستديرة | ۲۰۰ × ۱٤۸ ممر | $\checkmark$                    | $\checkmark$                     |                                  |
| بطاقة بريد مزدوجة<br>(JIS)           |               |                                 |                                  |                                  |
|                                      |               |                                 |                                  |                                  |

| الحجم         | الأبعاد                      | درج الإدخال الأولي<br>(الدرج ۱) | درج الإدخال<br>الرئيسي (الدرج ۲) | الطباعة التلقائية<br>على الوجهين |
|---------------|------------------------------|---------------------------------|----------------------------------|----------------------------------|
| ظرف #10       | ۱۰۵ × ۲۵۱ ممر                | $\checkmark$                    | $\checkmark$                     |                                  |
| ظرف Monarch   | ۹۸ × ۱۹۱ ممر                 | $\checkmark$                    | $\checkmark$                     |                                  |
| ظرف B5        | ۲۵۰ × ۲۵۰ ممر                | $\checkmark$                    | $\checkmark$                     |                                  |
| ظرف 5         | ۲۲۱ × ۲۲۹ ممر                | $\checkmark$                    | $\checkmark$                     |                                  |
| ظرف DL        | ۱۱۰ × ۲۲۰ ممر                | $\checkmark$                    | $\checkmark$                     |                                  |
| (مخصص) Custom | ۷۱ × ۱۲۷ مم إلى ۲۱٦ × ۲۵٦ مم | $\checkmark$                    |                                  |                                  |

## أنواع الورق المعتمدة

ملاحظة: للحصول على أفضل النتائج، حدد حجم ونوع الورق الصحيحين في برنامج تشغيل الطباعة قبل الطباعة.

| الطباعة التلقائية على الوجهين | الطباعة على وجه واحد أو<br>الطباعة اليدوية على الوجهين | النوع                |
|-------------------------------|--------------------------------------------------------|----------------------|
| $\checkmark$                  | $\checkmark$                                           | عادي                 |
| $\checkmark$                  | $\checkmark$                                           | HP EcoSMART Lite     |
| $\checkmark$                  | $\checkmark$                                           | خفيف ٦٠-٧٤جم         |
| $\checkmark$                  | $\checkmark$                                           | متوسط ٨٥-٩٥جم        |
| $\checkmark$                  | $\checkmark$                                           | متوسط الوزن ۹٦-۱۱۰جم |
|                               | $\checkmark$                                           | ثقیل ۱۱۱–۱۳۰جم       |
|                               | $\checkmark$                                           | ثقیل جدًا ۱۳۱–۱۷۵جم  |
|                               | $\checkmark$                                           | ورق شغاف             |
|                               | $\checkmark$                                           | الملصقات             |
| $\checkmark$                  | $\checkmark$                                           | ورق ذو رأسية         |
|                               | ✓                                                      | ظرف                  |
| $\checkmark$                  | ✓                                                      | مطبوع مسبقًا         |
| $\checkmark$                  | $\checkmark$                                           | مثقوب مسبقًا         |
| $\checkmark$                  | $\checkmark$                                           | ورق ملون             |
| $\checkmark$                  | $\checkmark$                                           | ورق مقوی             |

| بنوع       | الطباعة على وجه واحد أو<br>الطباعة اليدوية على الوجهين | الطباعة التلقائية على الوجهين |
|------------|--------------------------------------------------------|-------------------------------|
| عاد تدویره | $\checkmark$                                           | $\checkmark$                  |
| ىشىن       | $\checkmark$                                           |                               |
| ِق رقیق    | $\checkmark$                                           |                               |

# تحميل درج الإدخال الأولي (الدرج ۱)

- ملاحظة: عند إضافة ورق جديد، تأكد من إزالة كل الورق من درج الإدخال وتسوية الرزمة. لا تقم بتهوية الورق. يؤدي هذا الأمر إلى تقليل نسبة انحشار الورق وذلك بمنع تغذية العديد من الأوراق عبر المنتج دفعة واحدة. استخدم ورقاً غير متجعد أو مثني أو تالف.
  - قم بتحميل الورق بحيث يكون وجه الطباعة نحو الأعلى والجانب العلوي من الورق نحو الأمام في درج الإدخال.

يختلف توجيه الورق في الدرج بحسب نوع مهمة الطباعة. للحصول على مزيد من المعلومات، راجع <u>جدول ۲-۱ اتجاه الورق في الدرج ۱</u> <u>في صفحة ۱</u>۹.

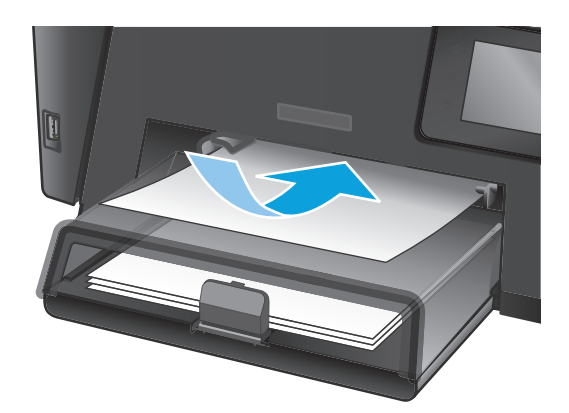

 ۲. قم بضبط موجهات الورق إلى أن تصبح ملتصقة تمامًا بحواف الورق.

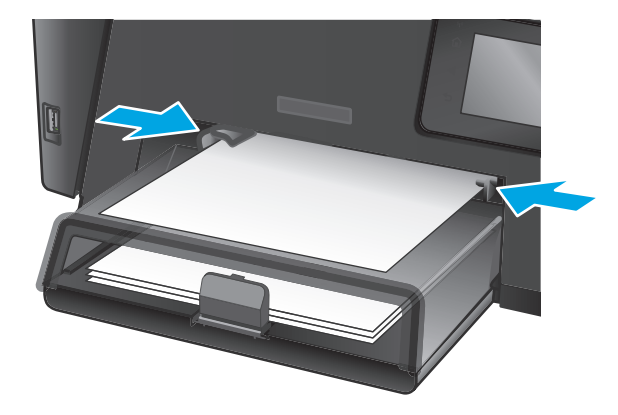

### جدول ١-٢ اتجاه الورق في الدرج ١

| نوع الورق                    | وضع الطباعة على الوجهين                                | كيف تحمّل الورق                     |
|------------------------------|--------------------------------------------------------|-------------------------------------|
| مطبوع مسبقًا أو ورق ذو رأسية | الطباعة على وجه واحد أو الطباعة<br>اليدوية على الوجهين | الوجه للأعلى                        |
|                              |                                                        | تحميل الحافة العليا أولاً في المنتج |
|                              |                                                        |                                     |

| نوع الورق    | وضع الطباعة على الوجهين                                | كيف تحمّل الورق                                                                          |
|--------------|--------------------------------------------------------|------------------------------------------------------------------------------------------|
| مثقوب مسبقًا | الطباعة على وجه واحد أو الطباعة<br>اليدوية على الوجهين | ۔<br>الوجه للأعلى                                                                        |
|              |                                                        | مراعاة وضع الثقوب ناحية الجانب الأيسر للمنتج                                             |
|              |                                                        |                                                                                          |
| أظرف         | طباعة على وجه واحد                                     | الوجه للأعلى                                                                             |
|              |                                                        | الحافة العليا باتجاه الجانب الأيمن من الدرج، يدخل طرف الطابع<br>البريدي في المنتج أخيرًا |
|              |                                                        |                                                                                          |

### جدول ٢-١ اتجاه الورق في الدرج ١ (يُتبع)

## تحميل درج الإدخال الرئيسي (الدرج ۲)

ملاحظة: عند إضافة ورق جديد، تأكد من إزالة كل الورق من درج الإدخال وتسوية الرزمة. لا تقم بتهوية الورق. يؤدي هذا الأمر إلى تقليل نسبة انحشار الورق وذلك بمنع تغذية العديد من الأوراق عبر المنتج دفعة واحدة. استخدم ورقاً غير متجعد أو مثني أو تالف.

افتح الغطاء الواقي من الغبار.

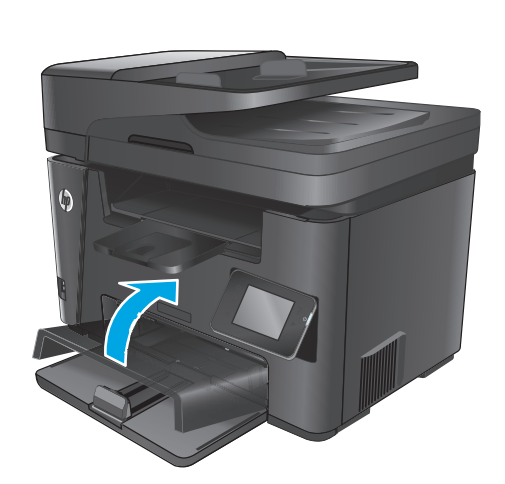

٦. قم بتحميل الورق في الدرج. تأكد من ملاءمة الورق أسفل الألسنة وعدم تجاوزها لمؤشرات الحد الأقصى للارتفاع.

يختلف توجيه الورق في الدرج بحسب نوع مهمة الطباعة. للحصول على مزيد من المعلومات، راجع <u>جدول ۲-۲ اتحاه الورق في الدرج ۲</u> <u>في صفحة ۲۲</u>.

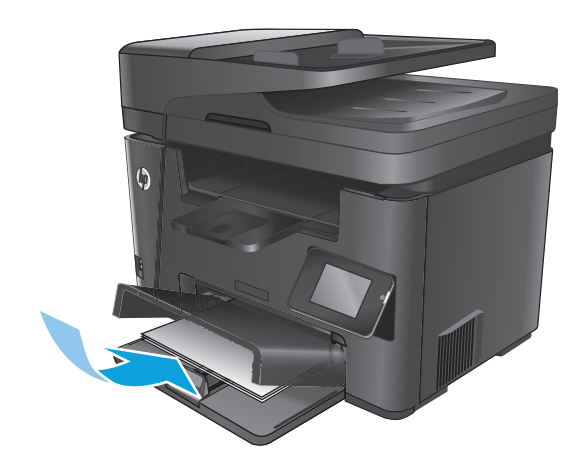

۲. قم بضبط موجهات الورق إلى أن تصبح ملتصقة تمامًا بحواف الورق.

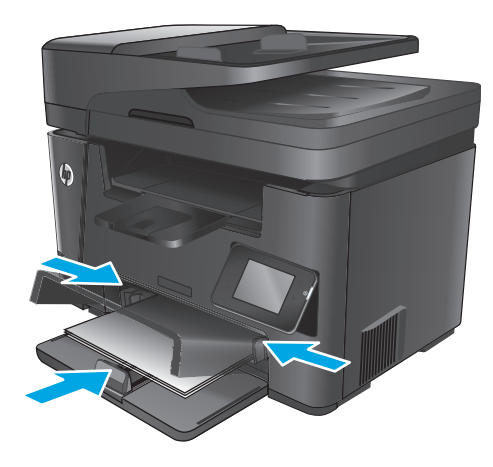

Σ. أغلق الغطاء الواقي من الغبار.

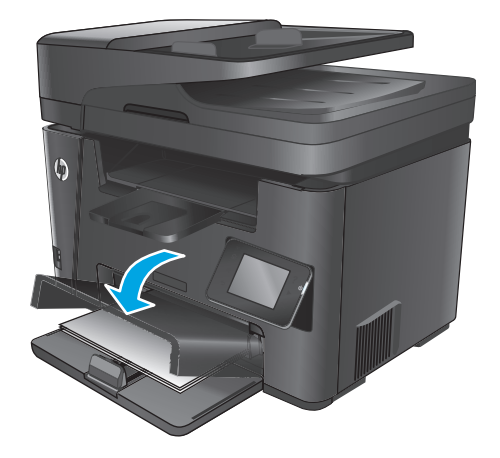

| نوع الورق                    | وضع الطباعة على الوجهين                        | كيف تحمّل الورق                              |  |
|------------------------------|------------------------------------------------|----------------------------------------------|--|
| مطبوع مسبقًا أو ورق ذو رأسية | الطباعة على وجه واحد أو الطباعة على<br>الوجهين | الوجه للأعلى                                 |  |
|                              |                                                | تحميل الحافة العليا أولاً في المنتج          |  |
|                              |                                                |                                              |  |
| مثقوب مسبقًا                 | الطباعة على وجه واحد أو الطباعة على<br>الوجهين | الوجه للأعلى                                 |  |
|                              |                                                | مراعاة وضع الثقوب ناحية الجانب الأيسر للمنتج |  |
|                              |                                                |                                              |  |

### جدول ۲-۲ اتجاه الورق في الدرج ۲

# ٣ الأجزاء، والمستلزمات، والملحقات

- <u>طلب شراء القطع والملحقات والمستلزمات</u>
  - استبدال خرطوشة الحبر

### لمزيد من المعلومات:

انتقل إلى www.hp.com/support/ljMFPM225, www.hp.com/support/ljMFPM226. تتضمن التعليمات الشاملة من HP للمنتج المعلومات التالية:

- تثبیت وتکوین
- التعلم والاستخدام
  - حل المشاكل
- تنزيل تحديثات البرامج
- الانضمام إلى منتديات الدعم
- العثور على معلومات الكفالة والمعلومات التنظيمية

# طلب شراء القطع والملحقات والمستلزمات

الطلب

| www.hp.com/go/suresupply                                                                                                    | طلب شراء المستلزمات والورق                  |
|----------------------------------------------------------------------------------------------------|---------------------------------------------|
| www.hp.com/buy/parts                                                                                                    | طلب شراء قطع وملحقات اصلية من HP            |
| اتصل بموفر خدمات أو دعم معتمد من HP.                                                                                                    | طلب الشراء من خلال موفر الخدمات أو الدعم.   |
| للوصول إليه، في مستعرض ويب معتمد على الكمبيوتر، أدخل عنوان IP للمنتج أو اسمر<br>المضيف في حقل العنوان/URL. يتضمن EWS خادم ويب المضمن من HP ارتباطاً إلى<br>موقع ويب SureSupply الخاص بـ HP والذي يوفّر خيارات لشراء مستلزمات HP الأصلية. | الطلب باستخدام EWS خادم ويب المضمن من<br>HP |

### المستلزمات والملحقات

| العنصر             | الوصف                                                | رقم الجزء |
|--------------------|------------------------------------------------------|-----------|
| خرطوشـة حبر HP 83A | بديل لخرطوشة الحبر                                   | CF283A    |
| خرطوشـة حبر HP 83X | خرطوشة حبر بديلة ذات سعة عالية                       | CF283X    |
| خرطوشـة حبر HP 88A | بديل خرطوشة الحبر للصين والهند فقط                   | CC388A    |
| کبل USB            | موصل جهاز قياسـي متوافق مع USB يصل طوله<br>إلى مترين | C6518A    |
## استبدال خرطوشة الحبر

عندما تقترب خرطوشـة الحبر من الوصول إلى نهاية فترة عملها المفيدة، سـتتم مطالبتك بطلب خرطوشـة بديلة. يمكنك متابعة الطباعة بواسطة خرطوشـة الطباعة الحالية حتى تتوقف عملية إعادة توزيع الحبر عن إنتاج جودة طباعة مقبولة.

تظهر رسالة ثانية على لوحة التحكم عند بلوغ خرطوشة الحبر حالة "مستوى شديد الانخفاض".

ارفع مجموعة الماسح الضوئي.

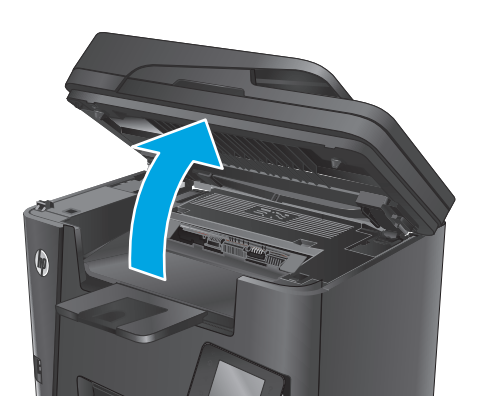

افتح الغطاء العلوي.

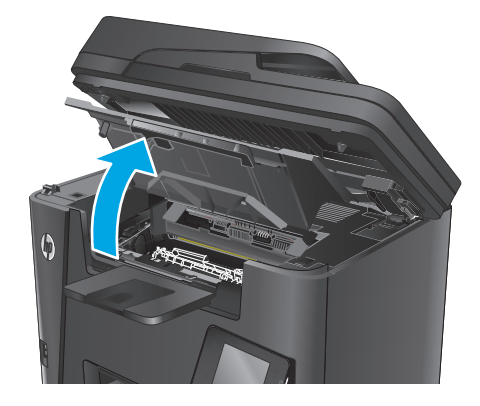

... قم بإزالة خرطوشة الحبر.

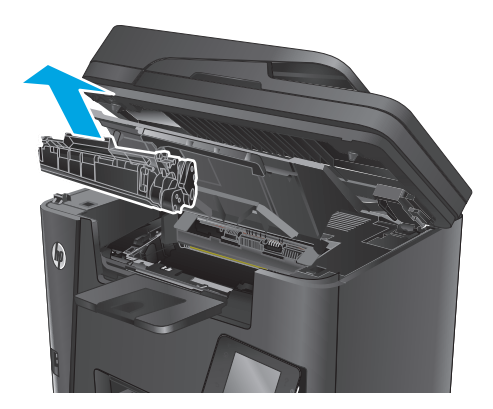

 أخرج خرطوشة الحبر الجديدة من العبوة. ضع خرطوشة الحبر المستخدمة في العبوة لإعادة تدويرها.

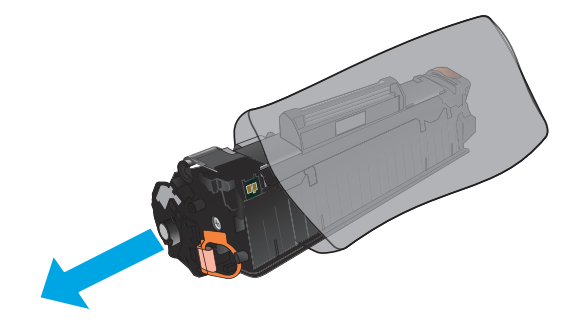

 مسك خرطوشة الحبر من جانبيها وقم بتوزيع مسحوق الحبر وذلك بهز الخرطوشة برفق من جانب إلى آخر.

تنبيه: لا تلمس مصراع الأسطوانة أو سطحها.

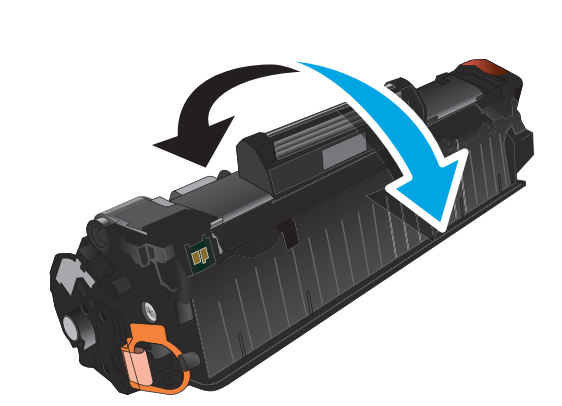

... قم بثني اللسان الموجود على جانب الخرطوشة الأيسر لكسره. اسحب اللسان حتى يتم نزع الشريط بالكامل من الخرطوشة. ضع اللسان والشريط في صندوق خرطوشة الحبر حتى يتم إرجاعه لإعادة التدوير.

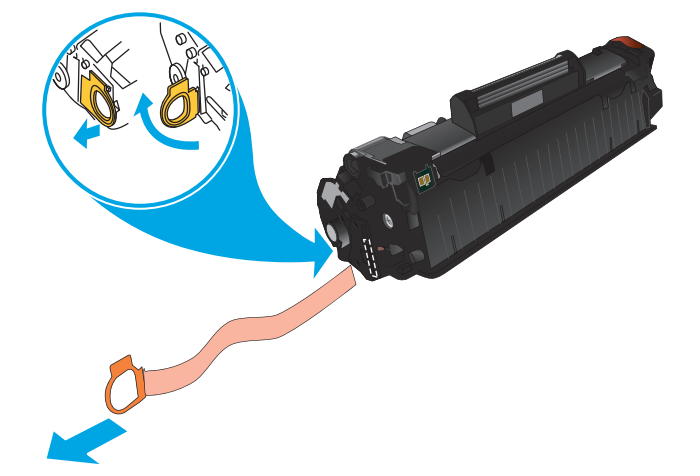

 ٧. قم بمحاذاة خرطوشة الحبر مع المسارات داخل المنتج، ثم أدخلها إلى أن تستقر في مكانها بإحكام.

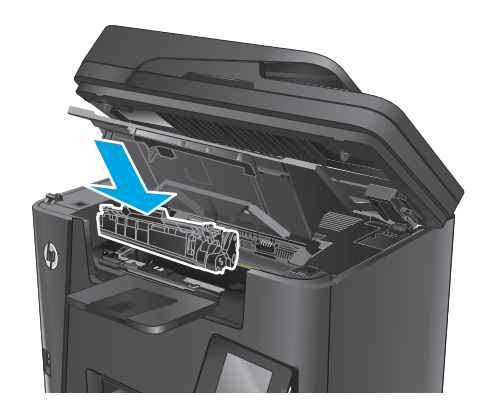

أغلق الغطاء العلوي.

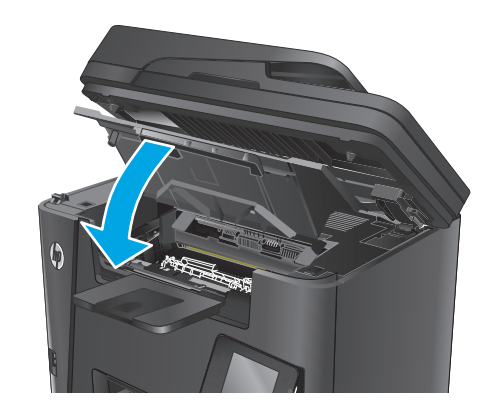

أنزل مجموعة الماسح الضوئي.

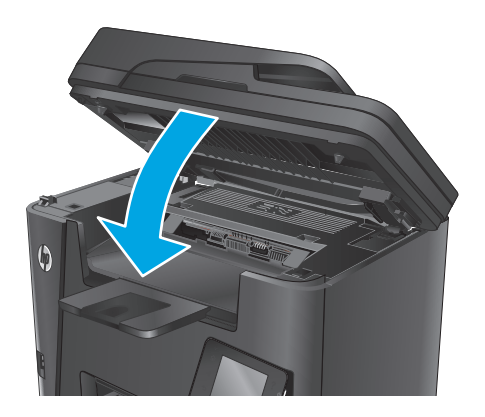

# Print (طباعة) ٤

- مهام الطباعة (Windows)
- \_\_\_\_\_\_ إعداد ميزة Wireless Direct Printing من HP
- استخدام الطباعة المباشرة عن طريق USB (طرازات dw فقط)

### لمزيد من المعلومات:

انتقل إلى www.hp.com/support/ljMFPM225, www.hp.com/support/ljMFPM226. تتضمن التعليمات الشاملة من HP للمنتج المعلومات التالية:

- تثبیت وتکوین
- التعلم والاستخدام
  - حل المشاكل
- تنزيل تحديثات البرامج
- الانضمام إلى منتديات الدعم
- العثور على معلومات الكفالة والمعلومات التنظيمية

## مهام الطباعة (Windows)

- <u>الطباعة تلقائياً على الوجهين (Windows)</u>
  - الطباعة يدوياً على الوجهين (Windows)
- <u>طباعة صفحات متعددة لكل ورقة (Windows)</u>
  - <u>تحديد نوع الورق (Windows)</u>
    - <u>مهام طباعة إضافية</u>

### كيفية الطباعة (Windows)

يصف الإجراء التالي عملية الطباعة الأساسية لـ Windows.

- حدد خيار Print (طباعة) من البرنامج.
- حدد المنتج من قائمة الطابعات. لتغيير الإعدادات، انقر أو اضغط فوق زر Properties(خصائص) أو Preferences(تفضيلات) لفتح برنامج تشغيل الطباعة.

🛱 ملاحظة: 🛛 يختلف اسم الزر حسب البرنامج.

| ĺ                                                  | 💌 😤 اطباعة                                                                                                    |
|----------------------------------------------------|----------------------------------------------------------------------------------------------------|
| خمائِص                                             | الطابعة<br>إلاسم: ▼                                                                                                    |
| ایکث عن طابعة<br>طباعة إلى م <u>ل</u> ف            | الحالة: معطلة<br>النوع:<br>الموقع: :LPT1                                                                                                    |
| عدد النسخ<br>عدد النسخ<br>عِدد النسخ: ۱ 🖨          | التعليق:<br>نطاق الصفحات<br>◙ ال <u>ك</u> ل                                                                                                    |
|                                                    | الصفحة الحالية التحديد المفحات: أدخل أرقام مفحات و/أونطاق مفحات مفصولة بفواصل. مثان تم.٢٠٢١٢٢                                                                                                    |
| تكبير/تصغير<br>عدد الصفحات في الورقة: صفحة واحدة ▼ | مستند  حامة الطباعة: مستند  حام مستند  حام مفتات النطاق  حام مفتات النطاق  حام مفتات  حام مفتات النطاق  حام مفتات  حام مفتات  حام مفتات النطاق  حام مفتات النطاق  حام مفتات  حام مفتات  حام مف |
| موافق (الغاء الأمر                                 | <u>غبارات</u>                                                                                                    |

٦. انقر أو اضغط فوق برنامج تشغيل الطباعة لتكوين الخيارات المتوفرة. على سبيل المثال، عيّن اتجاه الورق على علامة التبويب Finishing(التجهيز النهائي)، وعيّن إعدادات الجودة ومصدر الورق ونوعه وحجمه على علامة التبويب Paper/Quality(وق/جودة).

| مات<br>ا                                        | حصائص هستند<br>بيارات منقدمة اختصارات الطباعة ورق/جودة تأثيرا |
|-------------------------------------------------|---------------------------------------------------------------|
|                                                 | خيارات المسنتد                                                |
|                                                 | 📃 الطباعة على الوجهين                                         |
|                                                 | 📃 قلب الصفحات للأعلى                                          |
|                                                 | تخطيط كنيب:                                                   |
|                                                 | ايقاف تشغيل                                                   |
|                                                 | عدد الصفحات للورقة:                                           |
|                                                 | صفحة في الورقة 🕶                                              |
|                                                 | طباعة حدود الصفحة                                             |
|                                                 | ترتيب الصفحات:                                                |
| الاتجاد<br>© طرلي<br>© طرفي<br>المثارة ١٨٠ درجة |                                                               |
| حول تعليمات<br>موانق (لغاء الأمر                | <b>(p)</b>                                                    |

- در BK انقر فوق زر BK(موافق) أو المسـه للعودة إلى مربع الحوار Print(الطباعة). حدد عدد النسـخ المطلوب طباعتها من هذه الشـاشـة.
  - انقر فوق زر **٥K** (موافق) أو المسه لطباعة المهمة.

### الطباعة تلقائياً على الوجهين (Windows)

استخدم هذه العملية للمنتجات التي تم تثبيت وحدة طباعة تلقائية على الوجهين عليها. في حال لم يتم تثبيت وحدة طباعة تلقائية على الوجهين على المنتج، أو للطباعة على أنواع ورق ليس معتمدًا من وحدة الطباعة على الوجهين، يمكنك الطباعة على الوجهين يدويًا.

- حدد خيار Print (طباعة) من البرنامج.
- ر الخصائص) أو Properties(الخضيلات) أو Properties(الخصائص) أو Preferences(التفضيلات) أو المسـه لفتح برنامج تشـغيل الطباعة.

🕎 ملاحظة: 🛛 يختلف اسم الزر حسب البرنامج.

- ۲. انقر فوق علامة التبويب Finishing(إنهاء) أو المسها.
- لطباعة على الوجهين). انقر فوق زر OK(موافق) لإغلاق مربع الحوار. عدد مربع الاختيار Print on both sides(خصائص المستند). (خصائص المستند).
  - في مربع الحوار Print(الطباعة)، انقر فوق زر OK(موافق) لطباعة المهمة.

### الطباعة يدوياً على الوجهين (Windows)

استخدم هذا الإجراء للمنتجات التي لم يتم تثبيت وحدة الطباعة التلقائية على الوجهين عليها أو للطباعة على ورق لا تعتمده وحدة الطباعة على الوجهين.

- حدد خيار Print (طباعة) من البرنامج.
- الخصائص) أو Preferences(التفضيلات) أو Properties(الخصائص) أو Preferences(التفضيلات) أو المسه لفتح برنامج تشغيل الطباعة.

🛱 ملاحظة: يختلف اسم الزر حسب البرنامج.

- **۲.** انقر فوق علامة التبويب **Finishing**(إنهاء) أو المسها.
- د حدد خانة الاختيار (Print on both sides (manually) (الطباعة على الوجهين (يدوياً)). انقر فوق الزر **موافق** لطباعة الوجه الأول من المهمة.
  - ٥. استرد الرصة المطبوعة من حاوية الإخراج، وضعها في الدرج ١.
  - عند المطالبة، المس الزر المناسب من لوحة التحكم للمتابعة.

### طباعة صفحات متعددة لكل ورقة (Windows)

- حدد خيار Print (طباعة) من البرنامج.
- الخصائص) أو Properties(التفضيلات) أو Properties(الخصائص) أو Preferences(التفضيلات) أو المسه لفتح برنامج تشغيل الطباعة.

🚧 ملاحظة: يختلف اسم الزر حسب البرنامج.

- ۲. انقر فوق علامة التبويب Finishing(إنهاء) أو المسها.
- Σ. حدد عدد الصفحات للورقة من القائمة المنسدلة Pages per sheet(عدد الصفحات في الورقة).
- م. حدد الخيارات الصحيحة لـ Print page borders(طباعة حدود الصفحات) و Page order(ترتيب الصفحات) و Orientation(الاتجاه). انقر فوق زر OK(موافق) لإغلاق مربع الحوار Document Properties(خصائص المستند).
  - .٦ في مربع الحوار Print(الطباعة)، انقر فوق زر OK(موافق) لطباعة المهمة.

### تحديد نوع الورق (Windows)

- حدد خيار Print (طباعة) من البرنامج.
- التفضيلات) أو Properties(التفضيلات) أو Properties(الخصائص) أو Preferences(التفضيلات) أو المسه لفتح برنامج تشغيل الطباعة.

ملاحظة: يختلف اسم الزر حسب البرنامج.

- ۲. انقر فوق علامة التبويب Paper/Quality(ورق/جودة) أو المسها.
- ٤. من القائمة المنسدلة Paper type(نوع الورق)، انقر فوق خيار More... (المزيد...).
  - قم بتوسيع قائمة Type is: (النوع:) أخرى.
  - ... قم بتوسيع فئة أنواع الورق التي تتناسب مع الورق لديك.
  - . حدد الخيار لنوع الورق الذي تستخدمه، ثم انقر فوق زر OK (موافق).
- انقر فوق زر OK(موافق) لإغلاق مربع الحوار Document Properties(خصائص المسـتند). في مربع الحوار A. انقر فوق زر OK(موافق) لطباعة المهمة. (الطباعة)، انقر فوق زر OK(موافق) لطباعة المهمة.

### مهام طباعة إضافية

انتقل إلى www.hp.com/support/ljMFPM225, www.hp.com/support/ljMFPM226.

تتوفر إرشادات لتنفيذ مهام طباعة خاصة، كما يلي:

- إنشاء اختصارات الطباعة أو إعداداتها المسبقة واستخدامها
  - تحديد حجم الورق، أو استخدام حجم مخصص للورق
    - تحديد اتجاه الصفحات
      - إنشاء كتيّب
    - تغییر حجم مستند لیلائم حجم ورق محدد
- طباعة الصفحة الأولى أو الأخيرة من المستند على ورق مختلف
  - طباعة علامات مائية على مستند

## مهام الطباعة (Mac OS X)

- كيفية الطباعة (N SS)
- <u>الطباعة تلقائيًا على الوجهين (OS X)</u>
- <u>الطباعة يدويًا على الوجهين (OS X)</u>
- <u>طباعة صفحات متعددة لكل ورقة (OS X)</u>
  - <u>تحدید نوع الورق (X OS)</u>
    - <u>مهام طباعة إضافية</u>

## كيفية الطباعة (X SO)

يصف الإجراء التالي عملية الطباعة الأساسية لـ NSX.

- انقر فوق قائمة File(الملف)، ثم فوق خيار Print(الطباعة).
  - **۲.** حدد المنتج.
- ۲۰ انقر فوق Show Details(إظهار التفاصيل) ثم حدد قوائم أخرى لتعديل إعدادات الطباعة.
  - ٤. انقر فوق الزر Print(طباعة).

## الطباعة تلقائيًا على الوجهين (X SS)

🛱 ملاحظة: 🛛 تنطبق هذه المعلومات على المنتجات التي تتضمن وحدة طباعة على الوجهين تلقائية.

ملاحظة: تتوفر هذه الميزة في حال قمت بتثبيت برنامج تشغيل الطباعة من HP. قد لا تتوفر إذا كنت تستخدم AirPrint . AirPrint

- انقر فوق قائمة File(الملف)، ثم فوق خيار Print(الطباعة).
  - ۲. حدد المنتج.
- ۲. انقر فوق Show Details(إظهار التفاصيل) ثم انقر فوق قائمة Layout(التخطيط).
  - **Σ.** حدد خيار التجليد من القائمة المنسدلة **Two-Sided**(على الوجهين).
    - انقر فوق الزر Print(طباعة).

## الطباعة يدويًا على الوجهين (X SS)

ملاحظة: تتوفر هذه الميزة في حال قمت بتثبيت برنامج تشغيل الطباعة من HP. قد لا تتوفر إذا كنت تستخدم AirPrint.

- انقر فوق قائمة File(الملف)، ثم فوق خيار Print(الطباعة).
  - ۲. حدد المنتج.
- ۲. انقر فوق Manual Duplex(إظهار التفاصيل) ثم انقر فوق قائمة Manual Duplex(الطباعة المزدوجة اليدوية).
  - **Σ.** انقر فوق خانة Manual Duplex(الطباعة اليدوية على الوجهين)، وحدد خيارًا للتجليد.
    - ٥. انقر فوق الزر **Print**(طباعة).

- .1 انتقل إلى المنتج، وقم بإزالة أي أوراق فارغة موجودة في الدرج ١.
- لا. قم باسترداد الحزمة المطبوعة من حاوية الإخراج، وضعها في درج الإدخال مع توجيه الوجه المطلوب الطباعة. عليه نحو الأسفل.
  - ۸. عند المطالبة، المس الزر المناسب من لوحة التحكم للمتابعة.

### طباعة صفحات متعددة لكل ورقة (X SS)

- انقر فوق قائمة File(الملف)، ثم فوق خيار Print(الطباعة).
  - ۲. حدد المنتج.
- ۲. انقر فوق Show Details (إظهار التفاصيل) ثمر انقر فوق قائمة Layout (التخطيط).
- عد المنسدلة **Pages per Sheet**(عدد الصفحات لكل ورقة)، حدد عدد الصفحات التي تريد طباعتها على كل ورقة. على كل ورقة.
  - ٥. في منطقة Layout Direction(اتجاه التخطيط)، حدد ترتيب الصفحات وموضعها على الورقة.
    - .٦ من قائمة Borders(الحدود)، حدد نوع الحد الذي تريد طباعته حول كل صفحة في الورقة.
      - ./ انقر فوق الزر Print(طباعة).

### تحديد نوع الورق (OS X)

- .) انقر فوق قائمة File(الملف)، ثم فوق خيار Print(الطباعة).
  - ۲. حدد المنتج.
- الوسائط والجودة) أو قائمة Media & Quality انقر فوق . "Nhow Details (الوسائط والجودة) أو قائمة Paper/Quality (الورق/الجودة). (الورق/الجودة).
  - Σ. حدد نوعاً من القائمة المنسدلة Media-type(نوع الوسائط).
    - انقر فوق الزر Print(طباعة).

### مهام طباعة إضافية

انتقل إلى www.hp.com/support/ljMFPM225, www.hp.com/support/ljMFPM226.

تتوفر إرشادات لتنفيذ مهام طباعة خاصة، كما يلي:

- إنشاء اختصارات الطباعة أو إعداداتها المسبقة واستخدامها
  - تحديد حجم الورق، أو استخدام حجم مخصص للورق
    - تحديد اتجاه الصفحات
      - إنشاء كتيّب
    - تغيير حجم مستند ليلائم حجم ورق محدد
- · طباعة الصفحة الأولى أو الأخيرة من المستند على ورق مختلف .
  - طباعة علامات مائية على مستن*د*

## إعداد ميزة Wireless Direct Printing من HP

ملاحظة: تتوفر هذه الميزة مع الطرازات اللاسلكية فقط وقد يتطلب المنتج تحديث البرنامج الثابت لاستخدام هذه الميزة.

تسـمح لك ميزة Wireless Direct Printing من HP بالطباعة من جهاز لاسـلكي محمول مباشـرةً إلى أحد المنتجات التي تم تمكين ميزة Wireless Direct من HP فيها دون الحاجة إلى التوصيل بشـبكة قائمة أو بالإنترنت. اسـتخدم ميزة Wireless Direct من HP للطباعة لاسـلكيًا من الأجهزة التالية:

- IPhone، أو iPad، أو iTouch باستخدام التطبيق Apple AirPrint أو التطبيق ePrint للأجهزة المحمولة من HP
  - والأجهزة المحمولة التي تعمل بنظام Android أو Symbian باستخدام تطبيق ePrint Home & Biz من HP
    - أي كمبيوتر مزود بإمكانيات Wi-Fi مع أي نظام تشغيل.

لمزيد من المعلومات حول HP Wireless Direct، انتقل إلى Www.hp.com/go/wirelessprinting، ثم انقر فوق **HP**. Wireless Direct.

لإعداد ميزة Wireless Direct من HP من لوحة التحكم، أكمل الخطوات التالية:

- من الشاشة الرئيسية على لوحة التحكم الخاصة بالمنتج، المس زر اللاسلكية إ.
  - أفتح القوائم التالية:
  - Wireless Direct (لاسـلکي مباشـر)
    - 0n/Off (تشغيل/إيقاف تشغيل)
- ۳. المس عنصر القائمة On(تشغيل). يحفظ المنتج الإعداد ثم يعيد لوحة التحكم إلى قائمة Wireless Direct.

## الطباعة من الأجهزة المحمولة

تقدم HP حلولاً متعدد للطباعة من الأجهزة المحمولة وePrint لتمكين الطباعة اللاسـلكية من كمبيوتر محمول أو كمبيوتر لوحي أو من الهواتف الذكية أو من أي جهاز محمول آخر. لتحديد أفضل خيار لاحتياجاتك، انتقل إلى الموقع www.hp.com/go/LaserJetMobilePrinting(بالإنكليزية فقط).

- <u>HP ePrint عبر البريد الإلكتروني</u>
  - پرنامج <u>HP ePrint</u>
    - <u>AirPrint</u>

### HP ePrint عبر البريد الإلكتروني

اسـتخدم HP ePrint لطباعة مسـتندات بإرسـالها كمرفقات بريد إلكتروني إلى عنوان البريد الإلكتروني للمنتج من أي جهاز مزود بميزة البريد الإلكتروني.

لاستخدام HP ePrint، يجب أن يلبي المنتج المتطلبات التالية:

- يجب توصيل المنتج بشبكة سلكية أو لاسلكية متصلة بالإنترنت.
- يجب أن تكون HP Web Services (خدمات ويب من HP) ممكّنة على المنتج، ويجب أن يكون المنتج مسجًّلا في HP Connected.

#### لوحة تحكم بشاشة LCD

- ابحث عن عنوان IP للمنتج.
- أ. 🔹 على لوحة التحكم الخاصة بالمنتج، اضغط على زر الإعداد 头
  - **ب.** افتح القوائم التالية:
  - Network Setup (إعداد الشبكة)
  - Show IP Address (إظهار عنوان IP)
- لفتح HP Embedded Web Server (ملقم ويب المضمن من HP)، أدخل عنوان IP الخاص بالمنتج في سطر العناوين في مستعرض ويب على الكمبيوتر.
- ۲. انقر فوق علامة التبويب HP Web Services (خدمات ويب من HP) على HP Embedded Web Server (ملقم ويب المضمن من HP)، ثم انقر فوق Enable (تمكين). يقوم المنتج بتمكين Web Services (خدمات ويب) ثم يطبع صفحة معلومات.

تحتوي صفحة المعلومات على رمز الطابعة التي ستستخدمها لتسجيل منتج HP الخاص بك في HP. Connected.

انتقل إلى www.hpconnected.com لإنشاء حساب في HP ePrint وإكمال عملية الإعداد.

#### لوحة تحكم بشاشة لمس

- **۱.** من الشاشة الرئيسية على لوحة التحكم الخاصة بالمنتج، المس زر خدمات ويب 🗊.
- خدمات (خدمات ویب). يقوم المنتج بتمكين Web Services (تمكين خدمات ويب). يقوم المنتج بتمكين Web Services (خدمات ويب) ثم يطبع صفحة معلومات.

تحتوي صفحة المعلومات على رمز الطابعة التي ستستخدمها لتسجيل منتج HP الخاص بك في HP. Connected.

۳. انتقل إلى www.hpconnected.com لإنشاء حساب في HP ePrint وإكمال عملية الإعداد.

لمزيد من المعلومات، انتقل إلى <u>www.hp.com/support</u> لعرض معلومات إضافية حول المنتج الخاص بك.

### برنامج HP ePrint

يسـهَّل عليك برنامج HP ePrint الطباعة من كمبيوتر مكتبي أو كمبيوتر محمول Windows أو Mac إلى أي منتج يعتمد الخدمة HP ePrint. يسـهَّل هذا البرنامج العثور على المنتجات المزودة بإمكانيات HP ePrint والمسـجّلة في حسـاب HP Connected الخاص بك. يمكن تحديد موقع طابعة HP الهدف في المكتب أو في مواقع حول العالم.

- Windows: بعد تثبيت البرنامج، افتح الخيار Print(طباعة) من التطبيق، ثمّ حدد HP ePrint من قائمة الطابعات المثبتة. انقر فوق زر Properties(خصائص) لتكوين خيارات الطباعة.
- Mac بعد تثبيت البرنامج، حدد File(ملف) و Print(طباعة)، ثم حدد السهم بجانب PDF( في الجزء السفلي الأيسر لشاشة برنامج التشغيل). حدد HP ePrint.

بالنسبة إلى Windows، يدعم برنامج HP ePrint طباعة TCP/IP إلى طابعات الشبكة المحلية على الشبكة (LAN أو WAN) لمنتجات تعتمد ®PostScript.

يدعم كل من Windows وMac طباعة IPP إلى المنتجات المتصلة بشبكة LAN أو WAN والتي تعتمد ePCL.

يدعم كل من Windows وMa أيضًا طباعة مستندات PDF إلى مواقع طباعة عامة والطباعة باستخدام HP ePrint عبر البريد الإلكتروني من خلال السحابة.

تفضّل بزيارة الموقع <u>www.hp.com/go/eprintsoftware</u> لإلقاء نظرة على برامج التشغيل والحصول على معلومات.

ملاحظة: إن برنامج HP ePrint هو أداة مساعدة لتدفق عمل PDF لكمبيوتر Mac، وتقنيًا هو ليس برنامج تشغيل 💥 طباعة.

الطباعة عن طريق USB الطباعة عن طريق USB. 💥

### AirPrint

الطباعة المباشرة باسـتخدام AirPrint من Apple مدعومة لنظام التشغيل iOS 4.2 أو الأحدث. اسـتخدم AirPrint للطباعة المباشرة إلى المنتج من iPad أو iPhone (3GS أو الأحدث) أو iPod touch (الجيل الثالث أو الأحدث) في التطبيقات التالية:

- Mail 🔹
- Photos •
- Safari 🔹
- iBooks •
- حدد تطبيقات الجهات الأخرى

لاستخدام AirPrint، يجب توصيل المنتج بنفس الشبكة اللاسلكية المتصل بها جهاز Apple. للحصول على مزيد من المعلومات حول استخدام AirPrint وحول منتجات HP المتوافقة مع AirPrint، انتقل إلى موقع الدعم الإلكتروني الخاص بهذا المنتج:

www.hp.com/support/ljMFPM225, www.hp.com/support/ljMFPM226

🚧 ملاحظة: لا يدعم AirPrint اتصالات USB.

## استخدام الطباعة المباشرة عن طريق USB (طرازات dw فقط)

- . أدخل محرك أقراص USB المحمول في منفذ USB أثناء التجوال الموجود على المنتج.
- ۲. يتم فتح قائمة USB Flash Drive(محرك أقراص USB المحمول). المس أزرار الأسهم للتمرير عبر الخيارات.
  - طباعة مستندات
  - عرض الصور وطباعتها
  - المسح الضوئي إلى محرك أقراص USB
- ۲. لطباعة مستند، المس شاشة Print Documents(طباعة المستندات)، ثم المس اسم المجلد على محرك أقراص USB حيث يتم تخزين المستند. عندما تفتح شاشة الملخص، يمكنك لمسها لضبط الإعدادات. المس زر Print(الطباعة) لطباعة المستند.
  - ٤. لطباعة الصور، المس شاشة View and Print Photos(عرض الصور وطباعتها)، ثم المس صورة المعاينة لتحديد كل صورة تريد طباعتها. المس زر Done(تم). عندما تفتح شاشة الملخص، يمكنك لمسها لضبط الإعدادات. المس زر Print(الطباعة) لطباعة الصور.
    - ٥. استرد المهمة المطبوعة من حاوية الإخراج، وأخرج محرك أقراص USB.

# ہ النسخ

- إنشاء نسخة
- <u>النسخ على الوجهين (طباعة مزدوجة)</u>

### لمزيد من المعلومات:

انتقل إلى www.hp.com/support/ljMFPM225, www.hp.com/support/ljMFPM226. تتضمن التعليمات الشاملة من HP للمنتج المعلومات التالية:

- تثبیت وتکوین
- التعلم والاستخدام
  - حل المشاكل
- تنزيل تحديثات البرامج
- الانضمام إلى منتديات الدعم
- العثور على معلومات الكفالة والمعلومات التنظيمية

## إنشاء نسخة

### لوحة تحكم بشاشة LCD

- قم بتحميل المستند على زجاج الماسح الضوئي حسب المؤشرات الموجودة على المنتج.
  - **۲.** أغلق الماسح الضوئي.
  - ٫٫ 🛛 على لوحة التحكم الخاصة بالمنتج، اضغط على زر قائمة النسخ 📳.
- تحسين جودة النسخ لمختلف أنواع المستندات، افتح القائمة **Optimize**(تحسين). استخدم أزرار الأسهم للتمرير عبر الخيارات، ثم اضغط على الزر Koro وموافق) لتحديد خيار. تتوفر إعدادات جودة النسخ التالية:
- Auto Select (تحديد تلقائي): استخدم هذا الإعداد عندما لا تكون مهتماً بجودة النسخ. هذا هو الإعداد الافتراضي.
  - Mixed (مختلط): استخدم هذا الإعداد للمستندات التي تتضمّن نصاً ورسوماً على حد سواء.
    - Text(نص): استخدم هذا الإعداد للمستندات التي تتضمن نصوصًا بشكل عام.
    - Picture (صورة): استخدم هذا الإعداد للمستندات التي تتضمن رسوماً بشكل عام.
      - 💁 🛛 لضبط عدد النسخ، اضغط على زر Number of Copies (عدد النسخ) 🖫 .
        - حدد عدد النُسخ.
        - ٧ . اضغط على زر بدء النسخ 🗗 لبدء النسخ.

#### لوحة تحكم بشاشة لمس

- قم بتحميل المستند على زجاج الماسح الضوئي حسب المؤشرات الموجودة على المنتج.
  - أغلق الماسح الضوئي.
  - ۲. من الشاشة الرئيسية على لوحة التحكم الخاصة بالمنتج، المس الزر Copy(نسخ).
- د. لتحسين جودة النسخ لمختلف أنواع المستندات، المس زر Settings(الإعدادات) ومن ثم مرر إلى زر optimize(تحسين الجودة) والمسه. المس أزرار الأسـهم للتمرير عبر الخيارات، ثم المس خيارًا لتحديده. تتوفر إعدادات جودة النسخ التالية:
- Auto Select (تحديد تلقائي): استخدم هذا الإعداد عندما لا تكون مهتماً بجودة النسخ. هذا هو الإعداد الافتراضي.
  - Mixed(مختلط): استخدم هذا الإعداد للمستندات التي تتضمّن نصاً ورسوماً على حد سواء.
    - Text(نص): استخدم هذا الإعداد للمستندات التي تتضمن نصوصًا بشكل عام.
    - Picture (صورة): استخدم هذا الإعداد للمستندات التي تتضمن رسوماً بشكل عام.
      - ٥. المس الأسهم لتغيير عدد النُسخ، أو المس العدد الموجود واكتب عدد النُسخ.
        - .٦ المس زر Start Copy(بدء النسخ) لبدء عملية النسخ.

## النسخ على الوجهين (طباعة مزدوجة)

- <u>النسخ على الوجهين تلقائيًا</u>
- <u>الطباعة على الوجهين يدويًا</u>

### النسخ على الوجهين تلقائيًا

- . حمّل المستندات الأصلية في وحدة التغذية بالمستندات مع وضع وجه الصفحة الأولى لأعلى، وإدخال أعلى الصفحة أولاً. الصفحة أولاً.
  - ۲. اضبط موجهات الورق بحیث تناسب حجم المستند.
    - ۲. افتح قائمة Copy Settings (إعدادات النسخ):
- لوحة تحكم Copy Settings (إعدادات النسخ)
   أي.
- لوحة تحكم الشاشة باللمس: من الشاشة Home (الرئيسية) على لوحة التحكم الخاصة بالمنتج، المس زر Copy(نسخ)، ثم المس زر Settings(الإعدادات).
  - **Σ.** حدد Two-Sided(إضافة/تحرير).
  - المس أزرار الأسهم للتمرير عبر الخيارات، ثم حدد الخيار الملائم.
    - ٦. ابدأ بتنفيذ مهمة النسخ:
  - 🛛 لوحة تحكم LCD: اضغط على زر Start Copy (بدء النسخ) 🖅 .
  - لوحة تحكم الشاشة باللمس: المس Start Copy (بدء النسخ).

### الطباعة على الوجهين يدويًا

- ل ضع المستند ووجهه نحو الأسفل على زجاج الماسح الضوئي بحيث تكون الزاوية العلوية اليسرى للصفحة. على الزاوية العليا اليسرى لزجاج الماسح الضوئي. إغلاق الماسح الضوئي.
  - ۲. افتح قائمة Copy Settings (إعدادات النسخ):
- لوحة تحكم LCD: على لوحة التحكم الخاصة بالمنتج، اضغط على زر Copy Settings (إعدادات النسخ)
- لوحة تحكم الشاشة باللمس: من الشاشة Home (الرئيسية) على لوحة التحكم الخاصة بالمنتج، المس زر Copy(نسخ)، ثم المس زر Settings(الإعدادات).
  - ۳. حدد Two-Sided(إضافة/تحرير).
  - المس أزرار الأسهم للتمرير عبر الخيارات، ثم حدد الخيار الملائم.
    - ابدأ بتنفيذ مهمة النسخ:
  - 🛛 لوحة تحكم LCD: اضغط على زر Start Copy (بدء النسخ) 📲 .
  - لوحة تحكم الشاشة باللمس: المس Start Copy(بدء النسخ).
- .1 يُطالب المنتج بتحميل المستند الأصلي التالي. ضعه على الزجاج، ثم اضغط على زر ٥K (موافق) أو المسه.
  - ٧. كرّر هذه العملية لغاية مسح الصفحة الأخيرة ضوئيًا.

# ٦ المسح الضوئي

- المسح الضوئي باستخدام برنامج (Windows) HP Scan
- المسح الضوئي باستخدام برنامج HP Scan (المسح الضوئي من HP) (Mac) المسح الضوئي من HP)
- \_\_\_\_إعداد Scan to E-mail (المسلح الضوئي إلى البريد الإلكتروني) (الطرازات المزودة بشاشة لمس فقط)
- \_ إعداد Scan to Network Folder (المسح الضوئي إلى مجلد الشبكة) (الطرازات المزودة بشاشة لمس فقط)
  - <u>المسح الضوئي إلى محرك أقراص USB محمول (الطرازات المزودة بشـاشـة لمس فقط)</u>
    - <u>المسح الضوئي إلى البريد الإلكتروني (الطرازات المزودة بشاشة لمس فقط)</u>
      - المسح الضوئي إلى مجلد شبكة (الطرازات المزودة بشاشة لمس فقط)

### لمزيد من المعلومات:

انتقل إلى www.hp.com/support/ljMFPM225, www.hp.com/support/ljMFPM226. تتضمن التعليمات الشاملة من HP للمنتج المعلومات التالية:

- تثبيت وتكوين
- التعلم والاستخدام
  - حل المشاكل
- تنزيل تحديثات البرامج
- الانضمام إلى منتديات الدعم
- العثور على معلومات الكفالة والمعلومات التنظيمية

## المسح الضوئي باستخدام برنامج Windows) HP Scan)

اسـتخدم البرنامج HP Scan لبدء المسـح الضوئي من برنامج على الكمبيوتر الخاص بك. يمكنك حفظ الصور الممسـوحة ضوئيًا كملف أو إرسـالها إلى تطبيق برمجي آخر.

- د. قم بتحميل المستند في وحدة تغذية المستندات أو على زجاج الماسح الضوئي حسب المؤشـرات. الموجودة على المنتج.
- ۲ انقر فوق Start(ابدأ)، وفوق Programs(البرامج) (أو All Programs(كافة البرامج) في Windows XP).
  - **۲.** انقر فوق **HP**، ثم حدد المنتج الخاص بك.
  - ٤. انقر فوق HP Scan، وحدد اختصار مسح ضوئي، ثم اضبط الإعدادات إذا كان ذلك ضروريًا.
    - انقر فوق Scan (مسح ضوئي).

🛱 ملاحظة: انقر فوق Advanced Settings(إعدادات متقدمة) لاكتساب وصول إلى خيارات إضافية.

انقر فوق **Create New Shortcut**(إنشاء اختصار جديد) لإنشاء مجموعة مخصصة من الإعدادات وحفظها في قائمة الاختصارات.

## المسح الضوئي باستخدام برنامج HP Scan (المسح الضوئي من HP) (Mac) (HP)

استخدم برنامج HP Scan (المسح الضوئي من HP) لبدء المسح الضوئي من برنامج على الكمبيوتر.

- ا. قم بتحميل المستند في وحدة تغذية المستندات أو على زجاج الماسحة الضوئية حسب المؤشرات. الموجودة على المنتج.
  - داخل مجلد Hewlett-Packard (المسح الضوئي من HP) الموجود في مجلد Hewlett-Packard داخل مجلد. (التطبيقات).
    - ۲. اتبع الإرشادات التي تظهر على الشاشة لمسح المستند ضوئيًا.
- ٤. عند الانتهاء من مسح كل الصفحات ضوئيًا، انقر فوق File(ملف) ثم فوق Save(حفظ) لحفظها في ملف.

## إ<mark>عداد Scan to E-mail (المسح الضوئي إلى البريد الإلكتروني)</mark> (الطرازات المزودة بشاشة لمس فقط)

### مقدمة

لاستخدام ميزة المسح الضوئي هذه، يجب توصيل المنتج بشبكة. لا تتوفر ميزة المسح الضوئي هذه إلا عند قيامك بتكوينها. لتكوين هذه الميزة، استخدم Scan to Email Setup Wizard (معالج إعداد المسح الضوئي إلى البريد الإلكتروني) (Windows)، المثبّت في مجموعة برامج HP للمنتج كجزء من تثبيت البرنامج الكامل. كما يمكنك استخدام HP Embedded Web Server (ملقم ويب المضمن لـ HP) لتكوين هذه الميزة. تصف الإرشادات التالية تكوين الميزة من خلال استخدام Scan to Email Setup Wizar (معالج إعداد المسح التروني) وHP Embedded Web Server (ملقم ويب المضمن لـ HP).

- استخدام Scan to E-Mail Wizard (معالج المسح الضوئي إلى البريد الإلكتروني) (Windows)
- إعداد ميزة Scan to Email (المسح الضوئي إلى البريد الإلكتروني) عن طريق HP Embedded Web Server (ملقم ويب المضمن لـ Windows) (HP)
- إعداد ميزة Scan to Email (المسح الضوئي إلى البريد الإلكتروني) عن طريق HP Embedded Web Server
   (ملقم وب المضمن لـ OS X) (HP)

### استخدام Scan to E-Mail Wizard (معالج المسح الضوئي إلى البريد الإلكتروني) (Windows)

بعض منتجات HP تتضمن تثبيت برامج التشغيل من قرص صلب للبرنامج. عند انتهاء هذا التثبيت، يوجد خيار لإعداد ميزات إضافية. تحتوي معالجات الإعداد خيارات التكوين الأسـاسـية. لتشغيل المعالج، انقر فوق **Scan to E-mail** Wizard(معالج المسـح الضوئي إلـى البريد الإلكتروني).

بعد التثبيت، قم بالوصول إلى معالج الإعداد من خلال النقر فوق زر Start(ابدأ) وتحديد العنصر Programs(البرامج) أو All Programs(كل البرامج) ومن بعدها انقر فوق العنصر HP. انقر فوق عنصر اسم المنتج ثم فوق -Scan to E mail Wizard(معالج المسح الضوئي إلى البريد الإلكتروني) لبدء عملية التكوين.

- د. لإضافة عنوان بريد إلكتروني صادر جديد، انقر فوق زر New(جديد).
  - ۲. أدخل عنوان البريد الإلكتروني. انقر فوق زر Next(التالي).
- م الذي سيتم عرضه لعنوان البريد الإلكتروني هذا ثم **Cisplay Name ا**نقر فوق Display Name انقر فوق Next(التالي).
- ملاحظة: لتأمين ملف تعريف البريد الإلكتروني، أدخِل PIN مكوَّنا من ٤ أرقام. بعد تعيين PIN أمان لملف تعريف ما، يجب إدخال هذا الـ PIN على لوحة التحكم الخاصة بالمنتج قبل أن يتمكن المنتج من إرسـال بريد إلكتروني باسـتخدام ملف التعريف هذا.
- د. أدخِل اسـم ملقم SMTP أو عنوان IP الخاص به إلى جانب رقم منفذ ملقم SMTP. إذا كان ملقم SMTP الصادر يتطلب مصادقة أمان إضافية، فانقر فوق خانة الاختيار المسـماة E-mail Log-in Authentication(مصادقة

تسجيل الدخول إلى البريد الإلكتروني) وأدخِل هوية المستخدم وكلمة المرور المطلوبين. انقر فوق زر Next (التالي) عند الانتهاء.

- ملاحظة: إذا لم تكن تعرف اسم ملقم SMTP أو رقم منفذ SMTP أو معلومات المصادقة، فاتصل بموفر تحدمة البريد الإلكتروني/الإنترنت أو بالمسؤول عن النظام للحصول على المعلومات. في العادة، من السهل العثور على أسماء ملقمات SMTP ومنافذ SMTP من خلال البحث على الإنترنت. على سبيل المثال، استخدم مصطلحات مثل gmail smtp server name (اسم ملقم smtp لـ gmail لـ gmail) أو yahoo smtp server name (اسم ملقم smtp لـ smtp لإجراء البحث.
  - د. راجع المعلومات وتأكد من أن كل الإعدادات صحيحة. في حال كان هناك خطأ، انقر فوق زر Back(إلى الخلف) لتصحيح الخطأ. وعند الانتهاء، انقر فوق زر Save and Test(حفظ واختبار) لاختبار التكوين وإنهاء الإعداد.

ملاحظة: قم بإنشاء ملفات تعريف بريد إلكتروني صادر إضافية للمسح الضوئي من أكثر من حساب بريد الكتروني واحد.

### إعداد ميزة Scan to Email (المسح الضوئي إلى البريد الإلكتروني) عن طريق HP Embedded Web Server (ملقم ويب المضمن لـ HP) (Windows)

- افتح خادم ویب المضمن لـ HP (EWS):
- ا. من شاشة Home (الرئيسية) على لوحة التحكم الخاصة بالمنتج، المس زر الشبكة المرض عنوان IP أو اسم المضيف.
- **ب.** افتح مستعرض ويب، واكتب عنوان IP أو اسـم المضيف في سـطر العنوان تمامًا كما يظهر على لوحة التحكم الخاصة بالمنتج. اضغط مفتاح Enter(إدخال) على لوحة مفاتيح الكمبيوتر. يفتح خادم ويب المضمن.

遵 https://10.10.XXXXX/

- انقر فوق علامة التبويب Scan (المسح الضوئي).
- إعداد المسـح الضوئي إلى البريد)Scan to E-mail Setup في جزء الملاحة الأيسـر، انقر فوق الارتباط) البريد الإلكتروني).
- ٤. على صفحة Scan to E-mail Setup(إعداد المسح الضوئي إلى البريد الإلكتروني)، يوجد قائمة بالإعدادات التي يمكن تكوينها. وهذه الإعدادات مدرجة أيضًا في جزء الملاحة الأيسر. للبدء، انقر فوق الارتباط Outgoing B-mail Profiles(ملفات تعريف البريد الإلكتروني الصادر).
  - New على صفحة Outgoing E-mail Profiles(ملفات تعريف البريد الإلكتروني الصادر)، ثم انقر فوق زر (جديد).
  - في ناحية E-mail Address(عنوان البريد الإلكتروني)، أدخِل عنوان البريد الإلكتروني واسـم العرض.
- في ناحية SMTP Server Settings(إعدادات ملقم SMTP)، أدخِل عنوان ملقم SMTP ومنفذ SMTP. يكون المنفذ الافتراضي مدخَلاً بالفعل وفي معظم الحالات، لا يحتاج إلى تغييره.

ملاحظة: \_ إذا كنت تستخدم خدمة البريد الإلكتروني Google™ Gmail، فانقر فوق خانة الاختيار [1] Always use secure connection (SSL/TLS) (استخدام الاتصال الآمن دائمًا (SSL/TLS)).

في ناحية SMTP Authentication(مصادقة SMTP)، انقر فوق خانة الاختيار SMTP Authentication) في ناحية SMTP server requires(يتطلب ملقم SMTP المصادقة لرسائل البريد (يتطلب ملقم SMTP المصادقة لرسائل البريد) وكلمة مروره إذا كان ذلك مطلوبًا.

اطلب من المسؤول عن الشبكة أو موفر خدمة الإنترنت معلومات إعداد ملقم SMTP. إذا تطلب ملقم SMTP مصادقة، سـتحتاج أيضًا إلى معرفة هوية مسـتخدم SMTP وكلمة مروره. في العادة، من السـهل العثور على أسماء ملقمات SMTP ومنافذ SMTP من خلال البحث على الإنترنت. على سبيل المثال، استخدم مصطلحات مثل gmail smtp server name (اسم ملقم smtp لـ gmail) أو yahoo smtp server) name name (اسم ملقم smtp لـ yahoo)

- في ناحية Optional PIN (اختياري)، أدخِل PIN. سيكون هذا الـ PIN مطلوبًا في كل مرة يتم فيها إرسال بريد إلكتروني باستخدام عنوان البريد الإلكتروني.
- في ناحية E-mail Message Preferences(تفضيلات رسائل البريد الإلكتروني)، قم بتكوين تفضيلات الرسائل.

راجع كل المعلومات ثم انقر فوق Save and Test(حفظ واختبار) لحفظ المعلومات واختبار الاتصال أو فوق Save Only(حفظ فقط) لحفظ المعلومات فقط.

- F. لإضافة عناوين بريد إلكتروني إلى دفتر العناوين الذي يمكن الوصول إليه من المنتج، انقر فوق الارتباط -E (دفتر عناوين البريد الإلكتروني) وأدخِل المعلومات المطلوبة. ويمكنك إعداد عناوين بريد إلكتروني فردية أو مجموعات بريد إلكتروني.
  - لتكوين الخيارات الافتراضية، انقر فوق الارتباط E**-mail options**(خيارات البريد الإلكتروني). أدخِل موضوع البريد الإلكتروني الافتراضي والنص الأسـاسـي وغيرها من إعدادات المسـح الضوئي.

### إعداد ميزة Scan to Email (المسح الضوئي إلى البريد الإلكتروني) عن طريق HP Embedded Web Server (ملقم ويب المضمن لـ OS X) (HP)

استخدم أحد الأساليب التالية لفتح واجهة Embedded Web Server (ملقم ويب المضمن).

استخدام مستعرض ويب لفتح HP Embedded Web Server (ملقم ويب المضمن لـ (HP)

- أ. من شاشة Home (الرئيسية) على لوحة التحكم الخاصة بالمنتج، المس زر الشبكة المرض عنوان IP أو اسم المضيف.
- ب. افتح مستعرض ويب، واكتب عنوان IP أو اسم المضيف في سطر العنوان تمامًا كما يظهر على لوحة التحكم الخاصة بالمنتج. اضغط على مفتاح return(عودة) على لوحة مفاتيح الكمبيوتر. تُفتح EWS.

استخدام أداة HP المساعدة لفتح HP Embedded Web Server (ملقم ويب المضمن لـ HP)

- أ. استخدم أيًا من الأساليب التالية لفتح أداة HP المساعدة:
- افتح Applications(التطبيقات)، ثم افتح مجلد Hewlett-Packard. حدد HP (أداة HP (أداة HP).
- من قائمة Apple، افتح System Preferences(تفضيلات النظام) ثم حدد Print & Fax(طباعة وفاكس) أو Print & Scan) (الطابعات والماسحات وفاكس) أو Print & Scan) (الطابعات والماسحات الضوئية). حدد المنتج من قائمة الطابعات في الجزء الأيسر. انقر فوق Options & Supplies (أداة مساعدة)، ثم فوق ولارات ووق علامة التبويب Utility(أداة مساعدة)، ثم فوق المساعدة الخاصة (فتح الأداة المساعدة). ثم فوق علامة الطابعة).
  - ب. في أداة HP المساعدة، حدد Scan to E-mail(المسح الضوئي إلى البريد الإلكتروني). ا
  - ج. انقر فوق Begin Scan to E-mail Setup(بدء إعداد المسح الضوئي إلى البريد الإلكتروني). تُفتح EWS.
    - ۲. في ملقم ويب المضمن، انقر فوق علامة التبويب Scan (المسح الضوئي).
    - إعداد المسح الضوئي إلى البريد](عداد المسح الضوئي إلى البريد](عداد المسح الضوئي إلى البريد]) في جزء الملاحة الأيسر، انقر فوق الارتباط

- ٤. على صفحة Scan to E-mail Setup(إعداد المسح الضوئي إلى البريد الإلكتروني)، يوجد قائمة بالإعدادات التي يمكن تكوينها. وهذه الإعدادات مدرجة أيضًا في جزء الملاحة الأيسر. للبدء، انقر فوق الارتباط Outgoing B-mail Profiles(ملفات تعريف البريد الإلكتروني الصادر).
  - New على صفحة Outgoing E-mail Profiles(ملفات تعريف البريد الإلكتروني الصادر)، ثم انقر فوق زر (جديد).
  - في ناحية E-mail Address(عنوان البريد الإلكتروني)، أدخِل عنوان البريد الإلكتروني واسم العرض.
- في ناحية S**MTP Server Settings**(إعدادات ملقم SMTP)، أدخِل عنوان ملقم SMTP ومنفذ SMTP. يكون المنفذ الافتراضي مدخَلاً بالفعل وفي معظم الحالات، لا يحتاج إلى تغييره.

ملاحظة: \_ إذا كنت تستخدم خدمة البريد الإلكتروني Google™ Gmail، فانقر فوق خانة الاختيار (استخدام الاتصال الآمن دائمًا (SSL/TLS)).

في ناحية SMTP Authentication(مصادقة SMTP)، انقر فوق خانة الاختيار المسـماة SMTP server (يتطلب ملقم SMTP المصادقة لرسـائل) requires authentication for outgoing e-mail messages البريد الإلكتروني الصادرة) لتكوين هوية مسـتخدم SMTP وكلمة مروره إذا كان ذلك مطلوبًا.

ملاحظة: اطلب من المسؤول عن الشبكة أو موفر خدمة الإنترنت معلومات إعداد ملقم SMTP. إذا تطلب ملقم SMTP مصادقة، ستحتاج أيضًا إلى معرفة هوية مستخدم SMTP وكلمة مروره. في العادة، من السهل العثور على أسماء ملقمات SMTP ومنافذ SMTP من خلال البحث على الإنترنت. على سبيل المثال، استخدم مصطلحات مثل gmail smtp server name (اسم ملقم smtp لـ gmail) أو yahoo ومنافز smtp server name (اسم ملقم smtp الـ smtp).

- في في ناحية PIN) **Optional PIN** اختياري)، أدخِل PIN. سيكون هذا الـ PIN مطلوبًا في كل مرة يتم فيها. إرسـال بريد إلكتروني باسـتخدام عنوان البريد الإلكتروني.
- في ناحية E-mail Message Preferences(تفضيلات رسائل البريد الإلكتروني)، قم بتكوين تفضيلات الرسائل.
- E- لإضافة عناوين بريد إلكتروني إلى دفتر العناوين الذي يمكن الوصول إليه من المنتج، انقر فوق الارتباط -E الإضافة عناوين بريد إلكتروني البريد الإلكتروني) وأدخِل المعلومات المطلوبة. ويمكنك إعداد عناوين بريد إلكتروني وأدخِل المعلومات المطلوبة. ويمكنك إعداد عناوين بريد إلكتروني.
  - لتكوين الخيارات الافتراضية، انقر فوق الارتباط E**-mail options**(خيارات البريد الإلكتروني). أدخِل موضوع البريد الإلكتروني الافتراضي والنص الأسـاسـي وغيرها من إعدادات المسـح الضوئي.
    - ۸. انقر فوق Save and Test(حفظ واختبار) لإكمال الإعداد.

ﷺملاحظة: قم بإنشاء ملفات تعريف بريد إلكتروني صادر إضافية للمسح الضوئي من أكثر من حساب بريد الكتروني واحد.

## إعداد Scan to Network Folder (المسح الضوئي إلى مجلد ألشبكة) (الطرازات المزودة بشاشة لمس فقط)

### مقدمة

لاستخدام ميزة المسح الضوئي هذه، يجب توصيل المنتج بشبكة. لا تتوفر ميزة المسح الضوئي هذه إلا عند قيامك بتكوينها. لتكوين هذه الميزة، استخدم Scan to Network Folder Setup Wizard (معالج إعداد المسح الضوئي إلى مجلد الشبكة) (Windows)، المثبّت في مجموعة برامج HP للمنتج كجزء من تثبيت البرنامج الكامل. كما يمكنك استخدام HP Embedded Web Server (ملقم ويب المضمن لـ HP) لتكوين هذه الميزات. تصف الإرشادات التالية تكوين الميزة من خلال استخدام Scan to Network Folder Wizar (معالج المسح الضوئي الى مجلد الشبكة) وScan to Network Folder Wizar (ملقم ويب المضمن لـ HP) لتكوين هذه الميزات. تصف الإرشادات الشبكة) وHP Embedded Web Server (ملقم ويب المضمن لـ HP).

- استخدام Scan to Network Folder Wizard (معالج إعداد المسح الضوئي إلى مجلد الشبكة) (Windows)
- إعداد ميزة Scan to Network Folder (المسح الضوئي إلى مجلد الشبكة) عن طريق HP Embedded Web Server (ملقم ويب المضمن لـ Windows) (HP)
- إعداد ميزة Scan to Network Folder (المسح الضوئي إلى مجلد الشبكة) عن طريق HP Embedded Web
   إعداد ميزة Server (ملقم ويب المضمن لـ HP) (OS X)

### استخدام Scan to Network Folder Wizard (معالج إعداد المسح الضوئي إلى مجلد الشبكة) (Windows)

بعض منتجات HP تتضمن تثبيت برامج التشغيل من قرص صلب للبرنامج. عند انتهاء هذا التثبيت، يوجد خيار لإعداد وظائف إضافية. تحتوي معالجات الإعداد خيارات التكوين الأساسية. لتشغيل المعالج، انقر فوق Scan to Network Folder Wizard(معالج المسح الضوئي إلى مجلد الشبكة).

بعد التثبيت، قم بالوصول إلى معالج الإعداد من خلال النقر فوق زر Start(ابدأ) وتحديد العنصر Programs(البرامج) أو All Programs(كل البرامج) ومن بعدها انقر فوق العنصر HP. انقر فوق عنصر اسم المنتج ثم فوق Scan to Network Folder Wizard(معالج المسح الضوئي إلى مجلد الشبكة) لبدء عملية التكوين.

- لإضافة مجلد شبكة جديد، انقر فوق زر New(جديد).
- ر على شاشة Start(ابدأ)، أدخِل اسم المجلد الذي سيظهر على لوحة التحكم الخاصة بالمنتج في حقل Display Name(اسم العرض).
- آ. انقر فوق Browse(استعراض) لتحديد مجلد شبكة حالي، أو انقر فوق Share Path(مشاركة المسار) لإعداد مجلد شبكة مشترك جديد. إذا حددت Share Path(مشاركة المسار)، يفتح مربع الحوار Manage Network
   مجلد شبكة مشترك جديد. إذا حددت Share Path(مشاركة المسار)، يفتح مربع الحوار Manage Network
   مجلد شبكة مشاركة الشبكة). استخدم مربع الحوار هذا لتكوين إعدادات المشاركة ثم انقر فوق OK
   موافق) للعودة إلى شاشة (ابدأ).
  - Σ. لتأمين المجلد، قم بتوفير PIN أمان مكوّن من ٤ أرقام. انقر فوق Next(التالي).
  - ٥. على شاشة Authenticate(مصادقة)، قم بتوفير بيانات اعتماد المصادقة ثم انقر فوق Next(التالي).
- ت على شاشة **Configure**(تكوين)، قم بتوفير الإعدادات الافتراضية لمهام النسخ الضوئي المحفوظة في هذا . المجلد. انقر فوق Next(التالي).
- V. على شاشـة Finish(إنهاء)، راجع المعلومات وتأكد من أن كل الإعدادات صحيحة. في حال كان هناك خطأ، انقر فوق زر Back(إلى الخلف) لتصحيح الخطأ. وعند الانتهاء، انقر فوق زر Save and Test(حفظ واختبار) لاختبار التكوين وإنهاء الإعداد.

### إعداد ميزة Scan to Network Folder (المسح الضوئي إلى مجلد الشبكة) عن طريق HP Embedded Web Server (ملقم ويب المضمن لـ Windows)

- افتح خادم ویب المضمن لـ HP (EWS):
- ا. من شاشـة Home (الرئيسـية) على لوحة التحكم الخاصة بالمنتج، المس زر الشبكة المرض عنوان IP أو اسـم المضيف.
- **ب.** افتح مستعرض ويب، واكتب عنوان IP أو اسـم المضيف في سـطر العنوان تمامًا كما يظهر على لوحة التحكم الخاصة بالمنتج. اضغط مفتاح Enter(إدخال) على لوحة مفاتيح الكمبيوتر. يفتح خادم ويب المضمن.

https://10.10.XXXXX/

- انقر فوق علامة التبويب Scan (المسح الضوئي).
- ... في جزء الملاحة الأيسر، انقر فوق الارتباط Network Folder Setup (إعداد مجلد الشبكة).
- على صفحة Network Folder Configuration(تكوين مجلد الشبكة)، انقر فوق زر New(جديد).
- أ. في القسـم Network Folder Information(معلومات مجلد الشـبكة)، أدخِل اسـم العرض ومسـار الشـبكة. وأدخِل اسـم مسـتخدم الشـبكة وكلمة مرورها إذا كان ذلك مطلوبًا.

ملاحظة: يجب مشاركة مجلد الشبكة لتعمل هذه الميزة. ويمكن مشاركته لك فقط أو لمستخدمين آ آخرين.

- ب. ∣ختياري: لتأمين المجلد من الوصول عير المصرح به، أدخِل PIN في القسم Secure the Folder Access with a PIN(تأمين الوصول إلى المجلد بواسطة PIN). وسيتم استخدام هذا الـ PIN في كل مرة يستخدم أحدهم ميزة المسح الضوئي إلى مجلد الشبكة.
  - ج. في القسم (Scan Settings(إعدادات المسح الضوئي)، قم بضبط إعدادات المسح الضوئي.

راجع كل المعلومات ثم انقر فوق Save and Test(حفظ واختبار) لحفظ المعلومات واختبار الاتصال أو فوق Save Only(حفظ فقط) لحفظ المعلومات فقط.

### إعداد ميزة Scan to Network Folder (المسح الضوئي إلى مجلد الشبكة) عن طريق HP Embedded Web Server (ملقم ويب المضمن لـ OS X) (HP)

استخدم أحد الأساليب التالية لفتح واجهة Embedded Web Server (ملقم ويب المضمن).

استخدام مستعرض ويب لفتح HP Embedded Web Server (ملقم ويب المضمن لـ HP)

- أ. من شاشة Home (الرئيسية) على لوحة التحكم الخاصة بالمنتج، المس زر الشبكة المحص لعرض عنوان IP أو اسم المضيف.
- **ب.** افتح مستعرض ويب، واكتب عنوان IP أو اسم المضيف في سطر العنوان تمامًا كما يظهر على لوحة التحكم الخاصة بالمنتج. اضغط على مفتاح return(العودة) على لوحة مفاتيح الكمبيوتر. تُفتح EWS.

استخدام أداة HP المساعدة لفتح HP Embedded Web Server (ملقم ويب المضمن لـ HP).

- أ. استخدم أيًا من الطريقتين لفتح أداة HP المساعدة:
- افتح Applications (التطبيقات)، ثم افتح مجلد Hewlett-Packard. حدد أداة HP المساعدة.
- من قائمة Apple، انقر فوق System Preferences(تفضيلات النظام) ثم حدد Print & Fax(طباعة وفاكس) أو Printes & Scanners(الطابعات والماسحات الضوئية). حدد المنتج من قائمة الطابعات في الجزء الأيسر. انقر فوق Options & Supplies

(خيارات ومستلزمات) وانقر فوق علامة التبويب Utility(أداة المساعدة)، ثم انقر فوق Open (فتح الأداة المساعدة للطابعة).

- ب. في أداة HP المساعدة، حدد Scan to Network Folder(المسح الضوئي إلى مجلد الشبكة).
- Help Me Do This المساعدة لتكوين مجلد شبكة مشترك. انقر فوق زر HP المساعدة لتكوين مجلد شبكة مشترك. انقر فوق زر (مساعدت على أرسادات مفصلة.
  - د. انقر فوق زر Register My Shared Folder(تسجيل المجلد الذي قمت بمشاركته). تُفتح EWS.
    - .۲ في ملقم ويب المضمن، انقر فوق علامة التبويب Scan (المسح الضوئي).
    - ۲. في جزء الملاحة الأيسر، انقر فوق الارتباط Network Folder Setup(إعداد مجلد الشبكة).
      - د انقر فوق زر Nework Folder Configuration (جدید) تحت Νetwork Folder Configuration (تکوین مجلد الشبکة).
  - في القسم Network Folder Information(معلومات مجلد الشبكة)، أدخِل اسم العرض ومسار الشبكة. وأدخِل اسم مستخدم الشبكة وكلمة مرورها إذا كان ذلك مطلوبًا.
- في القسم (PIN Becure the Folder Access with a PIN)، أدخِل الـ PIN.

ملاحظة: يمكنك تعيين PIN أمان مكوّن من ٤ أرقام لمنع الأشخاص غير المصرح لهم من حفظ ملفات المسح الضوئي على مجلد الشبكة. ويجب إدخال الـ PIN على لوحة التحكم الخاصة بالمنتج في كل مرة يتم فيها إجراء مسح ضوئي.

- في القسم (scan Settings(إعدادات المسح الضوئي)، قم بضبط إعدادات المسح الضوئي.
- د. راجع كل المعلومات ثم انقر فوق Save and Test(حفظ واختبار) لحفظ المعلومات واختبار الاتصال أو فوق (حفظ فقط) لحفظ المعلومات فقط.

ملاحظة: لإنشاء مجلدات شبكة إضافية، كرر هذه الخطوات لكل مجلد.

## المسح الضوئي إلى محرك أقراص USB محمول (الطرازات المزودة بشاشة لمس فقط)

قم بتحميل المستند على زجاج الماسح الضوئي وفقًا للمؤشرات الموجودة على المنتج.

ملاحظة: للحصول على أفضل النتائج، قم بتحميل ورق من الحجم الصغير (letter أو A4 أو أصغر حجمًا) مع محاذاة حرف الورق الطويل مع الجانب الأيسر من زجاج الماسح الضوئي.

- ۲. إدخال محرك أقراص USB محمولة في منفذ USB أثناء التجوال.
- ... من شاشة Home (الرئيسية) على لوحة التحكم بالمنتج، المس زر Scan (المسح الضوئي).
  - ٤. المس شاشة Scan to USB Drive(المسح الضوئي إلى محرك أقراص USB محمولة).
- IPSCANS (المسح الضوئي) لمسح الملف ضوئياً وحفظه. يُنشئ المنتج مجلداً تحت اسم HPSCANS على محرك الأقراص المحمول USB ويحفظ الملف في تنسيق .PDF أو .JPG باستخدام اسم ملف يتم إنشاؤه تلقائياً.

🛱 ملاحظة: 🛛 عندما تفتح شاشة الملخص، يمكنك لمسها لضبط الإعدادات.

يمكنك أيضًا تغيير اسم المجلد.

## المسح الضوئي إلى البريد الإلكتروني (الطرازات المزودة بشاشة لمس فقط)

استخدم لوحة التحكم الخاصة بالمنتج لإجراء المسح الضوئي للملف مباشرة إلى عنوان بريد إلكتروني. يتم إرسـال الملف الذي تم إجراء المسـح الضوئي له إلى العنوان كمرفق في رسـالة بريد إلكتروني.

Scan to Email ملاحظة: بعد الميزة، يجب التأكد من اتصال المنتج بشبكة ومن تكوين ميزة Scan to Email (المسح الضوئي إلى البريد الإلكتروني) باستخدام Scan to Email Setup Wizard (معالج إعداد المسح الضوئي إلى البريد الإلكتروني) (Windows) أو HP Embedded Web Server (ملقم ويب المضمن لـ HP).

- قم بتحميل المستند على زجاج الماسح الضوئي وفقًا للمؤشرات الموجودة على المنتج.
- ... من شاشة Home (الرئيسية) على لوحة التحكم بالمنتج، المس زر Scan (المسح الضوئي).
  - ۲. المس عنصر Scan to E-mail(المسح الضوئي إلى البريد الإلكتروني).
    - د المس عنصر Send an E-mail(إرسال بريد إلكتروني).
- ٥. حدد عنوان From(من) الذي تريد استخدامه. هذا ما يعرف أيضًا باسم "الملف الشخصي للبريد الصادر".

ملاحظة: إذا كان قد تم إعداد ميزة PIN، فأدخل PIN والمس زر ٥K(موافق). مع ذلك، لا يلزم PIN لاستخدام هذه الميزة.

- .٦ المس زر ٥٥(إلى) واختر العنوان أو المجموعة التي تريد إرسال الملف إليها. المس زر Done(تم) عند الانتهاء.
  - .V المس زر Subject(الموضوع) إذا أردت إضافة سطر موضوع
    - **Λ.** المس زر Next(التالي).
  - .٩ تعرض شاشة لوحة التحكم ملخصًا عن إعدادات المسح الضوئي.
  - إذا كنت ترغب في تغيير أي من الإعدادات، المس زر Settings(الإعدادات)، ثم قم بتغيير الإعدادات.
    - إذا كانت الإعدادات صحيحة، انتقل إلى الخطوة التالية.
    - ۱. المس زر Scan(المسح الضوئي) لبدء مهمة المسح الضوئي.

### المسح الضوئي إلى مجلد شبكة (الطرازات المزودة بشاشـة لمس فقط)

استخدم لوحة التحكم الخاصة بالمنتج لمسح مستند ضوئيًا وحفظه في مجلد على الشبكة.

Scan to Network استخدام هذه الميزة، يجب التأكد من اتصال المنتج بشبكة ومن تكوين ميزة Scan to Network Folder (المسح الضوئي إلى مجلد الشبكة) باستخدام Scan to Network Folder Setup Wizard (معالج إعداد المسح الضوئي إلى مجلد الشبكة) (Windows) أو HP Embedded Web Server (ملقم ويب المضمن لـ HP).

- قم بتحميل المستند على زجاج الماسح الضوئي وفقًا للمؤشرات الموجودة على المنتج.
- ۲. من شاشة Home (الرئيسية) على لوحة التحكم بالمنتج، المس زر Scan (المسح الضوئي).
  - ۲. المس عنصر Scan to Network Folder(المسح الضوئي إلى مجلد الشبكة).
  - Σ. حدد المجلد الذي ترغب في حفظ المستند بداخله، في قائمة مجلدات الشبكة.
    - تعرض شاشة لوحة التحكم ملخصًا عن إعدادات المسح الضوئي.
- إذا كنت ترغب في تغيير أي من الإعدادات، المس زر Settings(الإعدادات)، ثم قم بتغيير الإعدادات.
  - إذا كانت الإعدادات صحيحة، انتقل إلى الخطوة التالية.
  - .٦ المس زر Scan (المسح الضوئي) لبدء مهمة المسح الضوئي.

# ۷ الفاکس

- <u>الإعداد لإرسال رسائل الفاكس واستلامها</u>
  - \_\_\_\_\_ إرسـال فاكس

### لمزيد من المعلومات:

انتقل إلى www.hp.com/support/ljMFPM225, www.hp.com/support/ljMFPM226. تتضمن التعليمات الشاملة من HP للمنتج المعلومات التالية:

- تثبیت وتکوین
- التعلم والاستخدام
  - حل المشاكل
- تنزيل تحديثات البرامج
- الانضمام إلى منتديات الدعم
- العثور على معلومات الكفالة والمعلومات التنظيمية

## الإعداد لإرسال رسائل الفاكس واستلامها

- <u>قبل البدء</u>
- الخطوة ١: تعريف نوع اتصال الهاتف
  - الخطوة ٢: إعداد الفاكس
- <u>الخطوة ٣: تهيئة وقت الفاكس وتاريخه والرأس الخاص به</u>
  - الخطوة ٤: إجراء اختبار فاكس
- الخطوة ٥ ( اختيارية): تكوين الإعدادات لاستلام رسائل فاكس رقمية (Windows)

### قبل البدء

تأكد من إعداد المنتج بالكامل قبل توصيل خدمة الفاكس.

🛱 ملاحظة: استخدم كبل الهاتف وأي محولات أتَت مع المنتج لتوصيل هذا الأخير بمأخذ الهاتف.

ﷺ ملاحظة: في الدول/المناطق التي تستخدم أنظمة هاتف تسلسلية، يأتي محول مع المنتج. استخدم المحول لتوصيل أجهزة وسائل الاتصال الأخرى بمأخذ الهاتف نفسه الموصول به المنتج.

### نفِّذ الإرشادات الواردة في كل من الخطوات الأربع التالية:

- الخطوة 1: تعريف نوع اتصال الهاتف في صفحة <u>٦٢</u>.
  - ۲. الخطوة ۲: إعداد الفاكس في صفحة ۲۳.
- **٣.** الخطوة ٣: تهيئة وقت الفاكس وتاريخه والرأس الخاص به في صفحة <u>٢</u>٧.
  - الخطوة ٤: إجراء اختبار فاكس في صفحة ٨٢.

### الخطوة ١: تعريف نوع اتصال الهاتف

راجع أنواع المعدات والخدمات التالية لتحديد أي أسـلوب إعداد يجب اسـتخدامه. فالأسـلوب المسـتخدم يعتمد على المعدات والخدمات المثبتة أصلاً على نظام الهاتف.

🛱 ملاحظة: المنتج عبارة عن جهاز تمثيلي. تنصح HP باستخدام المنتج على خط هاتف تمثيلي مخصص.

- خط الهاتف المخصص: المنتج هو قطعة المعدات أو الخدمة الوحيدة المتصلة بخط الهاتف
  - المكالمات الصوتية: المكالمات الصوتية ومكالمات الفاكس تستخدم خط الهاتف نفسه
- المجيب الآلي: مجيب آلي يجيب على المكالمات الصوتية على خط الهاتف نفسه المستخدم لمكالمات الفاكس
  - البريد الصوتي: خدمة اشتراك في البريد الصوتي تستخدم خط الهاتف نفسه مثل الفاكس
- خدمة الرنين المميز: خدمة من شركة الهاتف تسمح بربط عدة أرقام هاتف بخط هاتف واحد ويكون لكل رقم نمط رنين مختلف؛ يكتشف المنتج نمط الرنين المعين له ويجيب على المكالمة
  - مودم الطلب الهاتفي الخاص بالكمبيوتر: جهاز كمبيوتر يستخدم خط الهاتف للاتصال بالإنترنت عبر اتصال طلب هاتفي
  - **خط DSL**: خدمة خط اشتراك رقمي (DSL) من شركة الهاتف؛ قد تسمى هذه الخدمة في بعض الدول/ المناطق خدمة ADSL
- نظام الهاتف PBX أو ISDN: نظام هاتف لشبكة هاتف خاصة (PBX) أو نظام شبكة رقمية للخدمات المتكاملة (ISDN)
  - نظام الهاتف VoIP: نقل الصوت عبر بروتوكول الإنترنت (VoIP) من خلال موفر خدمة إنترنت

### الخطوة ٢: إعداد الفاكس

انقر فوق الارتباط أدناه الذي يصف على أفضل نحو البيئة التي سيرسل فيها المنتجُ رسائل الفاكس ويستلمها واتبع إرشادات الإعداد.

- <u>خط الهاتف المخصص في صفحة ٦٣</u>
- <u>خط الفاكس/الصوت المشترك في صفحة ٦٤</u>
- <u>خط الفاكس/الصوت المشترك مع مجيب آلي في صفحة ٦٥</u>

ملاحظة: يوجد هنا إرشادات لثلاثة فقط من أنواع الاتصال. لمزيد من المعلومات حول توصيل المنتج باسـتخدام تُتَّأنواع اتصال أخرى، انتقل إلى موقع الدعم الإلكتروني الخاص بهذا المنتج. <u>www.hp.com/support/ljMFPM225,</u> www.hp.com/support/ljMFPM226

ملاحظة: هذا المنتج عبارة عن جهاز فاكس تمثيلي. تنصح HP باسـتخدام المنتج على خط هاتف تمثيلي مخصص. إذا كنت تسـتخدم بيئة رقمية، مثل DSL أو PBX أو ISDN أو VoIP، فتأكد من اسـتخدام التصفيات الصحيحة وتكوين الإعدادات الرقمية بشـكل صحيح. لمزيد من المعلومات، اتصل بموفر الخدمة الرقمية.

الماحظة: لا تقم بتوصيل أكثر من ثلاثة أجهزة بخط الهاتف. 🞬

🞬 ملاحظة: البريد الصوتي غير معتمد في هذا المنتج.

#### خط الهاتف المخصص

اتبع هذه الخطوات لإعداد المنتج على خط هاتف مخصص من دون أي خدمات إضافية.

قم بتوصيل كبل الهاتف بمنفذ الفاكس على المنتج ومأخذ الهاتف على الحائط.

🛱 ملاحظة: قد تطلب بعض الدول/المناطق محولاً لكبل الهاتف المرفق مع المنتج.

الملاحظة: في بعض المنتجات، قد يكون منفذ الفاكس فوق منفذ الهاتف.راجع الرموز الموجودة على المنتج. المنتج.

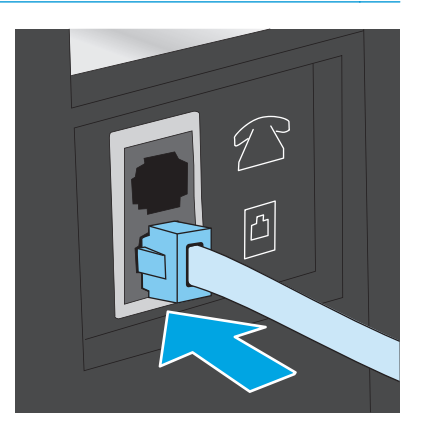

قم بإعداد المنتج للإجابة على مكالمات الفاكس تلقائيًا.

- أ. شغّل المنتج.
- ب. على لوحة التحكم الخاصة بالمنتج، اضغط أو المس زر الإعداد 头.
  - ج. افتح القائمة Fax Setup (إعداد الفاكس).
  - **د.** افتح القائمة **Basic Setup**(إعداد أساسي).
  - ه. حدد الإعداد Answer Mode(وضع الإجابة).
    - و. حدد الخيار Automatic(تلقائي).
- **۲.** تابع إلى <u>الخطوة ۳: تهيئة وقت الفاكس وتاريخه والرأس الخاص به في صفحة ۲۷</u>.

### خط الفاكس/الصوت المشترك

اتبع هذه الخطوات لإعداد المنتج على خط فاكس/صوت مشترك.

- اقطع اتصال أي أجهزة متصلة بمأخذ الهاتف.
- ... قم بتوصيل كبل الهاتف بمنفذ الفاكس على المنتج ومأخذ الهاتف على الحائط.

```
🛱 ملاحظة: 🛛 قد تطلب بعض الدول/المناطق محولاً لكبل الهاتف المرفق مع المنتج.
```

الملاحظة: في بعض المنتجات، قد يكون منفذ الفاكس فوق منفذ الهاتف.راجع الرموز الموجودة على المنتج. المنتج.

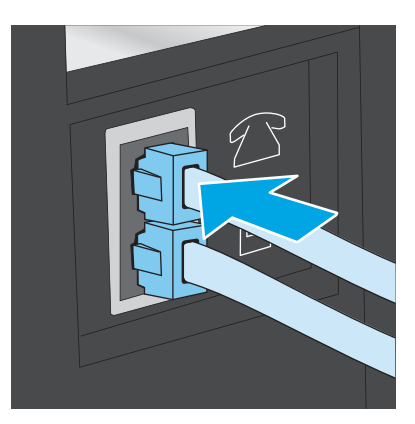

- ت. أزل القابس من منفذ الإخراج الخاص بخط الهاتف على الجهة الخلفية للمنتج ثم قم بتوصيل هاتف بهذا. المنفذ.
  - قم بإعداد المنتج للإجابة على مكالمات الفاكس تلقائيًا.
    - أ. شغّل المنتج.
  - ب. على لوحة التحكم الخاصة بالمنتج، اضغط أو المس زر الإعداد 头
    - ج. افتح القائمة Fax Setup (إعداد الفاكس).
    - **د.** افتح القائمة **Basic Setup**(إعداد أساسي).
    - ه. حدد الإعداد Answer Mode(وضع الإجابة).
      - و. حدد الخيار Automatic(تلقائي).

قم بإعداد المنتج للتحقق من وجود طنين طلب قبل إرسال رسالة فاكس.

🛱 ملاحظة: يمنع هذا الأمر المنتج من إرسـال فاكس أثناء اسـتخدام الهاتف من قِبل شـخص ما.

- **أ.** على لوحة التحكم الخاصة بالمنتج، اضغط أو المس زر الإعداد 头 .
  - ب. افتح القائمة Fax Setup (إعداد الفاكس).
  - ج. افتح القائمة Advanced Setup(إعداد متقدم).
- د. حدد الإعداد Detect Dial Tone(اکتشاف طنین طلب) ثم حدد On(تشغیل).
- .٦ تابع إلى الخطوة ٣: تهيئة وقت الفاكس وتاريخه والرأس الخاص به في صفحة ٢٧.

### خط الفاكس/الصوت المشترك مع مجيب آلي

اتبع هذه الخطوات لإعداد المنتج على خط فاكس/صوت مشترك مع مجيب آلي.

- اقطع اتصال أي أجهزة متصلة بمأخذ الهاتف.
- ۲. افتح غطاء منفذ الإخراج الخاص بخط الهاتف على الجهة الخلفية للمنتج.
- **۲.** قم بتوصيل كبل الهاتف بمنفذ الفاكس على المنتج ومأخذ الهاتف على الحائط.

🛱 ملاحظة: 🛛 قد تطلب بعض الدول/المناطق محولاً لكبل الهاتف المرفق مع المنتج.

ملاحظة: في بعض المنتجات، قد يكون منفذ الفاكس فوق منفذ الهاتف. راجع الرموز الموجودة على 🛱 المنتج.

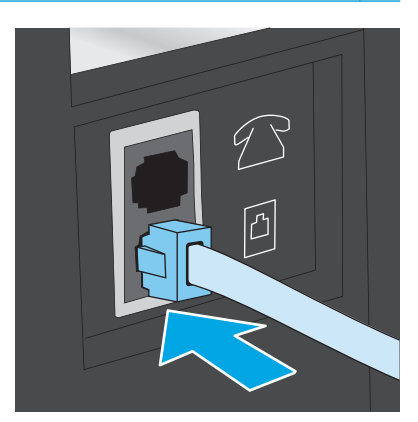

Σ. قم بتوصيل كبل هاتف المجيب الآلي بمنفذ الإخراج الخاص بخط الهاتف على الجهة الخلفية للمنتج.

ﷺ ملاحظة: قم بتوصيل المجيب الآلي مباشرة بالمنتج، أو يمكن للمجيب الآلي تسجيل طنين الفاكس من حجهاز فاكس، ويمكن ألا يستلم المنتجُ رسائلَ الفاكس.

ملاحظة: إذا لم يكن في المجيب الآلي هاتف مدمج، فقم بتوصيل هاتف بمنفذ **الإخراج** على المجيب الآلي لسهولة الاستخدام.

المناحظة: في بعض المنتجات، قد يكون منفذ الفاكس فوق منفذ الهاتف. راجع الرموز الموجودة على المنتج. المنتج.

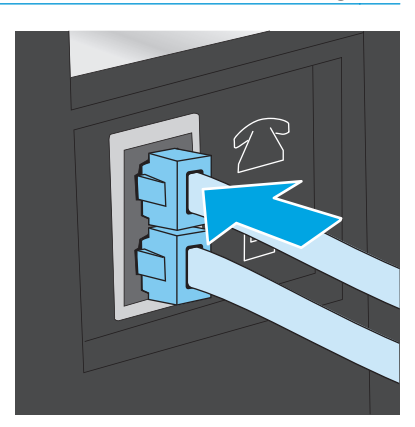

قم بتكوين الإعداد "عدد الرنّات قبل الإجابة" على المنتج.

- أ. شغّل المنتج.
- **ب.** على لوحة التحكم الخاصة بالمنتج، اضغط أو المس زر الإعداد ∢.
  - ج. افتح القائمة Fax Setup (**إعداد الفاكس)**.
  - **د.** افتح القائمة **Basic Setup**(إعداد أساسي).
  - ه. حدد الخيار Rings to Answer(عدد الرنّات قبل الإجابة).
- **و.** استخدم لوحة المفاتيح الرقمية على لوحة التحكم الخاصة بالمنتج لإعداد عدد الرنات إلى ٥ أو أكثر.
  - ... قم بإعداد المنتج للإجابة على مكالمات الفاكس تلقائيًا.
  - أ. اعلى لوحة التحكم الخاصة بالمنتج، اضغط أو المس زر الإعداد 头.
    - ب. افتح القائمة Fax Setup (إعداد الفاكس).
    - ج. افتح القائمة Basic Setup(إعداد أساسي).
      - د. حدد الإعداد Answer Mode(وضع الإجابة).
        - ه. حدد الخيار Automatic(تلقائي).
  - .V قم بإعداد المنتج للتحقق من وجود طنين طلب قبل إرسال رسالة فاكس.

الملاحظة: المنع هذا الأمر المنتج من إرسال فاكس أثناء استخدام الهاتف من قِبل شخص ما. 🚰

- أ. 🛛 على لوحة التحكم الخاصة بالمنتج، اضغط أو المس زر الإعداد 头.
  - ب. افتح القائمة Fax Setup (إعداد الفاكس).

- ج. افتح القائمة Advanced Setup(إعداد متقدم).
- د. حدد الإعداد Detect Dial Tone(اکتشاف طنین طلب) ثم حدد On(تشغیل).
- ۸. تابع إلى الخطوة ٣: تهيئة وقت الفاكس وتاريخه والرأس الخاص به في صفحة ٢٧.

# الخطوة ٣: تهيئة وقت الفاكس وتاريخه والرأس الخاص به

قم بتكوين إعدادات الفاكس الخاصة بالمنتج باستخدام أحد الأساليب التالية:

- معالج HP Fax Setupفي صفحة ٦٧ (إذا كان البرنامج مثبتًا)
  - لوحة التحكم الخاصة بالمنتج في صفحة ٦٧
- <u>صندوق أدوات جهاز</u> HPفي صفحة ٦٨ (إذا كان البرنامج مثبتًا)
- \_ HP Embedded Web Server (ملقم ويب المضمن لـ HP) في صفحة 1٨ (إذا كان المنتج متصلاً بشبكة)

ملاحظة: في الولايات المتحدة الأميركية والعديد من الدول/المناطق الأخرى، يكون تعيين الوقت والتاريخ وغيرهما من معلومات رأس الفاكس من المتطلبات القانونية.

### معالج HP Fax Setup

قم بالوصول إلى Fax Setup Wizard (معالج إعداد الفاكس) بعد الإعداد *الأولي* وتثبيت البرنامج باتباع هذه الخطوات:

- انقر فوق Start (ابدأ)، ثم انقر فوق Programs (البرامج).
- ۲. انقر فوق HP، وفوق اسم المنتج، ثم فوق HP Fax Setup Wizard (معالج إعداد الفاكس من HP).
- معالج إعداد الفاكس من HP Fax Setup Wizard (معالج إعداد الفاكس من HP) لتكوين [عدادات الفاكس. إعدادات الفاكس.
  - Σ. تابع إلى الخطوة ٤: إجراء اختبار فاكس في صفحة ٢٨.

### لوحة التحكم الخاصة بالمنتج

لاستخدام لوحة التحكم لإعداد التاريخ والوقت والرأس، عليك إكمال الخطوات التالية:

- 📭 على لوحة التحكم الخاصة بالمنتج، اضغط أو المس زر الإعداد 头
  - ۲. افتح القائمة Fax Setup (إعداد الفاكس).
  - ... افتح القائمة **Basic Setup**(إعداد أساسي).
  - Σ. قم بالتمرير إلى القائمة Time/Date(الوقت/التاريخ) والمسها.
    - ٥. حدد خیار تنسیق **۱۲ ساعة** أو ۲**۶ ساعة**.
    - استخدم لوحة المفاتيح لإدخال الوقت الحالي.

ملاحظة: على لوحات التحكم الخاصة بشاشة اللمس، المس زر **123** لفتح لوحة مفاتيح تحتوي على أحرف خاصة، عند الحاجة.

- ۷. حدد تنسيق التاريخ.
- ۸. استخدم لوحة المفاتيح لإدخال التاريخ الحالي.
  - ۹. افتح القائمة Fax Header (رأس الفاكس).

۱۰ استخدم لوحة المفاتيح لكتابة رقم الفاكس.

🛱 ملاحظة: 🛛 الحد الأقصى لعدد الأحرف المخصص لرقم الفاكس هو ٢٠ حرفًا.

**۱۱**. استخدم لوحة المفاتيح لإدخال اسم الشركة أو الرأس.

🛱 ملاحظة: الحد الأقصى لعدد الأحرف المخصص لرأس الفاكس هو ٢٥.

۲. تابع إلى الخطوة ٤: إجراء اختبار فاكس في صفحة ٦٨.

### صندوق أدوات جهاز HP

- انقر فوق الزر Start (ابدأ)، ثم انقر فوق العنصر Programs (البرامج).
- ۲. انقر فوق مجموعة منتج HP، ثم انقر فوق العنصر HP Device Toolbox(صندوق أدوات جهاز HP).
  - ۲. انقر فوق علامة التبويب Fax(الفاكس).
  - اتبع الإرشادات التي تظهر على الشاشة لتكوين إعدادات الفاكس.
    - د. تابع إلى <u>الخطوة ٤: إجراء اختبار فاكس في صفحة ٦٨</u>.

#### (HP ملقم ويب المضمن لـ HP Embedded Web Server

- افتح خادم ویب المضمن لـ HP (EWS):
- أ. لوحات التحكم الخاصة بـ LCD: على لوحة التحكم الخاصة بالمنتج، اضغط على زر الإعداد 🔨 افتح القائمة Network Setup(إعداد الشبكة) ثم حدد Show IP Address(إظهار عنوان IP) لعرض عنوان IP أو اسم المضيف.

لوحات التحكم الخاصة بشاشة اللمس: من شاشة Home (الرئيسية) على لوحة التحكم الخاصة بالمنتج، المس زر الشبكة 🚽 لعرض عنوان IP أو اسم المضيف.

ب. افتح مستعرض ويب، واكتب عنوان IP أو اسم المضيف في سطر العنوان تمامًا كما يظهر على لوحة التحكم الخاصة بالمنتج. اضغط مفتاح Enter(إدخال) على لوحة مفاتيح الكمبيوتر. يفتح خادم ويب المضمن.

https://10.10.XXXXX/

- ۲. انقر فوق علامة التبويب Fax(الفاكس).
- ... اتبع الإرشادات التي تظهر على الشاشة لتكوين إعدادات الفاكس.
  - تابع إلى الخطوة ٤: إجراء اختبار فاكس في صفحة ٦٨.

## الخطوة ٤: إجراء اختبار فاكس

قم بإجراء اختبار فاكس للتأكد من إعداد الفاكس بشـكل صحيح.

- على لوحة التحكم الخاصة بالمنتج، اضغط أو المس زر الإعداد .1
  - ٤٦. قم بالتمرير إلى القائمة Service (الخدمة) وافتحها.
    - ۲. افتح القائمة Fax Service(خدمة الفاكس).

- ددد الخيار Run Fax Test(إجراء اختبار فاكس). يقوم المنتج بطباعة تقرير اختبار.
  - قم بمراجعة التقرير.
- إذا أشار التقرير إلى أن المنتج نجح في الاختبار، فهذا يعني أن المنتج جاهز لإرسال رسائل الفاكس واستلامها.
- إذا أشار التقرير إلى أن المنتج فشل في الاختبار، فراجع التقرير لمعرفة المزيد من المعلومات حول إصلاح المشكلة. ويتوفر في قائمة اختيار استكشاف أخطاء الفاكس وإصلاحها معلومات أكثر عن حل مشاكل الفاكس.

### الخطوة ٥ ( اختيارية): تكوين الإعدادات لاستلام رسائل فاكس رقمية (Windows)

يمكن للمنتج حفظ رسائل الفاكس الرقمية الواردة في مجلد على الكمبيوتر. استخدم HP Digital Fax Setup Wizard (معالج إعداد الفاكس الرقمي من HP) لتكوين الإعدادات. تتوفر هذه الميزة فقط في Windows.

- انقر فوق Start (ابدأ)، ثم انقر فوق Programs (البرامج).
- ۲. انقر فوق HP، وفوق اسم المنتج، ثم فوق Digital Fax Setup Wizard(معالج إعداد الفاكس الرقمي).
  - ۲. اتبع الإرشادات التي تظهر على الشاشة لتكوين الإعدادات.

# إرسال فاكس

- فاكس من الماسحة الضوئية المسطحة
- \_\_\_\_\_\_\_ إرسال فاكس من وحدة تغذية المستندات
- \_\_\_\_\_<u>إرسـال فاكس باسـتخدام برنامج HP (Windows)</u>

# فاكس من الماسحة الضوئية المسطحة

### لوحات تحكم LCD

- ضع المستند مع توجيه الوجه لأسفل على السطح الزجاجي الخاص بالماسحة الضوئية.
  - **٢.** على لوحة التحكم الخاصة بالمنتج، استخدم لوحة المفاتيح لإدخال رقم الفاكس.
    - ۲۰ اضغط على زر Start Fax (بدء الفاكس) ⊌ٍ. يبدأ المنتج مهمة الفاكس.
- ٤. إذا كان المستند يحتوي على صفحات متعددة، فاتبع مطالبات لوحة التحكم لتأكيد الصفحات الإضافية وتحميلها.

### لوحات تحكم شاشة اللمس:

- ضع المستند مع توجيه الوجه لأسفل على السطح الزجاجي الخاص بالماسحة الضوئية.
  - ۲. من الشاشة الرئيسية على لوحة التحكم الخاصة بالمنتج، المس الزر Fax(فاكس).
    - ۲. استخدم لوحة المفاتيح لكتابة رقم الفاكس.
      - **Σ.** المس زر Start Fax(بدء الفاکس).
    - . يُطالبك المنتج بتأكيد الإرسال من زجاج الماسحة الضوئية. المس زر Yes(نعم).
      - أسود). يُطالبك المنتج بتحميل الصفحة الأولى. المس الزر ٥K (لون/أسود).
- لا و يجري المنتج مسحًا ضوئيًا للصفحة الأولى ثم يطالبك بتحميل صفحة أخرى. في حال كان للمستند صفحات V. و يجري المستزر متعددة، المس زر Yes(نعم). تابع هذا الإجراء إلى أن تقوم بمسح كل الصفحات مسحًا ضوئيًا.
  - ٨. عندما تنتهي من مسح آخر صفحة مسحًا ضوئيًا، المس زر No(لا) عند المطالبة. يُرسل المنتج الفاكس.

### إرسال فاكس من وحدة تغذية المستندات

أدخل الصفحات الأصلية في وحدة تغذية
 المستندات بحيث يكون الوجه نحو الأعلى.

تنبيه: لتجنب إلحاق الضرر بالمنتج، لا تستخدم مستندًا أصليًا يحتوي على شريط تصحيح أو سائل تصحيح، أو مشابك ورق، أو دبابيس. لا تقم أيضًا بتحميل صور فوتوغرافية، أو مستندات أصلية صغيرة الحجم أو سريعة العطب في وحدة تغذية المستندات.

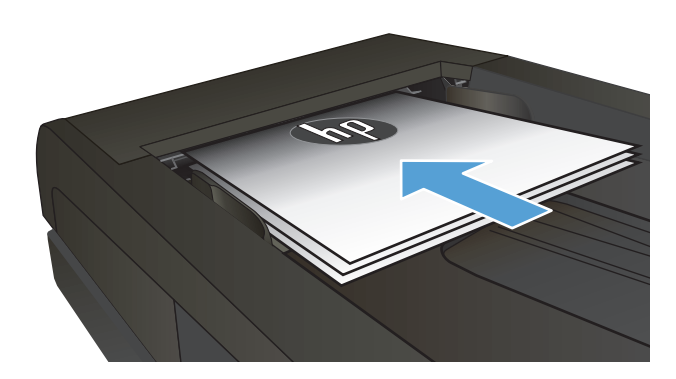

 ۲. قم بضبط موجهات الورق إلى أن تصبح ملتصقة تمامًا بحواف الورق.

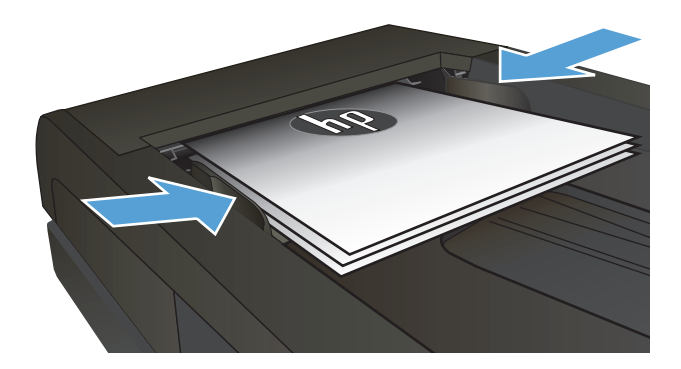

- ۳. على لوحة التحكم الخاصة بالمنتج، استخدم لوحة المفاتيح لإدخال رقم الفاكس.
  - دء الفاكس). يبدأ Start Fax (بدء الفاكس). يبدأ المنتج مهمة الفًاكس.
    - أدخل الصفحات الأصلية في وحدة تغذية المستندات بحيث يكون الوجه نحو الأعلى.

تنبيه: لتجنب إلحاق الضرر بالمنتج، لا تستخدم مستنداً أصلياً يحتوي على شريط تصحيح أو سائل تصحيح، أو مشابك ورق، أو دبابيس. لا تقم أيضاً بتحميل صور فوتوغرافية، أو مستندات أصلية صغيرة الحجم أو سريعة العطب في وحدة تغذية المستندات.

 ۲. قم بضبط موجهات الورق إلى أن تصبح ملتصقة تماماً بحواف الورقة.

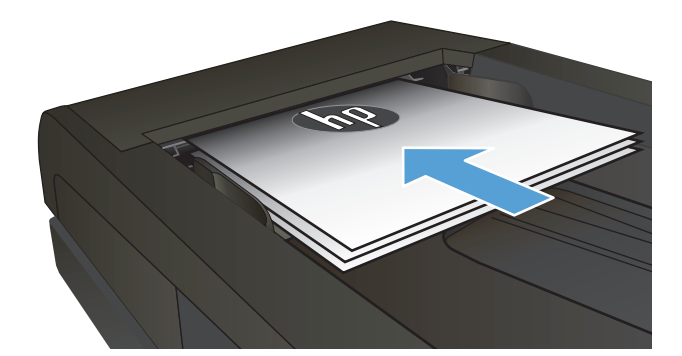

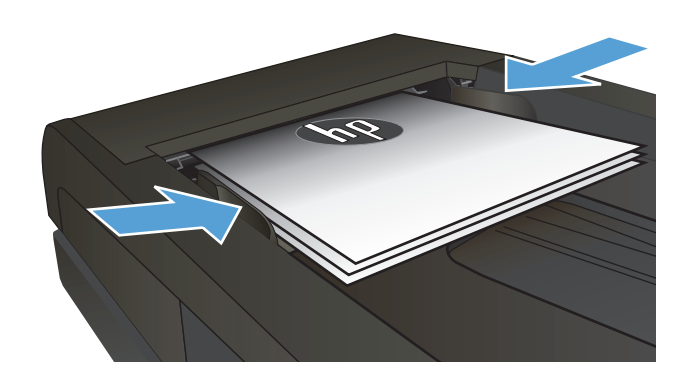

- من الشـاشـة الرئيسية على لوحة التحكم الخاصة ، بالمنتج، المس الزر Fax(فاكس).
  - Σ. استخدم لوحة المفاتيح لكتابة رقم الفاكس.
    - ٥. المس زر Start Fax(بدء الفاكس).

# إرسال فاكس باستخدام برنامج (Windows) HP

- قم بتحميل المستند.
- إذا كنت بصدد تحميل مستند أصلي على زجاج الماسح الضوئي، فعليك وضعه بحيث يكون وجهه نحو الأسفل، عند الزاوية اليسرى الخلفية من زجاج الماسح الضوئي.
- إذا كنت بصدد تحميل عدة صفحات في وحدة تغذية المستندات، فعليك تحميل الصفحات بحيث يكون وجهها نحو الأعلى، ثم ضبط دلائل الورق بحيث تلامس جوانب الورق.

ملاحظة: إذا كانت المستندات موجودة في وحدة تغذية المستندات وعلى زجاج الماسح الضوئي في الوقت نفسه، يقوم المنتج بمعالجة المستند على وحدة تغذية المستندات ويهمل ذلك الموجود على زجاج الماسح الضوئي.

- ت. انقر فوق Start(ابدأ)، وفوق Programs(البرامج) (أو All Programs(كافة البرامج) في Windows XP)، ثم انقر فوق HP.
  - ۲. انقر فوق اسم المنتج، ثم فوق HP Send Fax (إرسال فاكس HP). يفتح برنامج الفاكس.
    - Σ. أدخل رقم الفاكس لمستلم واحد أو أكثر.
      - ٥. انقر فوق Send Now(إرسال الآن).

# ۸ إدارة المنتج

- استخدام تطبيقات خدمات ويب من HP (الطرازات المزودة بشاشـة لمس فقط)
- <u>التكوين المتقدم مع HP Embedded Web Server (ملقم ويب المضمن لـ EWS) (HP) (EWS) (HP) (ملقم ويب المضمن لـ HP) (Our Coolbox) (HP) (مندوق أدوات جهاز HP)
  </u>
  - التكوين المتقدم مع أداة HP المساعدة لنظام التشغيل Mac OS X
    - <u>تكوين إعدادات شبكة IP</u>
      - HP Web Jetadmin
      - ميزات أمان المنتج
      - <u>الإعدادات الاقتصادية</u>
      - <u>تحديث البرامج الثابتة</u>

#### لمزيد من المعلومات:

انتقل إلى www.hp.com/support/ljMFPM225, www.hp.com/support/ljMFPM225. تتضمن التعليمات الشـاملة من HP للمنتج المعلومات التالية:

- تثبیت وتکوین
- التعلم والاستخدام
  - حل المشاكل
- تنزيل تحديثات البرامج
- الانضمام إلى منتديات الدعم
- العثور على معلومات الكفالة والمعلومات التنظيمية

# استخدام تطبيقات خدمات ويب من HP (الطرازات المزودة بشاشة لمس فقط)

يتوفر العديد من التطبيقات المبتكرة لهذا المنتج ويمكنك تنزيلها مباشرة من الإنترنت. للحصول على مزيد من المعلومات وتنزيل هذه التطبيقات، انتقل إلى موقع HP ePrintCenter الإلكتروني على العنوان www.hpconnected.com.

لاستخدام هذه الميزة، يجب توصيل المنتج بكمبيوتر أو بشبكة متصلة بالإنترنت. يجب تمكين خدمات ويب من HP في هذا المنتج.

- من الشاشة الرئيسية على لوحة التحكم الخاصة بالمنتج، المس زر خدمات ويب 
  ه.
  - ۲. المس الزر Enable Web Services(تمكين خدمات ويب).

بعد تنزيل تطبيق من موقع HP Connected الإلكتروني، يصبح متوفرًا في قائمة Apps(التطبيقات) على لوحة التحكم الخاصة بالمنتج. تقوم هذه العملية بتمكين كلٍ من HP Web Services (خدمات ويب من HP) وقائمة Apps(التطبيقات).

# تغيير نوع اتصال المنتج (Windows)

إذا كنت تستخدم بالفعل المنتج وتريد تغيير طريقة اتصاله، استخدم اختصار Reconfigure your HP Device(إعادة تكوين جهاز HP) على سطح مكتب الكمبيوتر لتغيير الاتصال. فعلى سبيل المثال، يمكنك إعادة تكوين المنتج لاستخدام عنوان لاسـلكي آخر للاتصال بشـبكة سـلكية أو لاسـلكية أو التغيير من اتصال شبكة إلى اتصال USB. يمكنك تغيير التكوين بدون إدراج القرص المضغوط الخاص بالمنتج. بعد تحديد نوع الاتصال الذي ترغب بإجرائه، يتوجه البرنامج مباشرة إلى جزء إجراء إعداد المنتج الذي يجب تغييره.

# التكوين المتقدم مع HP Embedded Web Server (ملقم ويب المضمن لـ EWS) (HP) وHP Device Toolbox (صندوق أدوات جهاز (Windows) (HP)

اسـتخدم HP Embedded Web Server (خادم الويب المضمن من HP) لإدارة وظائف الطباعة من الكمبيوتر عوضًا عن إدارتها من لوحة التحكم الخاصة بالمنتج.

- عرض معلومات عن حالة المنتج
- تحديد العمر المتبقي لكل المستلزمات وطلب مستلزمات جديدة
  - عرض إعدادات تكوين الدرج وتغييرها
  - عرض تكوين قوائم لوحة التحكم الخاصة بالمنتج وتغييرها
    - عرض الصفحات الداخلية وطباعتها
  - تلقي رسائل إعلام حول أحداث تتعلق بالمنتج والمستلزمات
    - عرض تكوين الشبكة وتغييره

ويعمل ملقم ويب لـ HP المضمن عندما يكون المنتج متصلاً بشبكة تستند إلى بروتوكول الإنترنت IP. ولا يعتمد ملقم ويب لـ HP المضمن اتصالات المنتج التي تستند إلى بروتوكول IPX. وليس لزاماً عليك توافر إمكانية الوصول إلى الإنترنت كي تستطيع فتح ملقم ويب لـ HP المضمن واستخدامه.

عندما يكون المنتج متصلاً بشبكة، يتوفر ملقم ويب لـ HP المضمن تلقائياً.

ملاحظة: لا يتوفر HP Device Toolbox (صندوق أدوات جهاز HP) إلا في حال إجراء تثبيت كامل عند تركيب المنتج. قد لا تتوفر بعض الميزات بالاستناد إلى كيفية اتصال المنتج.

ملاحظة: لا يمكن الوصول إلى HP Embedded Web Server (ملقم ويب المضمن لـ HP) خارج نطاق جدار حماية الشبكة.

#### فتح HP Embedded Web Server (ملقم ويب المضمن لـ HP) من القائمة Start (ابدأ)

- انقر فوق الزر Start(ابدأ)، ثم انقر فوق العنصر Programs(البرامج).
- ۲. انقر فوق مجموعة منتج HP، ثم انقر فوق العنصر HP Device Toolbox(أدوات جهاز HP).

#### فتح HP Embedded Web Server (ملقم ويب المضمن لـ HP) من مستعرض ويب

Network لحات تحكم LCD: على لوحة التحكم الخاصة بالمنتج، اضغط على زر الإعداد ◄. افتح القائمة Network
العام المنتج، المغط على زر الإعداد الشبكة) ثم حدد Show IP Address إظهار عنوان IP) لعرض عنوان IP أو اسم المضيف.

لوحات التحكم الخاصة بشـاشـات اللمس: من شـاشـة Home (الرئيسـية) عـلى لوحة التحكم الخاصة بالمنتج، المس زر الشـبكة علم العرض عنوان IP أو اسـم المضيف.

، افتح مستعرض ويب، واكتب عنوان IP أو اسم المضيف في سطر العنوان تمامًا كما يظهر على لوحة التحكم الخاصة الخاصة ا الخاصة بالمنتج. اضغط مفتاح Enter(إدخال) على لوحة مفاتيح الكمبيوتر. يفتح خادم ويب المضمن.

https://10.10.XXXXX/

| الوصف                                                                                                    |                           | علامة التبويب أو القسم                                         |
|----------------------------------------------------------------------------------------------------|---------------------------|----------------------------------------------------------------|
| <b>حالة الجهاز:</b> تظهر حالة المنتج والعمر المتبقي التقريبي لمستلزمات HP.                                                                                                    | ٠                         | علامة التبويب Home(الرئيسية)                                   |
| Supplies Status (حالة مستلزمات الطباعة): تظهر النسبة المئوية للعمر التقريبي<br>المتبقي لمستلزمات طباعة HP. قد يختلف عمر المستلزمات الفعلي المتبقي. فكّر في<br>الحصول على مستلزمات بديلة متوفرة لتركيبها عندما تصبح جودة الطباعة غير مقبولة. ليس<br>من الضروري استبدال المستلزمات إلا إذا أصبحت جودة الطباعة غير مقبولة. | •                         | يوفر معلومات حول المنتج، وحالته،<br>وتكوينه.                   |
| Device Configuration(تكوين الجهاز): تظهر المعلومات الموجودة في صفحة تكوين المنتج.                                                                                                    | •                         |                                                                |
| Network Summary(ملخص الشبكة): يعرض المعلومات الموجودة في صفحة تكوين شبكة<br>المنتج.                                                                                                    | •                         |                                                                |
| Reports(التقارير): طباعة صفحتي التهيئة وحالة مستلزمات الطابعة التي ينشئها المنتج.                                                                                                    | •                         |                                                                |
| Event Log(سجل الأحداث): تعرض قائمة بكل أحداث المنتج وأخطائه.                                                                                                    | •                         |                                                                |
| Device Information(معلومات الجهاز): يوفر معلومات أسـاسـية عن المنتج والشـركة.                                                                                                    | •                         | علامة تبويب <b>النظام</b>                                      |
| Paper Setup/إعداد الورق): تغيير الإعدادات الافتراضية للمنتج الخاصة بمعالجة الورق.                                                                                                    | •                         | توفر القدرة على تكوين المنتج من<br>الكبيبة                     |
| Print Quality(جودة الطباعة): تغيير الإعدادات الافتراضية لجودة الطباعة الخاصة بالمنتج.                                                                                                    | •                         | الحمبيوتر.                                                     |
| وحدة التحكم EcoSMART: تغيير الأوقات الافتراضية لدخول وضع Sleep (سـكون) أو Auto<br>Power Down (إيقاف الطاقة تلقائياً). تكوين الأحداث التي تؤدي إلى تنشيط المنتج.                                                                                                    | •                         |                                                                |
| <b>Paper Types</b> (أنواع الورق): تكوين أوضاع الطباعة التي تتطابق مع أنواع الورق التي يقبلها<br>المنتج.                                                                                                    | •                         |                                                                |
| System Setup(إعداد النظام): تغيير إعدادات النظام الافتراضية للمنتج.                                                                                                    | •                         |                                                                |
| Service(الخدمة): إجراء عملية التنظيف على المنتج.                                                                                                    | •                         |                                                                |
| Save and Restore(حفظ واستعادة): حفظ الإعدادات الحالية للمنتج في ملف على الكمبيوتر.<br>استخدم هذا الملف لتحميل الإعدادات نفسها إلى منتج آخر أو لاستعادة هذه الإعدادات<br>إلى هذا المنتج في وقت لاحق.                                                                                                    | •                         |                                                                |
| Administration(الإدارة): تعيين كلمة مرور المنتج أو تغييرها. تمكين ميزات المنتج أو<br>تعطيلها.                                                                                                    | •                         |                                                                |
| حظة:    يمكن حماية علامة التبويب <b>System (النظام)</b> بواسطة كلمة مرور. إذا كان هذا المنتج<br>لأ بشبكة، عليك دوماً استشارة المسؤول قبل تغيير الإعدادات المُدرجة ضمن هذا التبويب.                                                                                                    | <mark>ملا</mark> <<br>متص |                                                                |
| الطباعة: تغيير إعدادات الطباعة الافتراضية الخاصة بالمنتج، مثل عدد النُسخ واتجاه الورق.<br>هذه الخبابات هم نفسها المتعفية علم المحق التحكم                                                                                                    | •                         | علامة تبويب <b>الطباعة</b>                                     |
| سده الحيارات سي تعسب السوترة على توات المحير.<br>PCL5c: عرض إعدادات PCL5c وتغييرها.                                                                                                    | •                         | تتيح لك تغيير إعدادات الطباعة<br>الافتراضية من خلال الكمبيوتر. |
| PostScript: تعطيل أو تشغيل ميزة  Print PS Errors(طباعة أخطاء PS).                                                                                                    | •                         |                                                                |
| <b>خيارات الاستلام:</b> تكوين كيفية عمل المنتج لمعالجة رسائل الفاكس الواردة.                                                                                                    | •                         | علامة التبويب <b>Fax</b> (فاكس)                                |
| Phone Book(دفتر الهاتف): إضافة إدخالات إلى دفتر هاتف الفاكس، أو حذفها منه.                                                                                                    | •                         | (منتجات الفاكس فقط)                                            |
| <b>Junk Fax List</b> (قائمة الفاكسـات غير المرغوبة): تعيين أرقام الفاكس التي تود حظرها من<br>إرسال رسائل فاكس إلى المنتج.                                                                                                    | •                         |                                                                |
| Fax Activity Log(سجل نشاط الفاكس): مراجعة النشاط الحديث للفاكس على المنتج.                                                                                                    | •                         |                                                                |

| علامة التبويب أو القسم                                                       | الوصف                                                                                                    |
|------------------------------------------------------------------------------|----------------------------------------------------------------------------------------------------|
| علامة التبويب <b>Scan(</b> المسح الضوئي)<br>(الطرازات المزودة بشاشة لمس فقط) | تكوين ميزات  Scan to Network Folder(المسح الضوئي إلى مجلد الشبكة) و Scan to E-mail<br>(المسح الضوئي إلى البريد الإلكتروني).                                                                                                    |
|                                                                              | <ul> <li>Network Folder Setup (إعداد مجلدات الشبكة): تكوين المجلدات على الشبكة حيث قد<br/>يحفظ المنتج ملفًا ممسوحًا ضوئيًا.</li> </ul>                                                                                              |
|                                                                              | • Scan to E-mail Setup(إعداد مسح ضوئي إلى بريد إلكتروني): ابدا العملية لإعداد ميزة<br>Scan to E-mail(المسح الضوئي إلى البريد الإلكتروني).                                                                                           |
|                                                                              | <ul> <li>Outgoing E-mail Profiles (ملفات تعريف البريد الإلكتروني الصادر): تعيين عنوان بريد</li> <li>إلكتروني سيظهر على شكل عنوان "من" لكل رسائل البريد الإلكتروني المرسلة من المنتج.</li> <li>تكوين معلومات الملقم SMTP.</li> </ul> |
|                                                                              | <ul> <li>E-mail Address Book (دفتر عناوين البريد الإلكتروني): إضافة إدخالات إلى دفتر عناوين البريد الإلكتروني أو حذفها منه.</li> </ul>                                                                                              |
|                                                                              | <ul> <li>E-mail Options (خيارات البريد الإلكتروني): تكوين سطر موضوع ونص أساسي افتراضيين.</li> <li>تكوين إعدادات افتراضية للمسح الضوئي خاصة برسائل البريد الإلكتروني.</li> </ul>                                                     |
| علامة التبويب Networking (الشبكة)                                            | يمكن أن يستخدم مسؤولي الشبكة علامة التبويب هذه للتحكم في إعدادات المنتج المتعلقة<br>بشبكة الاتصال عند اتصاله بشبكة اتصال تستند إلى P. وتسمح أيضًا لمسؤول النظام بإعداد ميزة                                                         |
| (المنتجات المتصلة بالشبكة فقط)                                               | Wireless Direct. لا يظهر هذا التبويب عندما يكون المنتج مُتصلاً بشبُكل مباشرً بالكمبيوتر.                                                                                                    |
| تتيح لك تغيير إعدادات شبكة الاتصال<br>من خلال الكمبيوتر.                     |                                                                                                    |
| علامة التبويب HP Web Services<br>(خدمات ويب من HP)                           | استخدم علامة التبويب هذه لإعداد أدوات ويب المختلفة واستخدامها مع المنتج.                                                                                                    |

# التكوين المتقدم مع أداة HP المساعدة لنظام التشغيل Mac OS X

اسـتخدم أداة HP Utility المسـاعدة للتحقق من حالة المنتج أو لعرض أو تغيير إعدادات المنتج من الكمبيوتر الخاص بك.

يمكنك استخدام أداة HP المساعدة عندما يكون المنتج متصلاً بكبل USB أو بشبكة تستند إلى TCP/IP.

## فتح أداة HP المساعدة

- (. افتح قائمة System Preferences(تفضيلات النظام) من الكمبيوتر، ثم انقر فوق Print & Fax(طباعة وفاكس) أو Print & Scan (الطابعات والماسحات الضوئية).
  - **۲.** حدد المنتج في القائمة.
  - ۲. انقر فوق زر Options & Supplies (الخیارات والمستلزمات).
    - Σ. انقر فوق علامة التبويب Utility(الأداة المساعدة).
  - انقر فوق زر Open Printer Utility(فتح أداة الطابعة المساعدة).

# ميزات أداة HP المساعدة

يتضمن شريط الأدوات الخاص بأداة HP Utility المساعدة هذه العناصر:

- Devices (الأجهزة): انقر فوق هذا الزر لإظهار منتجات Mac التي عثرت عليها أداة HP Utility المساعدة أو إخفائها.
- All Settings(كافة الإعدادات): انقر فوق هذا الزر للعودة إلى العرض الرئيسـي لأداة HP Utility المسـاعدة.
- **HP Support**(دعم HP): انقر فوق هذا الزر لفتح مستعرض والانتقال إلى موقع HP الإلكتروني الخاص *بدعم* المنتج.
  - Supplies(المستلزمات): انقر فوق هذا الزر لفتح موقع SureSupply على ويب من HP.
  - Registration(التسجيل): انقر فوق هذا الزر لفتح موقع التسجيل على ويب من HP.
- Recycling (إعادة التدوير): انقر فوق هذا الزر لفتح موقع برنامج شركاء حول العالم لإعادة التدوير على ويب من HP.

تتكون HP Utility (أداة HP المساعدة) من صفحات تفتحها بالنقر فوق قائمة All Settings(كافة الإعدادات). يشرح الجدول التالي المهام التي يمكنك إجراؤها مع أداة HP المساعدة.

| القائمة                                       | الوه | صف                                                                                                    |
|-----------------------------------------------|------|----------------------------------------------------------------------------------------------------|
| Information And Support (المعلومات<br>والدعم) | •    | Supplies Status (حالة مستلزمات الطباعة): إظهار حالة مستلزمات المنتج وتقديم<br>ارتباطات لطلب المستلزمات عبر الإنترنت.                                                                                       |
|                                               | •    | <b>Device Information</b> (معلومات الجهاز): إظهار معلومات حول المنتج المحدد حاليًا، بما<br>في ذلك رقم تعريف خدمة المنتج (في حال تم تعيينه) وإصدار البرنامج الثابت (إصدار<br>FW) والرقم التسلسلي وعنوان IP. |
|                                               | •    | File Upload(إيداع الملف): نقل الملفات من الكمبيوتر إلى المنتج. يمكنك إيداع أنواع<br>الملفات التالية:                                                                                                    |
|                                               |      | ∘ لغة أوامر طابعة LaserJet من PRN) HP.)                                                                                                    |
|                                               |      | • ــــــــــــــــــــــــــــــــــــ                                                                                                    |

| القائمة                                                                | الوصف                    |                                                                                                    |
|------------------------------------------------------------------------|--------------------------|----------------------------------------------------------------------------------------------------|
|                                                                        | 0                        | Postscript (.PS) •                                                                                                    |
|                                                                        | 0                        | Text (.TXT) 🔹                                                                                                    |
|                                                                        | ed 🔹                     | <b>HP Connected</b> : الوصول إلى موقع HP Connected على ويب.                                                                                                    |
|                                                                        | s •                      | <b>Upload Fonts</b> (إيداع الخطوط): إيداع الخطوط من الكمبيوتر إلى المنتج.                                                                                                    |
| Printer Settings (إعدادات الطابعة)                                     | f •<br>JI                | Auto-off(إيقاف تشغيل تلقائي): تكوين المنتج إلى التوقف التلقائي بعد فترة من<br>الخمول. يمكنك ضبط عدد الدقائق التي يتوقف بعدها المنتج عن التشغيل.                                        |
|                                                                        | • s<br>وا                | Network Settings(إعدادات الشبكة): تكوين إعدادات الشبكة، مثل إعدادات IPv4<br>وإعدادات IPv6 وإعدادات Bonjour وإعدادات أخرى.                                                              |
|                                                                        | t •<br>JI                | Supplies Management(إدارة المستلزمات): تكوين سلوك المنتج عندما تقترب<br>المستلزمات من نهاية عمرها الافتراضي.                                                                           |
|                                                                        | n •                      | Trays Configuration(تكوين الأدراج): تغيير حجم الورق ونوعه لكل درج من الأدراج.                                                                                                    |
|                                                                        | s •<br>Ji                | <b>Additional Settings</b> (إعدادات إضافية): فتح HP Embedded Web Server (ملقم ويب<br>المضمن لـ HP) للمنتج.                                                                             |
|                                                                        | م                        | ملاحظة: لا يتم دعم اتصالات USB.                                                                                                    |
| Information (معلومات)                                                  | Center                   |                                                                                                    |
| Fax Settings (إعدادات الفاكس)                                          | <b>בן •</b><br>ווע       | <b>إعدادات الفاكس الأساسية</b> : إعداد الحقول الموجودة في رأس الفاكس وتكوين<br>الطريقة التي يُجيب وفقها المنتج على المكالمات الواردة.                                                  |
| (طرازات الفاكس MFP فقط)                                                | <b>ק •</b><br>וו         | Junk Fax Blocking(حظر رسائل الفاكس غير المرغوب فيها): تخزين أرقام الفاكس<br>التي ترغب بحظرها.                                                                                          |
|                                                                        | =  •                     | <b>إعادة توجيه الفاكس:</b> إعداد المنتج لإرسـال الفاكسـات الواردة إلى رقم آخر.                                                                                                    |
|                                                                        | s •                      | Fax Logs(سجلات الفاكس): عرض سجلات كل الفاكسات.                                                                                                    |
|                                                                        | s •<br>JI                | Fax Speed Dials(أرقام طلب الفاكس السريع): إضافة أرقام فاكس إلى قائمة الطلب<br>السريع.                                                                                                  |
| Scan Settings (إعدادات المسح<br>الضوئي)<br>(طرازات شاشة اللمس MFP فقط) | i <b>l •</b><br>er<br>Jl | S <b>can to E-mail</b> (المسح الضوئي إلى البريد الإلكتروني): فتح صفحة HP Embedded<br>Web Server (ملقم ويب المضمن لـ HP) لتكوين الإعدادات من أجل المسح الضوئي إلى<br>البريد الإلكتروني. |
|                                                                        | <b>r •</b><br>er<br>Jl   | Scan to Network Folder(المسـح الضوئي إلى مجلد الشـبكة): فتح صفحة<br>HP Embedded Web Server (ملقم ويب المضمن لـ HP) لتكوين الإعدادات من أجل<br>المسـح الضوئي إلى مجلد الشـبكة.          |
|                                                                        | ملاحظ                    | عظة: لا يتم دعم اتصالات USB.                                                                                                    |

# تكوين إعدادات شبكة IP

- إخلاء المسؤولية عند المشاركة في الطباعة
  - عرض إعدادات شبكة الاتصال أو تغييرها
    - <u>إعادة تسمية المنتج على شبكة</u>
- \_\_\_\_\_ <u>تكوين معلمات IPv4 TCP/IP يدويًا من لوحة التحكم</u>

### إخلاء المسؤولية عند المشاركة في الطباعة

لا تدعم HP شبكة النظير إلى النظير، حيث تعتبر هذه الميزة إحدى مهام أنظمة تشغيل Microsoft وليست من مهام برامج تشغيل طابعات HP. انتقل إلى موقع Microsoft على العنوان <u>www.microsoft.com</u>.

# عرض إعدادات شبكة الاتصال أو تغييرها

يمكنك استخدام ملقم ويب المضمّن لـ HP لعرض إعدادات تكوين IP أو تغييرها.

ا. لوحات تحكم LCD: على لوحة التحكم الخاصة بالمنتج، اضغط على زر الإعداد ﴾. افتح القائمة Network (إعداد الشبكة) ثم حدد Setup (إظهار عنوان IP) لعرض عنوان IP) لعرض عنوان IP أو اسم المضيف.

لوحات التحكم الخاصة بشـاشـات اللمس: من شـاشـة Home (الرئيسـية) عـلى لوحة التحكم الخاصة بالمنتج، المس زر الشـبكة 🚽 لعرض عنوان IP أو اسـم المضيف.

انقر فوق علامة التبويب Networking(شبكة) للحصول على معلومات الشبكة. وقم بتغيير الإعدادات حسب ۲۰ الحاجة.

### إعادة تسمية المنتج على شبكة

إذا أردت إعادة تسمية المنتج على شبكة ما لكي يتم التعرف عليه بشكل فريد، فاستخدم HP Embedded Web Server (ملقم ويب المضمن لـ HP).

- افتح خادم ویب المضمن لـ HP (EWS):
- أ. لوحات تحكم LCD: على لوحة التحكم الخاصة بالمنتج، اضغط على زر الإعداد ∢. افتح القائمة Network (إعداد الشبكة) ثم حدد Setup(إظهار عنوان IP) العرض عنوان IP أو اسم المضيف.

لوحات التحكم الخاصة بشـاشـات اللمس: من شـاشـة Home (الرئيسـية) على لوحة التحكم الخاصة بالمنتج، المس زر الشـبكة ــــــــــ لعرض عنوان IP أو اسـم المضيف.

ب. افتح مستعرض ويب، واكتب عنوان IP أو اسم المضيف في سطر العنوان تمامًا كما يظهر على لوحة التحكم الخاصة بالمنتج. اضغط مفتاح ∑Enter(إدخال) على لوحة مفاتيح الكمبيوتر. يفتح خادم ويب المضمن.

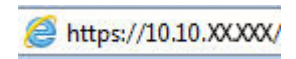

افتح علامة التبويب System (النظام).

Device Information (معلومات النظام)، يكون اسم المنتج الافتراضي في الحقل Device . (حالة الجهاز). يمكنك تغيير هذا الاسم للتعرف على المنتج بشكل فريد.

ملاحظة: إن تعبئة الحقول الأخرى على هذه الصفحة خياري.

Σ. انقر فوق زر Apply(تطبيق) لحفظ التغييرات.

## تكوين معلمات IPv4 TCP/IP يدويًا من لوحة التحكم

استخدم قوائم لوحة التحكم لإعداد عنوان IPv4، وقناع الشبكة الفرعية، والعبّارة الافتراضية يدويًا.

- على لوحة التحكم الخاصة بالمنتج، اضغط أو المس زر الإعداد .
- .7 قم بالتمرير إلى القائمة Network Setup (إعداد الشبكة) وافتحها.
  - ۲. افتح القائمة IPv4 Config(تكوين IPv4) ثم حدد Manual(يدوي).
- استخدم لوحة المفاتيح لإدخال عنوان IP، واضغط على زر OK (موافق) أو المسه.
- ٥. استخدم لوحة المفاتيح لإدخال قناع الشبكة الفرعية، واضغط على زر ٥K (موافق) أو المسه.
  - ٦. استخدم لوحة المفاتيح لإدخال العبّارة الافتراضية، واضغط على زر ٥K (موافق) أو المسه.

# **HP Web Jetadmin**

الأداة HP Web Jetadmin أداة حائزة على جوائز وتُعد أداة صناعية رائدة لإدارة مجموعة واسعة من منتجات HP المتصلة بالشبكة بفاعلية بما في ذلك الطابعات والمنتجات متعددة الوظائف وأجهزة الإرسـال الرقمي. يسـمح لك هذا الزر الوحيد بتثبيت ومراقبة وصيانة واسـتكشـاف الأخطاء وإصلاحها وتأمين بيئة الطباعة والتصوير عن بعد — وتزيد في النهاية من إنتاجية العمل عن طريق مسـاعدتك في توفير الوقت والتحكم في التكاليف وحماية اسـتثماراتك.

تكون ترقيات HP Web Jetadmin متوفرة بشـكل دوري لتقدّم الدعم لميزات المنتج المحددة. يرجـى زيارة <u>www.hp.com/go/webjetadmin</u> والنقر فوق الارتباط Self Help and Documentation(الوثائق والتعليمات الذاتية) لمعرفة المزيد حول الترقيات.

# ميزات أمان المنتج

يعتمد المنتج معايير الأمان والبروتوكولات الموصى بها التي تساعدك على المحافظة على أمان المنتج، وحماية المعلومات الهامة الموجودة على الشبكة، وتبسيط الطريقة التي تقوم من خلالها بمراقبة المنتج وصيانته.

للحصول على معلومات معمّقة حول حلول إنشاء الصور والطباعة الآمنة في HP، عليك زيارة <u>/www.hp.com/go</u> secureprinting. يوفر الموقع ارتباطات بتقارير ومستندات حول الأسئلة التي يتكرر طرحها حول ميزات الأمان.

### اعداد أو تغيير كلمة مرور المنتج باستخدام HP Embedded Web Server (ملقم ويب ألمضمن لـ HP)

استخدم ملقم ويب المضمّن لـ HP لتعيين كلمة مرور أو تغيير كلمة مرور موجودة لمنتج على الشبكة.

- افتح خادم ویب المضمن لـ HP (EWS):
- أ. لوحات تحكم LCD: على لوحة التحكم الخاصة بالمنتج، اضغط على زر الإعداد ∢. افتح القائمة Network (إعداد الشبكة) ثم حدد Setup(إطهار عنوان IP) لعرض عنوان IP أو اسم المضيف.

لوحات التحكم الخاصة بشاشات اللمس: من شاشة Home (الرئيسية) على لوحة التحكم الخاصة بالمنتج، المس زر الشبكة على لعرض عنوان IP أو اسم المضيف.

ب. افتح مستعرض ويب، واكتب عنوان IP أو اسم المضيف في سطر العنوان تمامًا كما يظهر على لوحة التحكم الخاصة بالمنتج. اضغط مفتاح Enter(إدخال) على لوحة مفاتيح الكمبيوتر. يفتح خادم ويب المضمن.

https://10.10.XXXXX/

أمان المنتج) أو Product Security (النظام)، ثم انقر فوق الارتباط Product Security(أمان المنتج) أو Administration(الإدارة).

ملاحظة: إذا سـبق أن تم تعيين كلمة مرور، فسـتطالب بتوفيرها. أدخل كلمة المرور، ثم انقر فوق زر Apply(تطبيق).

- تأكيد كلمة المرور الجديدة في مربع Password(كلمة المرور) وفي مربع Confirm password(تأكيد كلمة"). المرور).
  - ٤. في أسفل الإطار، انقر فوق زر Apply(تطبيق) لحفظ كلمة المرور.

ﷺ <mark>ملاحظة:</mark> للمنتجات المتصلة بواسطة كبل USB بكمبيوتر Windows، استخدم HP Device Toolbox (صندوق الأوات جهاز HP) لتغيير كلمة مرور المنتج:

- انقر فوق الزر Start(ابدأ)، ثم انقر فوق العنصر Programs(البرامج).
- ۲. انقر فوق مجموعة منتج HP، ثم انقر فوق العنصر HP Device Toolbox(صندوق أدوات جهاز HP).
  - انقر فوق علامة التبويب System (النظام).
  - ٤. انقر فوق Administration(الإدارة)، وحدد موقع المنطقة لتغيير كلمة المرور.

# الإعدادات الاقتصادية

- الطباعة باستخدام EconoMode (وضع توفير الحبر)

### الطباعة باستخدام EconoMode (وضع توفير الحبر)

لهذا المنتج خيار EconoMode (وضع توفير الحبر) من أجل طباعة مسودات للمستندات. يمكن لوضع EconoMode أن يستخدم حبرًا أقل. غير أن استخدام EconoMode بإمكانه أيضًا أن يخفض من جودة الطباعة.

لا توصي شـركة HP باسـتخدام EconoMode (وضع توفير الحبر) طوال الوقت. إذا تم اسـتخدام EconoMode (وضع توفير الحبر) بشـكل مسـتمر، فقد يصمد مخزون الحبر أكثر من الأجزاء الميكانيكية الموجودة في خرطوشـة الحبر. إذا بدأت جودة الطباعة بالتراجع وأصبحت غير مقبولة، ففكّر في اسـتبدال خرطوشـة الحبر.

ملاحظة: إذا لم يكن هذا الخيار متاحًا في برنامج تشغيل الطباعة، فيمكنك إعداده باستخدام ملقم ويب المضمن من HP.

- حدد الخيار Print(طباعة) من البرنامج.
- ۲. حدد المنتج، ثمر انقر فوق الزر Properties(خصائص) أو Preferences(تفضيلات).
  - ۲. انقر فوق علامة التبويب Paper/Quality(ورق/جودة).
  - انقر فوق خانة الاختيار EconoMode (وضع توفير الحبر).

### تكوين إعداد السكون/إيقاف تلقائي بعد

#### لوحة تحكم بشاشة LCD

- على لوحة التحكم الخاصة بالمنتج، اضغط على زر الإعداد
  - أفتح القوائم التالية:
  - System Setup (إعداد النظام)
  - Energy Settings (إعدادات الطاقة)
  - Sleep/Auto Off (سكون/إيقاف تشغيل تلقائي)
- Sleep/Auto Off After (السكون/إيقاف تلقائي بعد)
- ... استخدم أزرار الأسهم لتحديد وقت مهلة السكون/الإيقاف التلقائي، ثم اضغط على الزر OK (موافق).

🎇 ملاحظة: القيمة الافتراضية لمهلة السكون/إيقاف التشغيل التلقائي هي **30 دقيقة**.

د. يتم تنشيط المنتج بشكل تلقائي عندما يتلقى مهامًا أو عندما تضغط على زر في لوحة التحكم الخاصة به. يمكنك تغيير الأحداث التي تؤدي إلى تنشيط المنتج. افتح القوائم التالية:

- System Setup (إعداد النظام)
- Energy Settings (إعدادات الطاقة)
- Sleep/Auto Off (سكون/إيقاف تشغيل تلقائي)
  - Wake Events (أحداث التنشيط)

لإيقاف تشغيل حدث تنشيط، حدد الحدث، ثم حدد الخيار No(ע).

#### لوحة تحكم بشاشة لمس

- من الشاشة الرئيسية على لوحة التحكم الخاصة بالمنتج، المس زر الإعداد ٨.
  - افتح القوائم التالية:
  - System Setup (إعداد النظام)
  - energy Settings (إعدادات الطاقة)
  - Sleep/Auto Off (سـكون/إيقاف تشغيل تلقائي)
  - Sleep/Auto Off After (السـكون/إيقاف تلقائي بعد)
    - ۲. حدد وقت مهلة السكون/الإيقاف التلقائي.

```
🛱 ملاحظة:   القيمة الافتراضية لمهلة السكون/إيقاف التشغيل التلقائي هي 30 دقيقة.
```

- د. ليتم تنشيط المنتج بشكل تلقائي عندما يتلقى مهامًا أو عندما تلمس شـاشـة لوحة التحكم الخاصة به. يمكنك تغيير الأحداث التي تؤدي إلى تنشيط المنتج. افتح القوائم التالية:
  - System Setup (إعداد النظام)
  - Energy Settings (إعدادات الطاقة)
  - Sleep/Auto Off (سـكون/إيقاف تشغيل تلقائي)
    - (أحداث التنشيط) Wake Events

تملك أحداث التنشيط النشطة مربعًا أزرق إلى جانب الاسـم. لإيقاف تشغيل حدث تنشـيط، المس اسـم الحدث. يتغير لون المربع الأزرق إلى أسـود. المس زر Done(تم).

# تحديث البرامج الثابتة

تقدم HP بشـكل دوري تحديثات منتجات وتطبيقات خدمات ويب جديدة وميزات جديدة لتطبيقات خدمات ويب الموجودة. اتبع هذه الخطوات لتحديث البرنامج الثابت لمنتج واحد. بعد تحديث البرنامج الثابت، يتم تحديث تطبيقات خدمات ويب تلقائيًا.

يوجد أسلوبان معتمدان لإجراء تحديث للبرنامج الثابت على هذا المنتج. استخدم أسلوبًا واحدًا فقط من الأسلوبين التاليين لتحديث برنامج المنتج الثابت.

# الأسلوب الأول: تحديث البرنامج الثابت باستخدام لوحة التحكم

اتبع هذه الخطوات لتحميل البرنامج الثابت من لوحة التحكم (للمنتجات المتصلة بالشبكة فقط) و/أو قم بإعداد المنتج لتحميل تحديثات البرامج الثابتة المستقبلية تلقائيًا. بالنسبة للمنتجات المتصلة بواسطة USB، فقم بالتخطي إلى الأسلوب الثاني.

.١ تأكد من أن المنتج متصل بشبكة سلكية (إيثرنت) أو شبكة لاسلكية ومن وجود اتصال نشط بالإنترنت.

🛱 ملاحظة: يجب أن يكون المنتج متصلاً بالإنترنت من أجل تحديث البرنامج الثابت عبر اتصال شبكة.

- ۲. من الشـاشـة Home (الرئيسـية) على لوحة التحكم الخاصة بالمنتج، افتح القائمة Setup(الإعداد).
  - 🔹 على لوحات التحكم الخاصة بشاشـات اللمس، المس زر Setup (الإعداد) 🔧
    - على لوحات التحكم القياسية، اضغط على زر السهم لليسار أو لليمين.
- ۲. قم بالتمرير إلى القائمة Service(الخدمة) وافتحها ثم افتح القائمة LaserJet Update(تحديث LaserJet).

ملاحظة: في حال لم يكن الخيار LaserJet Update(تحديث LaserJet) مدرجًا، استخدم الأسلوب الثاني. 🎬

- **Σ.** تحقق من وجود عن تح*د*یثات.
- على لوحات التحكم الخاصة بشاشات اللمس، المس Check for Updates Now (التحقق من وجود تحديثات الآن).
  - على لوحات التحكم القياسية، حدد Check for Update(التحقق من وجود تحديثات).

ملاحظة: ايتحقق المنتج تلقائيًا من وجود تحديث وفي حال اكتشـاف إصدار أحدث، تبدأ عملية التحديث الملحيث التحديث الم التلقائيًا.

قم بإعداد المنتج لتحديث البرنامج الثابت تلقائيًا عندما تصبح التحديثات متوفرة.

من الشاشـة Home (الرئيسـية) على لوحة التحكم الخاصة بالمنتج، افتح القائمة Setup(الإعداد).

- 🔹 على لوحات التحكم الخاصة بشاشـات اللمس، المس زر Setup (الإعداد) 🔧
  - على لوحات التحكم القياسية، اضغط على زر السهم لليسار أو لليمين.

قم بالتمرير إلى القائمة Service(الخدمة) وافتحها ثم افتح القائمة LaserJet Update(تحديث LaserJet) وحدد القائمة Manage Updates(إدارة التحديثات).

قم بإعداد المنتج لتحديث البرنامج الثابت تلقائيًا.

- على لوحات التحكم الخاصة بشاشات اللمس، قم بإعداد الخيار Allow Updates(السماح بالتحديثات)
   إلى YES(نعم) ومن ثم قم بإعداد الخيار Check automatically(التحقق تلقائيًا) إلى NO(تشغيل).
- على لوحات التحكم القياسية، قم بإعداد الخيار Allow Updates (السماح بالتحديثات) إلى YES (نعم) ومن ثم قم بإعداد الخيار Check automatically (التحقق تلقائيًا) إلى ON (تشغيل).

### الأسلوب الثاني: تحديث البرنامج الثابت باستخدام الأداة المساعدة لتحديث البرنامج الثابت

اتبع هذه الخطوات لتنزيل الأداة المساعدة لتحديث البرنامج الثابت وتثبيتها يدويًا من HP.com.

ملاحظة: هذا الأسـلوب هو خيار تحديث البرنامج الثابت الوحيد المتوفر للمنتجات المتصلة بالكمبيوتر عبر كبل USB. وهو يعمل أيضًا للمنتجات المتصلة بشـبكة.

- (برامج التشغيل والبرامج) Drivers & Software انتقل إلى <u>www.hp.com/go/support</u>، وانقر فوق الارتباط <u>ENTER</u> واكتب اسم المنتج في حقل البحث ثم اضغط على زر <u>ENTER</u> إدخال) وحدد المنتج من قائمة نتائج البحث.
  - ۲. حدد نظام التشغيل.
- الأداة المساعدة لتحديث)، حدد موقع Firmware Update Utility(الأداة المساعدة لتحديث) البرنامج الثابت). البرنامج الثابت).
  - ٤. انقر فوق Download(تنزیل) وفوق Run(تشغیل) ثم انقر فوق Run(تشغیل) مجددًا.
  - Send Firmware عندما يبدأ تشغيل الأداة المساعدة، حدد المنتج من القائمة المنسدلة، ثم انقر فوق (إرسال البرنامج الثابت).

ملاحظة: لطباعة صفحة تكوين للتحقق من إصدار البرنامج الثابت الذي تم تثبيته قبل أو بعد عملية التحديث، انقر فوق Print Config(طباعة التكوين).

اتبع الإرشادات التي تظهر على الشاشـة لإكمال عملية التثبيت ثم انقر فوق زر Exit(إنهاء) لإغلاق الأداة المساعدة. المساعدة.

# ۹ حل المشاکل

- <u>دعم المستهلك</u>
- نظام تعليمات لوحة التحكم (الطرازات المزودة بشاشة لمس فقط)
  - استعادة الإعدادات الافتراضية المعينة من قبل المصنع
- عرض الرسالة <u>Cartridge is low(مستوى الحبر في الخرطوشة منخفض) أو Cartridge is very low(مستوى الحبر في الحبر في الحبر في الحبر في الخرطوشة منخفض جدًا) على لوحة التحكم بالمنتج</u>
  - <u>لا يلتقط المنتج الورق أو خطأ في تغذية الورق</u>
    - إزالة انحشار الورق
    - م يتحسين جودة الطباعة
    - <u>تحسين جودة النسخ والمسح الضوئي</u>
      - <u>تحسين جودة صورة الفاكس</u>
      - <u>حل مشاكل الشبكة السلكية</u>
      - \_\_\_\_\_\_حل مشاكل الشبكة اللاسلكية
        - حل مشاكل الفاكس

#### لمزيد من المعلومات:

انتقل إلى www.hp.com/support/ljMFPM225, www.hp.com/support/ljMFPM226. تتضمن التعليمات الشـاملة من HP للمنتج المعلومات التالية:

- تثبيت وتكوين
- التعلم والاستخدام
  - حل المشاكل
- تنزيل تحديثات البرامج
- الانضمام إلى منتديات الدعم
- العثور على معلومات الكفالة والمعلومات التنظيمية

# دعم المستهلك

| الحصول على الدعم بواسطة الهاتف لدولتك/منطقتك                            | تجد أرقم هاتف الدولة/المنطقة على النشرة الإعلانية الموجودة<br>في الداية موالينتجأ بعان المقوم عمومين/محمو مع سيسر/ |
|-------------------------------------------------------------------------|----------------------------------------------------------------------------------------------------|
| جهّز اسم المنتج والرقم التسلسلي وتاريخ الشراء ووصف المشكلة.             | في العلبة مع المنتج او على الموقع <u>www.np.com/support</u> .                                                      |
| احصل على دعم عبر الإنترنت على مدار الساعة                               | www.hp.com/support/ljMFPM225, www.hp.com/support/<br>ljMFPM226                                                     |
| حمّل أدوات المساعدة والمحركات والمعلومات الإلكترونية الخاصة<br>بالبرامج | www.hp.com/support/ljMFPM225, www.hp.com/support/<br>ljMFPM226                                                     |
| اطلب اتفاقيات خدمات HP إضافية أو اتفاقيات صيانة                         | www.hp.com/go/carepack                                                                                             |
| تسجيل المنتج                                                            | www.register.hp.com                                                                                                |

# نظام تعليمات لوحة التحكم (الطرازات المزودة بشاشة لمس فقط)

الجهاز مزود بنظام التعليمات المضمن الذي يشـرح كيفية اسـتخدام كل شـاشـة. لفتح نظام التعليمات، المس زر التعليمات ? الموجود في الزاوية العليا اليمنـى من الشـاشـة.

في بعض الشـاشـات، يتم فتح التعليمات على القائمة العامة، مما يتيح لك البحث عن موضوعات معينة. يمكنك الاسـتعراض خلال بنية القائمة عن طريق لمس الأزرار في القائمة.

تتضمّن بعض شـاشـات التعليمات إرشـادات متحركة ترشـدك خلال القيام بالإجراءات مثل التخلص من الانحشـار.

بالنسبة للشاشات التي تحتوي على إعدادات خاصة بالمهام الفردية، يتم فتح التعليمات على الموضوع الذي يقدم شرحًا لخيارات هذه الشاشـة.

إذا قام الجهاز بتنبيهك إلى وجود خطأ أو تحذير، المس زر التعليمات ? لفتح رسالة تصف المشكلة. تحتوي الرسالة أيضًا على إرشادات للمساعدة في حل المشكلة.

# استعادة الإعدادات الافتراضية المعينة من قِبل المصنع

إن خيار استعادة الإعدادات الافتراضية المعينة من قِبل المصنع يعيد كافة إعدادات المنتج والشبكة إلى إعدادات المصنع الافتراضية. ولن يعيد تعيين رقم الصفحة أو حجم الدرج أو اللغة. لاستعادة المنتج إلى الإعدادات الافتراضية للشركة المصنِّعة، عليك اتباع الخطوات التالية.

ِ تنبيه: إن خيار اسـتعادة الإعدادات الافتراضية المعينة من قِبل المصنع يعيد كافة الإعدادات إلى إعدادات المصنع الافتراضية. كما أن ذلك يحذف أي صفحات مخزنة في الذاكرة.

- - ۲. افتح قائمة Service(الخدمة).
- ۲. حدد الخيار Restore Defaults(اسـتعادة الإعدادات الافتراضية)، ثم اضغط أو المس الزر ٥K(موافق).

فيبدأ تلقائيًا تشغيل المنتج.

# عرض الرسالة Cartridge is low(مستوى الحبر في الخرطوشة منخفض) أو Cartridge is very low(مستوى الحبر في الخرطوشة منخفض جدًا) على لوحة التحكم بالمنتج

يتم عرض الرسـالة Cartridge is low(مسـتوى الحبر في الخرطوشـة منخفض) أو Cartridge is very low(مسـتوى الحبر في الخرطوشـة منخفض جدًا) على لوحة التحكم الخاصة بالمنتج، والمنتج لا يطبع.

ملاحظة: توفر تحذيرات مستوى الحبر ومؤشراته تقديرات لأغراض التخطيط فقط وعندما يقوم مؤشر بإظهار مستويات منخفضة للحبر، فعليك أن تأخذ بعين الاعتبار توفير خرطوشة بديلة لتجنب أي تأخير محتمل في أعمال الطباعة. لا داعي لاستبدال الخراطيش إلا بعد أن تصبح جودة الطباعة غير مقبولة.

لدى بلوغ خرطوشـة حبر HP المسـتوى "منخفض جدًا"، تنتهي مدة تغطية الضمان Premium Protection Warranty من HP لخرطوشـة الحبر هذه.

يمكنك تغيير طريقة تفاعل المنتج عندما تبلغ المستلزمات حالة المستوى Very Low (منخفض جدًا). ليس عليك إعادة تعيين هذه الإعدادات عند تثبيت خرطوشة حبر جديدة.

# تمكين الإعدادات الخاصة بوضع "المستوى منخفض جدًا" أو تعطيلها

يمكنك تمكين الإعدادات الافتراضية أو تعطيلها في أي وقت، ولست بحاجة إلى إعادة تمكينها عند تركيب خرطوشـة حبر جديدة.

#### لوحة تحكم بشاشة LCD

- ا. 🛛 على لوحة التحكم الخاصة بالمنتج، اضغط على زر الإعداد 🔧
  - أفتح القوائم التالية:
  - System Setup (إعداد النظام)
  - Supply Settings (إعدادات المستلزمات)
- Black Cartridge (خرطوشة طباعة بالحبر الأسود)
  - Very Low Setting (إعداد منخفض جدًا)
  - **۲.** حدد أحد الخيارات التالية، ثم اضغط على الزر OK(موافق).
- حدد الخيار Stop(توقف) لتعيين المنتج ليتوقف عن الطباعة حتى تستبدل خرطوشة الحبر.
- حدد الخيار Prompt(مطالبة) لتعيين المنتج ليتوقف عن الطباعة وليطالبك باستبدال خرطوشة الحبر. يمكنك معرفة المطالبة ومتابعة الطباعة.
  - حدد الخيار **Continue**(متابعة) لتعيين المنتج لكي ينبهك بأن مستوى الحبر في خرطوشـة الحبر منخفض جدًا، مع متابعة الطباعة.

#### لوحة تحكم بشاشة لمس

- من الشاشة الرئيسية على لوحة التحكم الخاصة بالمنتج، المس زر الإعداد .
  - افتح القوائم التالية:
  - System Setup (إعداد النظام)
  - Supply Settings (إعدادات المستلزمات)

- Black Cartridge (خرطوشة طباعة بالحبر الأسود)
  - Very Low Setting (إعداد منخفض جدًا)
    - **۲.** حدد أحد الخيارات التالية:
- حدد الخيار Stop(توقف) لتعيين المنتج ليتوقف عن الطباعة حتى تستبدل خرطوشة الحبر.
- حدد الخيار Prompt(مطالبة) لتعيين المنتج ليتوقف عن الطباعة وليطالبك باستبدال خرطوشة الحبر. يمكنك معرفة المطالبة ومتابعة الطباعة.
  - حدد الخيار Continue(متابعة) لتعيين المنتج لكي ينبهك بأن مستوى الحبر في خرطوشـة الحبر منخفض جدًا، مع متابعة الطباعة.

بالنسبة للطرازات المزودة بفاكس، عندما يكون المنتج معيَّنا إلى الخيار Stop(توقف)، يرد خطر عدم طباعة بعض رسائل الفاكس بعد تثبيت الخرطوشة الجديدة إذا كان المنتج قد تلقى رسائل فاكس أكثر من سعة الذاكرة أثناء توقفه.

بالنسبة للطرازات المزودة بفاكس، عندما يكون المنتج معينًا إلى الخيار Prompt(مطالبة)، يرد خطر عدم طباعة بعض رسائل الفاكس بعد تثبيت الخرطوشة الجديدة إذا كان المنتج قد تلقى رسائل فاكس أكثر من سعة الذاكرة في الوقت الذي كان المنتج ينتظر المطالبة لتتم الموافقة عليها.

لدى بلوغ خرطوشة حبر HP المستوى V**ery Low**(منخفض جدًا)، تنتهي مدة تغطية الضمان Premium Protection Warranty من HP لخرطوشة الطباعة هذه. لن تعتبر كافة أنواع الخلل في الطباعة أو الخراطيش، التي تحدث عند استخدام إحدى خراطيش حبر HP في الوضع Continue(متابعة) عند انخفاض مستوى الحبر جدًا، بأنها خلل في مواد خرطوشة الحبر أو تصنيعها حسب بيان الضمان لخرطوشة الطباعة من HP.

# لا يلتقط المنتج الورق أو خطأ في تغذية الورق

- <u>المنتج لا يلتقط الورق</u>
- المنتج يلتقط عدة أوراق
- <u>وحدة تغذية المستندات تولّد انحشار أوراق متعددة أو تميلها أو تلتقطها</u>

## المنتج لا يلتقط الورق

إذا كان المنتج لا يلتقط الورق من الدرج، جرّب الحلول التالية.

- افتح المنتج وقم بإزالة أي ورق منحشر.
- حمّل الدرج بحجم الورق الصحيح لمهمتك.
- **۲.** تأكّد من تعيين حجم الورق ونوعه بشكل صحيح على لوحة تحكم المنتج.
- ٤. تأكد من أن موجهات الورق في الدرج مضبوطة بشـكل صحيح لحجم الورق. عدّل الموجهين ليوفرا المساحة البادئة الملائمة في الدرج.
- تحقق من لوحة التحكم لترى ما إذا كان المنتج ينتظر إقراراً منك بالمطالبة لتغذية الورق يدوياً. حمّل الورق وتابع.
  - ت قد تكون الأسطوانات الموجودة أعلى الدرج ملوّثة. امسح الأسطوانات بواسطة قطعة قماش خالية من النسالة ومبللة بالماء الساخن.

# المنتج يلتقط عدة أوراق

إذا التقط المنتج عدة أوراق من الدرج، جرب الحلول التالية.

- أزل رزمة الورق من الدرج واثنها قليلاً، مع إدارتها ١٨٠ درجة واقلبها. *لا تقم بتهوية الورق*. أعد رزمة الورق إلى الدرج.
  - ... استخدم فقط الورق الذي يوافق مواصفات ورق HP لهذا المنتج.
  - ... استخدم ورقاً غير متجعد أو مثني أو تالف. استخدم ورقاً من حزمة أخرى إذا لزم الأمر.
- ٤. تأكد من أن الدرج ليس معبأ بشـكل مفرط. إذا كان كذلك، أزل حزمة الورق الكاملة من الدرج وقم بتسويتها، ثم أعد بعض الورق إلى الدرج.
- من أن موجهات الورق في الدرج مضبوطة بشكل صحيح لحجم الورق. عدِّل الموجهين ليوفرا المساحة البادئة الملائمة في الدرج.
  - .٦ تأكّد من أنّ بيئة الطباعة هي ضمن المواصفات الموصى بها.

# وحدة تغذية المستندات تولّد انحشار أوراق متعددة أو تميلها أو تلتقطها

🛱 ملاحظة: تنطبق هذه المعلومات على منتجات الطابعات المتعددة الوظائف MFP فقط.

- قد يكون لدى العنصر الأصلي أشياء عليه مثل الدبابيس أو الملصقات، ويجب إزالتها.
- تأكد من أن كافة الاسطوانات موجودة في مكانها ومن أن غطاء الوصول إلى الاسطوانات داخل وحدة تغذية المستندات مغلق.
  - تأكد من إغلاق غطاء وحدة تغذية المستندات الأعلى.

- يمكن أن يكون قد تم وضع الورق بشكل غير صحيح. قم بتسوية الصفحات وضبط موجهي الورق لتوسيط رزمة الورق.
- ينبغي أن يكون موجها الورق ملامسين لجانبي رزمة الورق للعمل بشكل صحيح. تأكد من وضع حزمة الورق بشكل مستقيم وموجهي الورق مقابل حزمة الورق.
- ربما يحتوي درج إدخال وحدة التغذية بالمستندات أو حاوية الإخراج على عدد من الصفحات يزيد على الحد الأقصى للاستيعاب. تأكّد من أن حزمة الورق موضوعة تحت الموجهين في درج الإدخال، وأزل الصفحات من حاوية الإخراج.
  - تأكد من خلو مسار الورق من أي قطع من الورق، أو الدبابيس، أو مشابك الورق، أو غير ذلك من العوائق.
- نظّف أسطوانات وحدة تغذية المستندات ولوحة الفصل. استخدم الهواء المضغوط أو قطعة قماش نظيفة خالية من النسالة ومبللة بالماء الساخن. إذا ما استمرت مشكلة سوء تغذية الورق، فاستبدل الاسطوانات.
- من الشاشة الرئيسية على لوحة التحكم الخاصة بالمنتج، قم بالتمرير وصولاً إلى الزر Supplies (مستلزمات) والمسه. تحقق من حالة مجموعة وحدة تغذية المستندات واستبدلها إذا دعت الحاجة.

## تنظيف أسطوانات الالتقاط ولوحة الفصل في وحدة تغذية المستندات

إذا واجهت وحدة تغذية المستندات مشاكل في التعامل مع الورق، مثل انحشار الورق أو تغذية عدة صفحات، فعليك تنظيف الأسطوانات ولوحة الفصل في وحدة تغذية المستندات.

ارفع درج إدخال وحدة تغذية المستندات.

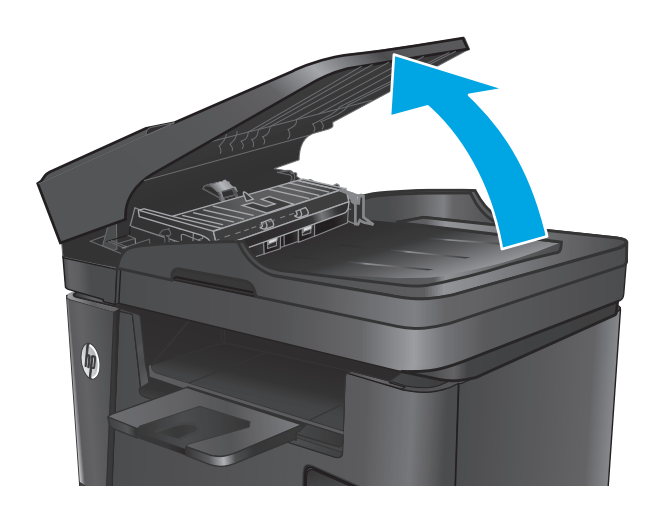

 ۲. إستخدم قطعة قماش رطبة وغير منسولة لمسح أسطوانات الالتقاط ولوحة الفصل لإزالة الأوساخ منها.

تنبيه: لا تستخدم المنظفات التي تحتوي على مواد كاشطة أو الأسيتون أو البنزين أو النشادر أو الكحول الإيثيلي أو كربون تتراكلوريد على أي جزء من أجزاء المنتج؛ فقد تلحق هذه المواد ضررًا بالمنتج. لا تضع السوائل مباشرة على السطح الزجاجي أو على السطح المعدني. فقد تنسكب وتلحق ضررًا بالمنتج.

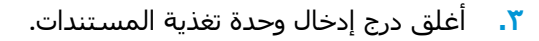

# إزالة انحشار الورق

### مواقع الانحشار

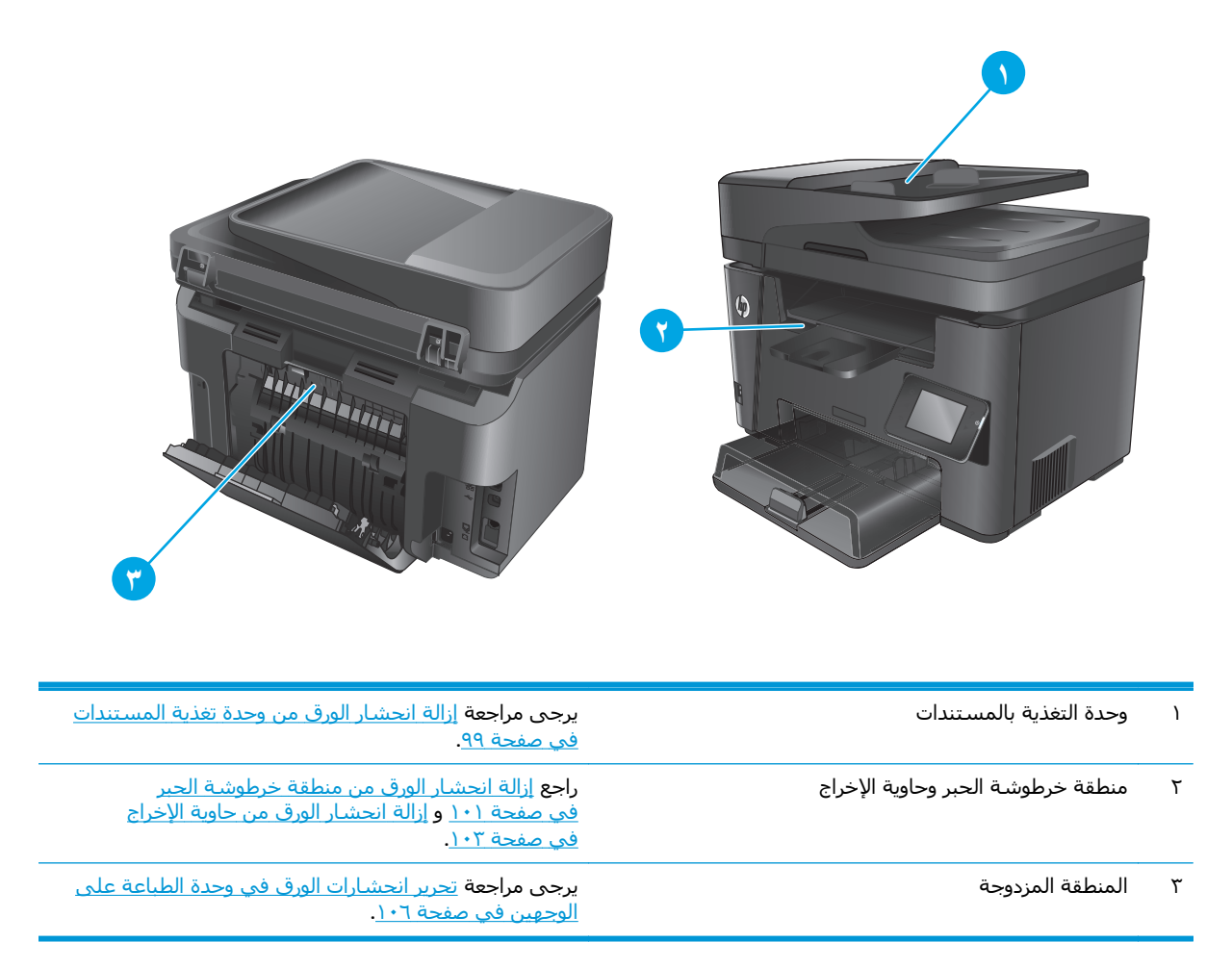

# هل تواجه حالات انحشار ورق متواترة أو متكررة؟

اتبع الخطوات التالية لحل مشـاكل انحشـار الورق المتكررة. إذا لم تحل الخطوة الأولى المشـكلة تابع إلى الخطوة التالية إلى أن تحل المشـكلة.

- إذا كان هناك ورق منحشر في المنتج، فعليك إزالة الورق المنحشر ثم طباعة صفحة تكوين لاختبار المنتج.
- تحقق من أن الدرج مكوّن لحجم ونوع الورق الصحيحين على لوحة التحكم الخاصة بالمنتج. اضبط إعدادات الورق إذا كان ذلك ضروريًا.
  - أ. 🛛 على لوحة التحكم الخاصة بالمنتج، اضغط أو المس زر الإعداد 头
    - ب. افتح القائمة System Setup(إعداد النظام).
      - **ج.** افتح القائمة Paper Setup(إعداد الورق).
        - **د.** حدد الدرج من القائمة.
- ه. حدد Paper Type(نوع الورق)، ثم حدد نوع الورق الموجود في الدرج.
- و. حدد Paper Size(حجم الورق)، ثم حدد حجم الورق الموجود في الدرج.
  - **.** أوقف تشغيل المنتج، وانتظر مدة ٣٠ ثانية، ثم أعد تشغيله من جديد.
    - اطبع صفحة تنظيف لإزالة الحبر الزائد من داخل المنتج.
  - أ. على لوحة التحكم الخاصة بالمنتج، اضغط أو المس زر الإعداد 🔧.
    - **ب.** افتح قائمة Service(الخدمة).
    - ج. حدد Cleaning Page(صفحة التنظيف).
  - د. قم بتحميل ورقة عادية من حجم Letter أو A4 عند مطالبتك بذلك.
    - ه. المس الزر OK (موافق) لبدء عملية التنظيف.

يقوم المنتج بطباعة الوجه الأول ثم يطالبك بإزالة الصفحة من حاوية الإخراج وإعادة تحميلها في الدرج ١، محافظًا على نفس الاتجاه. انتظر إلى أن تكتمل العملية. تخلّص من الصفحة التي تمت الطباعة عليها.

- اطبع صفحة تكوين لاختبار المنتج.
- أ. 🛛 على لوحة التحكم الخاصة بالمنتج، اضغط أو المس زر الإعداد 头.
  - **ب.** افتح القائمة Reports(تقارير).
  - ج. حدد Configuration Report(تقرير التكوين).

إذا لم تؤدي أي خطوة من هذه الخطوات إلى حل المشكلة، فقد يحتاج المنتج إلى صيانة. اتصل بمركز دعم عملاء HP.

### إزالة انحشار الورق من وحدة تغذية المستندات

يتم عرض رسـالة Jam in the document feeder(انحشـار في وحدة تغذية المسـتندات) على لوحة التحكم الخاصة بالمنتج.

- أزل أي ورق سائب من درج إدخال وحدة تغذية المستندات الذي لم يتم إدخاله في المنتج.
- ... قم بإزالة أي ورق منحشر مرئي في منطقة درج الإدخال. استخدم كلتا اليدين لإزالة الورق المنحشر بتأنٍ لتجنب تمزّقه.

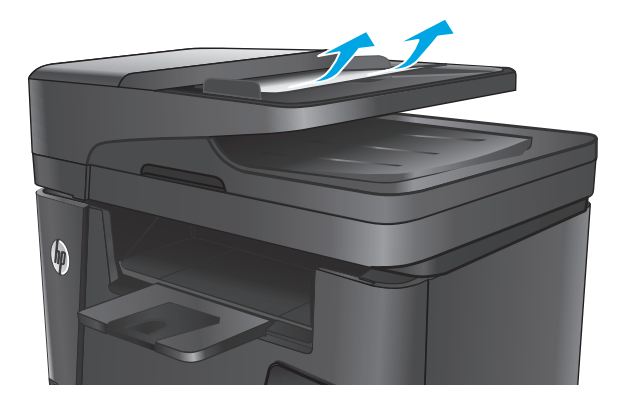

۲. ارفع درج إدخال وحدة تغذية المستندات.

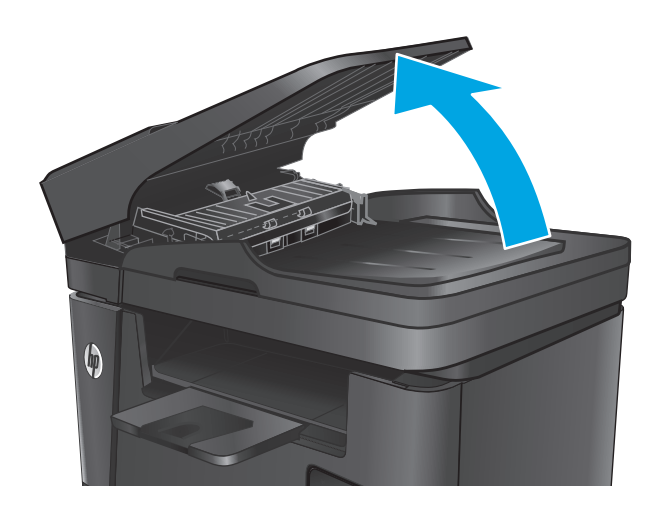

Σ. ارفع غطاء الوصول للانحشـار في وحدة تغذية المسـتندات.

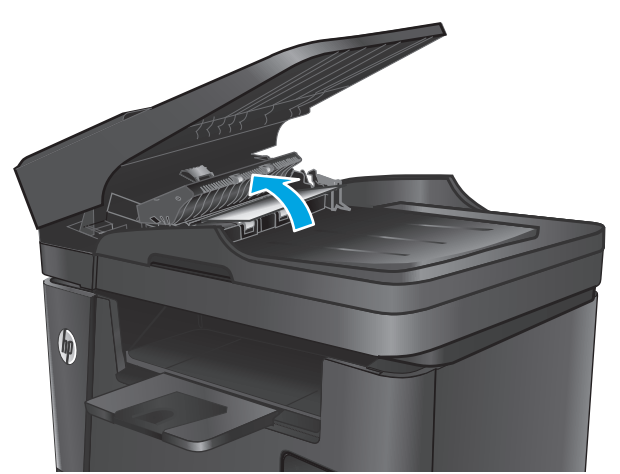

أزل أي ورق منحشر من تحت الغطاء.

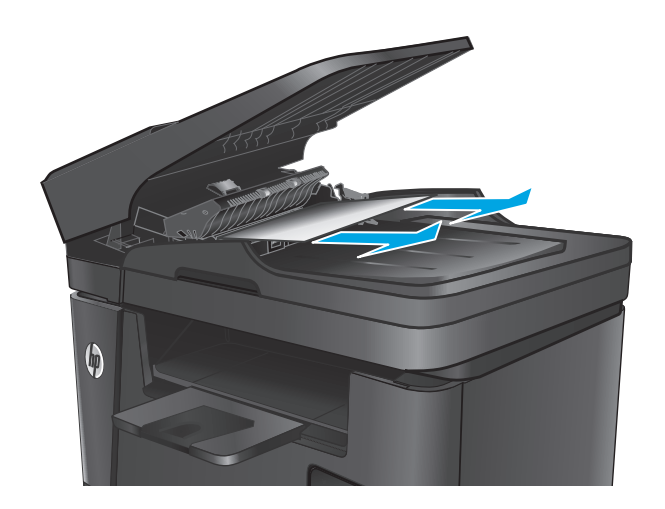

أغلق غطاء الوصول للانحشار.

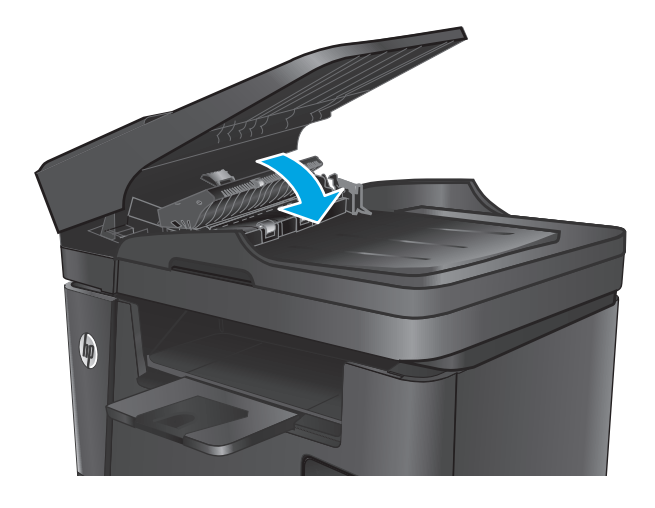

٧. أغلق درج إدخال وحدة تغذية المستندات.

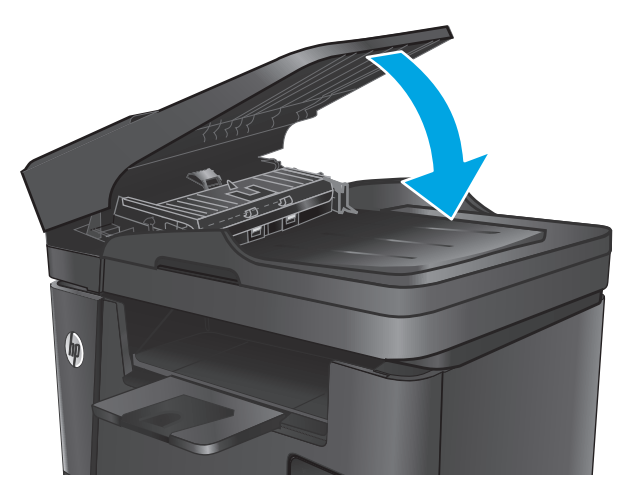

# إزالة انحشار الورق من منطقة خرطوشة الحبر

يتم عرض الرسالة Jam in cartridge area(انحشار في منطقة الخرطوشة) على لوحة التحكم الخاصة بالمنتج.

📽 ملاحظة: اعلى طرازات dw، يظهر رسام متحرك يعرض عملية إزالة الانحشار على لوحة التحكم.

ارفع مجموعة الماسح الضوئي.

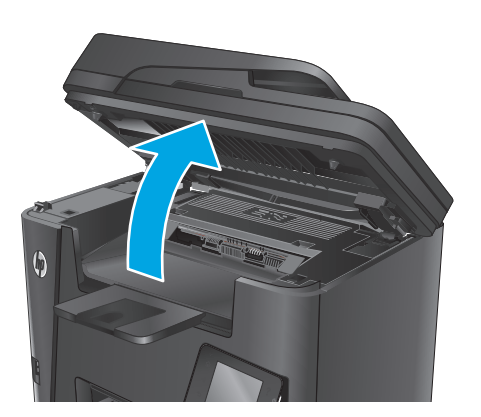

افتح الغطاء العلوي.

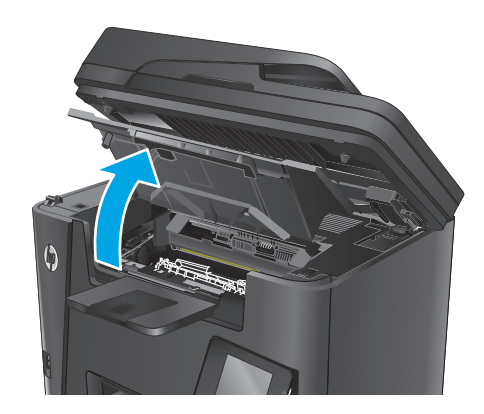

**۲.** قم بإزالة خرطوشة الحبر.

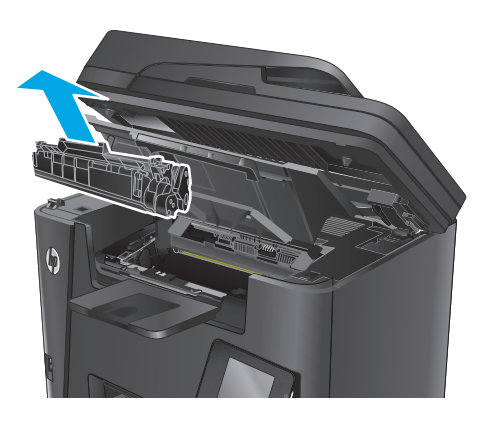

 ٤. قم بإزالة أي ورق منحشر من منطقة خرطوشة الحبر. استخدم كلتا يديك لإزالة الورق المنحشر لتجنب تمزقه.

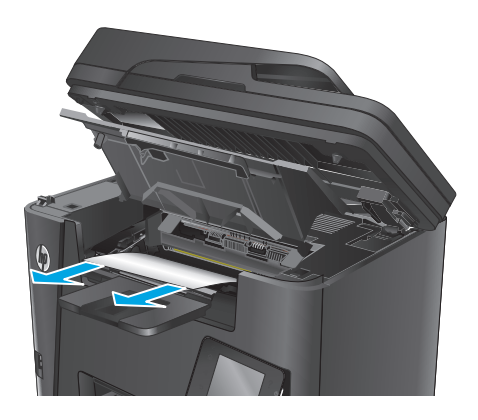

### أعد إدخال خرطوشة الحبر.

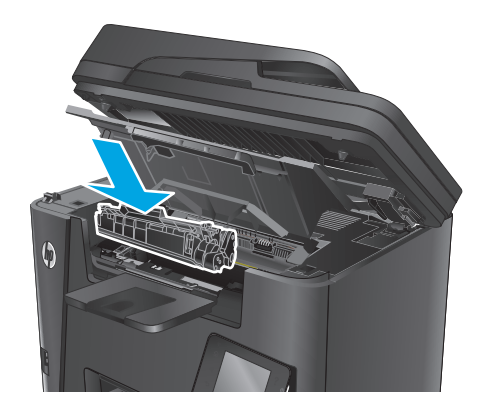

أغلق الغطاء العلوي.

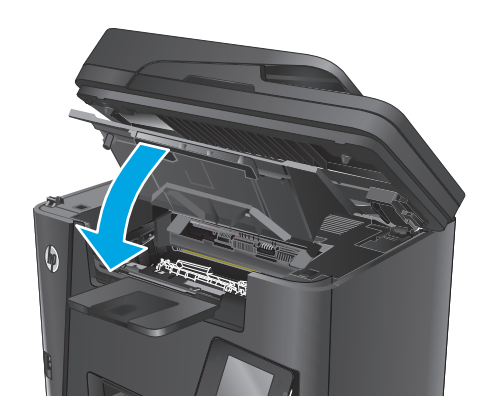

۷. أنزل مجموعة الماسح الضوئي.

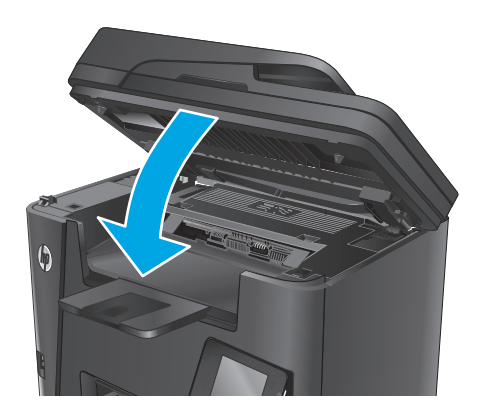

 Λ. إذا ظلت رسالة الخطأ تظهر على لوحة التحكم، فاضغط على زر OK (موافق) أو المسـه لإزالتها.

# إزالة انحشار الورق من حاوية الإخراج

يتم عرض الرسالة Jam in output bin(انحشار في حاوية الإخراج) على لوحة التحكم الخاصة بالمنتج.

🛱 ملاحظة: اعلى طرازات dw، يظهر رسم متحرك يعرض عملية إزالة الانحشار على لوحة التحكم.

ارفع مجموعة الماسح الضوئي.

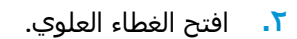

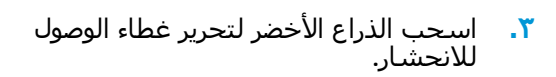

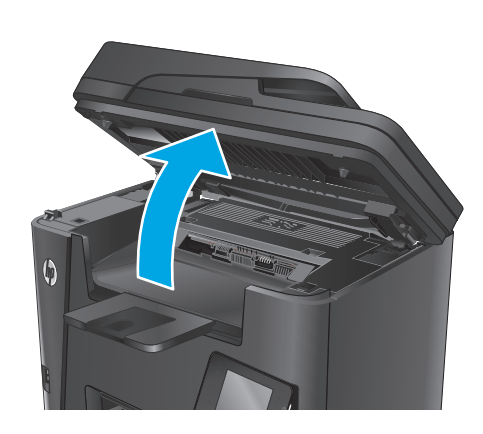

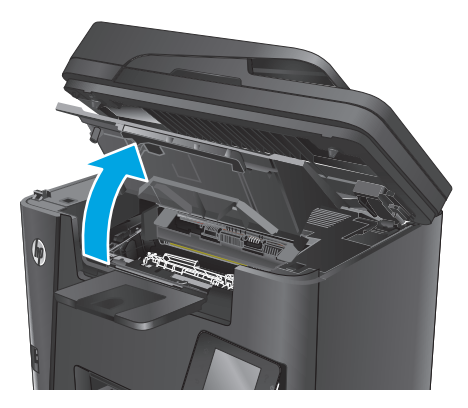

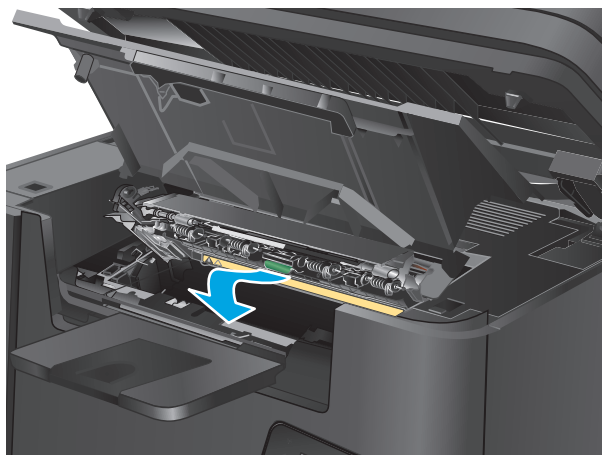

# **Σ.** أزل أي ورق منحشر.

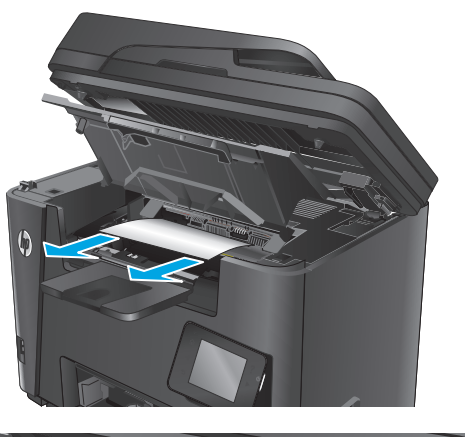

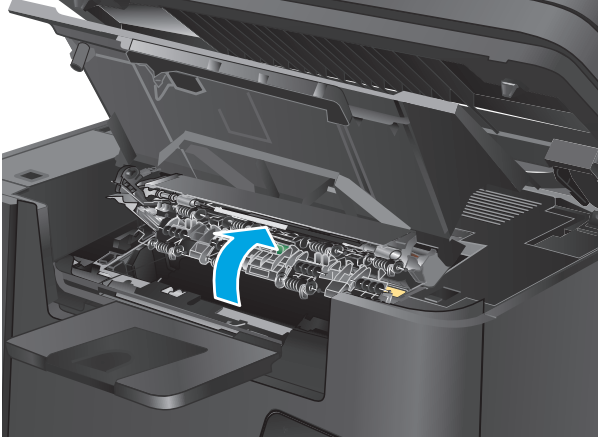

أغلق غطاء الوصول للانحشار.

٦. أغلق الغطاء العلوي.

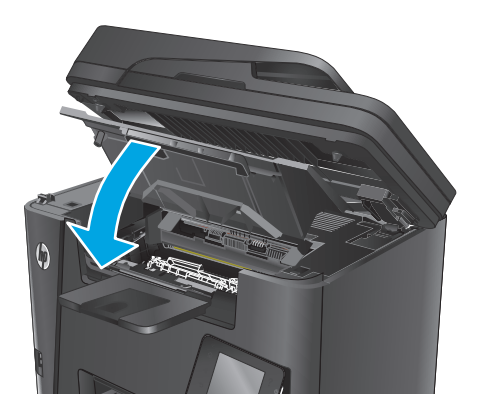

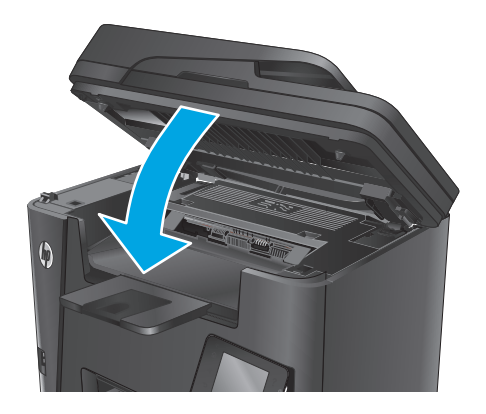

 ۸. إذا ظلت رسالة الخطأ تظهر على لوحة التحكم، فاضغط على ٥٢(موافق) أو المسه لإزالتها.

# تحرير انحشارات الورق في وحدة الطباعة على الوجهين

تُعرض الرسـالة Jam in duplex area(انحشـار في المنطقة المزدوجة) على لوحة التحكم الخاصة بالمنتج.

🞇 ملاحظة: اعلى طرازات dw، يظهر رسام متحرك يعرض عملية إزالة الانحشار على لوحة التحكم.

افتح الباب الخلفي.

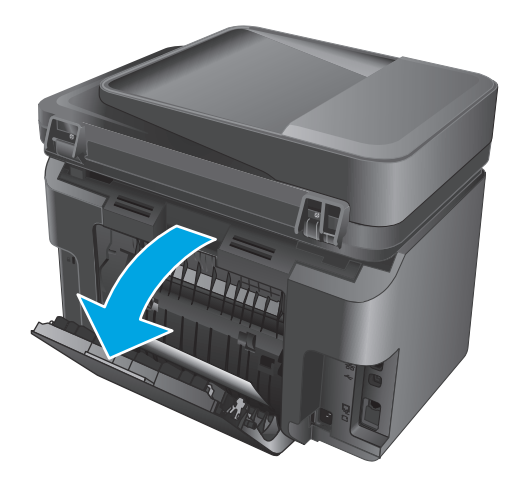

٢. أزل أي ورق منحشر من المنطقة المزدوجة. استخدم كلتا اليدين لإزالة الورق المنحشر لتجنب تمزّقه.

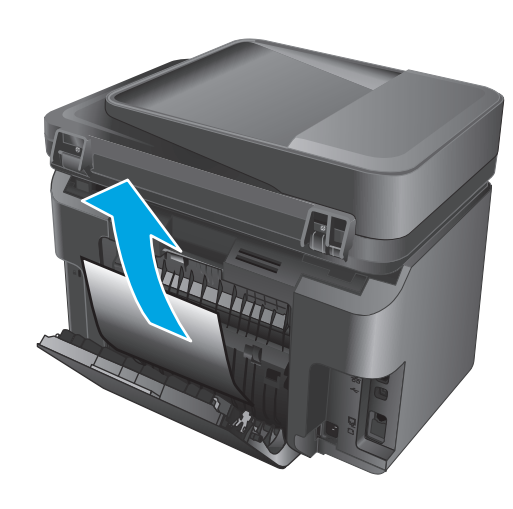

**۲.** أغلق الباب الخلفي.

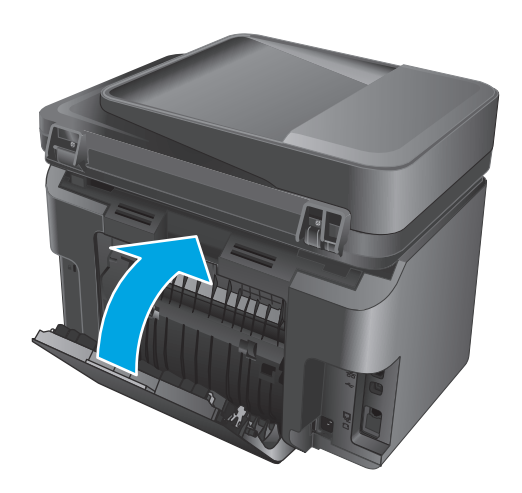

 ٤. إذا ظلت رسالة الخطأ تظهر على لوحة التحكم، فاضغط على ٥٢(موافق) أو المسه لإزالتها.

# تحسين جودة الطباعة

- <u>الطباعة باستخدام برنامج آخر</u>
- <u>تعيين إعداد نوع الورق لمهمة الطباعة</u>
  - <u>التحقق من حالة خرطوشـة الحبر</u>
    - <u>تنظيف المنتج</u>
- \_\_\_\_\_معاينة خرطوشة الحبر للتحقق من عدم وجود تلف فيها
  - <u>التحقق من بيئة الطباعة والورق</u>
  - \_\_\_\_\_\_ <u>تحقق من إعدادات مهمة الطباعة الأخرى</u>

# الطباعة باستخدام برنامج آخر

حاول الطباعة باستخدام برنامج آخر. إذا تمت طباعة الصفحة بشـكل صحيح، فمعنى هذا أن المشـكلة تكمن في البرنامج الذي كنت تطبع منه.

# تعيين إعداد نوع الورق لمهمة الطباعة

راجع إعداد نوع الورق في حالة قيامك بالطباعة من برنامج وكانت الصفحات تشتمل على أي مشـكلة من المشـاكل التالية:

- طباعة مشوهة
- طباعة غير واضحة
  - طباعة داكنة
    - ورق ملتف
- نقاط متناثرة من الحبر
  - حبر غير ثابت
- مناطق صغيرة من الحبر المفقود

### التحقق من إعداد نوع الورق (Windows)

- حدد الخيار Print(طباعة) من البرنامج.
- ۲. حدد المنتج، ثمر انقر فوق الزر Properties(خصائص) أو Preferences(تفضيلات).
  - ۲. انقر فوق علامة التبويب Paper/Quality(ورق/جودة).
  - من القائمة المنسدلة Media: (الوسائط:) حدد نوع الورق الصحيح.
- ٥. انقر فوق الزر OK(موافق) لإغلاق مربع الحوار Document Properties(خصائص المستندات). في مربع الحوار (طباعة)، انقر فوق الزر OK(موافق) لطباعة المهمة.

### التحقق من إعداد نوع الورق (X SO)

- انقر فوق قائمة File(الملف)، ثم فوق خيار Print(الطباعة).
  - ۲. حدد المنتج.
- الوسائط والجودة) أو القائمة Media & Quality (عرض التفاصيل)، ثم فوق القائمة) Bhow Details (الوسائط والجودة) أو (الورق/الجودة).
  - ٤. حدد نوعاً من القائمة المنسدلة Media-type(نوع الوسائط).
    - انقر فوق الزر Print(طباعة).

### التحقق من حالة خرطوشة الحبر

تحقق من صفحة حالة المستلزمات للحصول على المعلومات التالية:

- النسبة التقديرية لفترة العمل المتبقية للخرطوشة
  - العدد التقريبي للصفحات المتبقية
    - أرقام خراطيش الحبر من HP
  - عدد الصفحات التي تمت طباعتها

استخدم الإجراءات التالية لطباعة صفحة حالة المستلزمات:

#### لوحة تحكم بشاشة LCD

- ۱. على لوحة التحكم الخاصة بالمنتج، اضغط على زر الإعداد 头
  - ... افتح القوائم التالية:
  - Reports (تقارير)
  - Supplies status (حالة المستلزمات)
- طباعة صفحة حالة المستلزمات)، ثم اضغط **Print Supplies status page** (طباعة صفحة حالة المستلزمات)، ثم اضغط على الزر OK(موافق).

#### لوحة تحكم بشاشة لمس

- - ۲. المس الزر Report(تقرير) لطباعة صفحة حالة المستلزمات.

### تنظيف المنتج

### طباعة صفحة تنظيف

### لوحة تحكم بشاشة LCD

- 😱 من لوحة التحكم الخاصة بالمنتج، اضغط على زر الإعداد 🔧
  - ۲. افتح قائمة Service(الخدمة).
- ۲. استخدم مفاتيح الأسهم لتحديد الخيار Cleaning mode(وضع التنظيف)، ثم اضغط على الزر ٥٢(موافق).

يقوم المنتج بطباعة الوجه الأول ثم يطالبك بإزالة الصفحة من حاوية الإخراج وإعادة تحميلها في الدرج ١، محافظًا على نفس الاتجاه. انتظر إلى أن تكتمل العملية. تخلّص من الصفحة التي تمت الطباعة عليها.

### لوحة تحكم بشاشة لمس

- من الشاشة الرئيسية على لوحة التحكم الخاصة بالمنتج، المس زر الإعداد .
  - ۲. انقر فوق قائمة Service(الخدمة).
  - ۲. المس الزر Cleaning Page(صفحة تنظيف).
  - ٤. قم بتحميل ورقة عادية من حجم Letter أو A4 عند مطالبتك بذلك.
    - المس الزر OK (موافق) لبدء عملية التنظيف.

يقوم المنتج بطباعة الوجه الأول ثم يطالبك بإزالة الصفحة من حاوية الإخراج وإعادة تحميلها في الدرج ١، محافظًا على نفس الاتجاه. انتظر إلى أن تكتمل العملية. تخلّص من الصفحة التي تمت الطباعة عليها.

### التحقق من عدم وجود أوساخ ولطخات على زجاج الماسح الضوئي

بمرور الوقت، يمكن أن تتجمع العوالق على السطح الزجاجي للماسح الضوئي والداعم البلاستيكي الأبيض، مما قد يؤثر على الأداء. استخدم الإجراء التالي لتنظيف الماسح الضوئي.

- اضغط على زر الطاقة لإيقاف تشغيل المنتج، ثم افصل كبل الطاقة عن المأخذ الكهربائي.
  - افتح غطاء الماسح الضوئي.
- ت نظّف السطح الزجاجي للماسح الضوئي والغلاف البلاستيكي الأبيض الذي يغطي أسفل غطاء الماسح. الضوئي بقطعة قماش ناعمة أو اسفنجة مبللة بمنظف زجاج لا يحتوي على مواد كاشطة.
- ٨ٍ تنبيه: لا تستخدم المنظفات التي تحتوي على مواد كاشطة أو الأسيتون أو البنزين أو النشادر أو الكحول الإيثيلي أو كربون تتراكلوريد على أي جزء من أجزاء المنتج؛ فقد تلحق هذه المواد ضررًا بالمنتج. لا تضع السوائل مباشرة على السطح الزجاجي أو على السطح المعدني. فقد تنسـكب وتلحق ضررًا بالمنتج.
- د. انشف السطح الزجاجي والأجزاء البلاستيكية البيضاء بقطعة شمواه أو اسفنجة مصنوعة من السليلوز لمنع. البقع.
  - ٥. قم بتوصيل كبل الطاقة بالمأخذ، ثم اضغط على زر الطاقة لتشغيل المنتج.

### معاينة خرطوشة الحبر للتحقق من عدم وجود تلف فيها

- أزل خرطوشة الحبر من المنتج وتحقق من إزالة الشريط اللاصق.
- **.** امسـك خرطوشـة الحبر من جانبيها وقم بتوزيع مسحوق الحبر وذلك بهز الخرطوشـة برفق من جانب إلى آخر.
  - **۲.** تحقق من عدم تلف شريحة الذاكرة.

افحص سطح أسطوانة التصوير الموجودة على خرطوشة الحبر.

٨ٍ تنبيه: لا تلمس الأسطوانة (أسطوانة التصوير) الموجودة على الخرطوشـة. قد تؤدي آثار بصمات الأصابع على أسطوانة التصوير إلى حدوث مشـاكل في جودة الطباعة.

- إذا رأيتَ أي خدوش أو بصمات أصابع أو أي تلف آخر على أسطوانة التصوير، استبدل خرطوشـة الحبر.
  - في حال لم تبد أسطوانة التصوير تالفة، قم بهز خرطوشة الحبر بلطف عدة مرات وأعد تثبيتها.
    - اطبع بضعة صفحات للتأكد من أن هذه الخطوات قد حلت المشكلة.

### التحقق من بيئة الطباعة والورق

### استخدام الورق الذي يتوافق مع مواصفات HP

استخدم نوعًا مختلفًا من الورق إذا كنت تواجه أيًّا من المشاكل التالية:

- الطباعة خفيفة جدًا أو تبدو باهتة في بعض المناطق.
  - وجود علامات من الحبر على الصفحات المطبوعة.
    - الحبر ملطّخ على الصفحات المطبوعة.
    - الأحرف المطبوعة غير مُشكَّلة بشكل صحيح.
      - الصفحات المطبوعة ملتفة.

استخدم دومًا نوعًا ووزنًا للورق يعتمدهما هذا المنتج. بالإضافة إلى ذلك، اتبع هذه التوجيهات عند تحديد الورق:

- اسـتخدم ورقًا عالي الجودة وخاليًا من القطع والانثناءات والتمزقات والبقع والأجزاء السـائبة والأتربة والتجاعيد والفجوات والدبابيس والحواف الملتفة أو التي بها انحناءات.
  - استخدم ورقًا لم يسبق أن تمت الطباعة عليه.
  - استخدم ورقًا مصممًا لطابعات الليزر. لا تستخدم الورق المصمم للاستخدام مع طابعات Inkjet فقط.
  - استخدم ورقًا لا يكون شديد الخشونة. إن استخدام الورق الناعم يؤدي عادة إلى جودة طباعة أفضل.

### تحقق من بيئة المنتج

تحقق من أن المنتج يعمل في بيئة تسـتوفي المواصفات المسـجلة في ضمان المنتج والدليل القانوني.

### تحقق من إعدادات مهمة الطباعة الأخرى

عند الطباعة من البرنامج، اتبع هذه الخطوات لحل المشكلة عن طريق ضبط الإعدادات الأخرى لبرنامج تشغيل الطباعة.

### التحقق من إعدادات EconoMode

لا توصي شـركة HP باسـتخدام EconoMode (وضع توفير الحبر) طوال الوقت. إذا تم اسـتخدام EconoMode (وضع توفير الحبر) بشـكل مسـتمر، فقد يصمد مخزون الحبر أكثر من الأجزاء الميكانيكية الموجودة في خرطوشـة الحبر. إذا بدأت جودة الطباعة بالتراجع وأصبحت غير مقبولة، ففكّر في اسـتبدال خرطوشـة الحبر.

ملاحظة: تتوفر هذه الميزة مع برنامج تشغيل الطباعة PCL 6 لـ Windows. إذا لم تكن تستخدم برنامج التشغيل هذا، فيمكنك تمكين الميزة باستخدام HP Embedded Web Server (ملقم ويب المضمن من HP).

اتبع هذه الخطوات إذا كان لون الصفحة بالكامل غامقًا أو فاتحًا جدًا.

- حدد خيار Print (طباعة) من البرنامج.
- ۲. حدد المنتج، ثم انقر فوق زر Properties(الخصائص) أو Preferences(التفضيلات).
- ۲. انقر فوق علامة التبويب Paper/Quality(ورق/جودة)، وحدد موقع منطقة Print Quality(جودة الطباعة).
  - إذا كان لون الصفحة بالكامل غامقًا جدًا، فاستخدم هذه الإعدادات:
    - حدد خیار 600 дрі (۲۰۰ نقطة لکل بوصة).
    - حدد خانة الاختيار EconoMode(وضع توفير الحبر) لتمكينها.

إذا كان لون الصفحة بالكامل فاتحًا جدًا، فاستخدم هذه الإعدادات:

- حدد خیار FastRes (إزالة التثبیت/تغییر ۱۲۰۰).
- امسح خانة الاختيار EconoMode(وضع توفير الحبر) لتعطيلها.
- م. انقر فوق زر OK(موافق) لإغلاق مربع الحوار Document Properties(خصائص المستند). في مربع الحوار Print(الطباعة)، انقر فوق زر OK(موافق) لطباعة الم*ه*مة.

### تجربة برنامج تشغيل طباعة مختلف

جرّب برنامج تشغيل طباعة مختلفاً إذا كنت تطبع من برنامج وظهرت على الصفحات المطبوعة خطوط غير متوقعة في الرسومات، أو نص مفقود، أو رسومات مفقودة، أو تنسيق غير صحيح، أو خطوط مستب*د*لة.

> قم بتنزيل أي من برامج التشغيل التالية من موقع HP الإلكتروني: <u>www.hp.com/support/ljMFPM225,</u> www.hp.com/support/ljMFPM226.

| • HP PCL 6 برنامج تشغیل    | • | يتوافر كبرنامج تشغيل افتراضي على القرص المضغوط الخاص بالمنتج. يتم تثبيت<br>برنامج التشغيل هذا تلقائياً ما لم يتم تحديد برنامج تشغيل آخر. |
|----------------------------|---|----------------------------------------------------------------------------------------------------|
| •                          | • | يُوصى به في كافة بيئات Windows                                                                                                    |
| •                          | • | يوفر دعم ميزات المنتج وجودة الطباعة وأفضل سرعة إجمالية لأغلب المستخدمين                                                                  |
| •                          | • | مُطوّر ليتوافق مع واجهة الجهاز الرسومية لـ Windows (GDI) لأفضل سرعة في بيئات<br>Windows                                                  |
| •                          | • | قد لا يكون متوافقاً بشكل كامل مع التطبيقات البرمجية المخصصة والتي هي من<br>جهات أخرى والتي تستند إلى PCL 5                               |
| • HP UPD PS برنامج التشغيل | • | يُوصي به للطباعة باستخدام برامج Adobe° أو البرامج الرسومية المكثفة المتقدمة<br>الأخرى                                                    |
| •                          | • | يوفر دعماً للطباعة من متطلبات مضاهاة postscript، أو دعم خط postscript flash                                                              |

| HP UPD PCL 5 | • | يوصى به للطباعة العامة في المكاتب في بيئات Windows                                                                      |
|--------------|---|----------------------------------------------------------------------------------------------------|
| •            | • | متوافق مع إصدارات PCL السـابقة ومنتجات HP LaserJet الأقدم                                                               |
| •            | • | الخيار الأفضل للطباعة من البرامج المخصصة وبرامج الجهات الأخرى                                                           |
| •            | • | الخيار الأفضل عند التشغيل مع بيئات مختلطة، الأمر الذي يتطلب أن يتم تعيين المنتج<br>إلى PCL 5 (UNIX و Linux وحاسب مركزي) |
| •            | • | مصمم للاستخدام في بيئات Windows للشركات لتوفير برنامج تشغيل واحد يستخدم<br>في طرازات منتجات متعددة                      |
| •            | • | مفضل عند الطباعة على طرازات منتجات متعددة من كمبيوتر محمول مزود بنظام<br>Windows                                        |
| HP UPD PCL 6 | • | يُوصى به للطباعة في كافة بيئات Windows                                                                                  |
| •            | • | يوفر دعم ميزات المنتج وجودة الطباعة وأفضل سرعة إجمالية لأغلب المستخدمين                                                 |
| •            | • | مطور ليتوافق مع واجهة الجهاز الرسومية لـ Windows (GDI) لأفضل سرعة في بيئات<br>Windows                                   |
| •            | • | قد لا يكون متوافقاً بشـكل كامل مع التطبيقات البرمجية المخصصة والتي هي من<br>جهات أخرى والتي تستند إلى 5 PCL             |

# تحسين جودة النسخ والمسح الضوئي

# التحقق من عدم وجود أوساخ ولطخات على زجاج الماسح الضوئي

بمرور الوقت، يمكن أن تتجمع العوالق على السطح الزجاجي للماسح الضوئي والداعم البلاستيكي الأبيض، مما قد يؤثر على الأداء. استخدم الإجراء التالي لتنظيف الماسح الضوئي.

- اضغط على زر الطاقة لإيقاف تشغيل المنتج، ثم افصل كبل الطاقة عن المأخذ الكهربائي.
  - افتح غطاء الماسح الضوئي.
- ت نظّف السطح الزجاجي للماسح الضوئي والغلاف البلاستيكي الأبيض الذي يغطي أسفل غطاء الماسح. الضوئي بقطعة قماش ناعمة أو اسفنجة مبللة بمنظف زجاج لا يحتوي على مواد كاشطة.

٨ تنبيه: لا تستخدم المنظفات التي تحتوي على مواد كاشطة أو الأسيتون أو البنزين أو النشـادر أو الكحول الإيثيلي أو كربون تتراكلوريد على أي جزء من أجزاء المنتج؛ فقد تلحق هذه المواد ضررًا بالمنتج. لا تضع السوائل مباشرة على السطح الزجاجي أو على السطح المعدني. فقد تنسـكب وتلحق ضررًا بالمنتج.

- د. نشف السطح الزجاجي والأجزاء البلاستيكية البيضاء بقطعة شمواه أو اسفنجة مصنوعة من السليلوز لمنع. البقع.
  - ٥. قم بتوصيل كبل الطاقة بالمأخذ، ثم اضغط على زر الطاقة لتشغيل المنتج.

### التحقق من إعدادات الورق

- على لوحة التحكم الخاصة بالمنتج، اضغط أو المس زر الإعداد
  - ۲. افتح القائمة System Setup(إعداد النظام).
    - ۲. افتح القائمة Paper Setup(إعداد الورق).
      - حدد الدرج من القائمة.
- مر حدد نوع الورق الموجود في الدرج.
- ... حدد Paper Size(حجم الورق)، ثم حدد حجم الورق الموجود في الدرج.

### التحسين الخاص بالنص أو الصور

تتوفر إعدادات جودة النسخ التالية:

- Auto Select (تحديد تلقائي): استخدم هذا الإعداد عندما لا تكون مهتمًا بجودة النسخ. هذا هو الإعداد الافتراضي.
  - Mixed(مختلط): استخدم هذا الإعداد للمستندات التي تتضمّن نصوصًا ورسومًا على حد سواء.
    - Text (نص): استخدم هذا الإعداد للمستندات التي تتضمن نصوصًا بشكل عام.
    - Picture (صورة): استخدم هذا الإعداد للمستندات التي تتضمن رسومًا بشكل عام.

#### لوحة تحكم بشاشة LCD

- قم بتحميل المستند على زجاج الماسح الضوئي حسب المؤشرات الموجودة على المنتج.
  - ۲. 🛛 على لوحة التحكم الخاصة بالمنتج، اضغط على زر قائمة النسخ 📳.
    - ۲. حدد القائمة Optimize(تحسين).

- **Σ.** استخدم أزرار الأسهم للتمرير عبر الخيارات، ثم اضغط على الزر δK(موافق) لتحديد خيار.
  - •. المس زر بدء النسخ 🗗 لبدء عملية النسخ.

#### لوحة تحكم بشاشة لمس

- قم بتحميل المستند على زجاج الماسح الضوئي حسب المؤشرات الموجودة على المنتج.
  - ۲. من الشاشة الرئيسية على لوحة التحكم الخاصة بالمنتج، المس الزر Copy(نسخ).
- ی المس الزر Settings(إعدادات)، ثم مرر إلی الزر Optimize(تحسین) والمسـه. المس أزرار الأسـهم للتمریر عبر الخیارات، ثم المس خیارًا لتحدیده.
  - ٤. المس زر Start Copy(بدء النسخ) لبدء عملية النسخ.

### نسخ من حافة إلى حافة

ليس باسـتطاعة المنتج الطباعة بشـكل كامل من حافة إلى حافة.هناك حد غير قابل للطباعة Σ مم على محيط الصفحة.

اعتبارات خاصة بطباعة المستندات التي تحتوي على حواف مقتصة، أو مسحها ضوئيًا:

- عندما يكون المستند الأصلي أصغر من حجم ناتج الطباعة، انقل المستند الأصلي بمقدار ٤ م بعيدًا عن الزاوية المشار إليها برمز على الماسح الضوئي. ثم قم بإعادة النسخ أو المسح الضوئي على هذا الوضع.
- صعندما يكون الحجم الأصلي هو حجم الإخراج المطبوع الذي تريده، استخدم ميزة Reduce/Enlarge(تصغير/ تكبير) لتصغير الصورة بحيث لا يتم اقتطاع النسخة.

# تنظيف أسطوانات الالتقاط ولوحة الفصل في وحدة تغذية المستندات

إذا واجهت وحدة تغذية المستندات مشـاكل في التعامل مع الورق، مثل انحشـار الورق أو تغذية عدة صفحات، فعليك تنظيف الأسـطوانات ولوحة الفصل في وحدة تغذية المسـتندات.

ارفع درج إدخال وحدة تغذية المستندات.

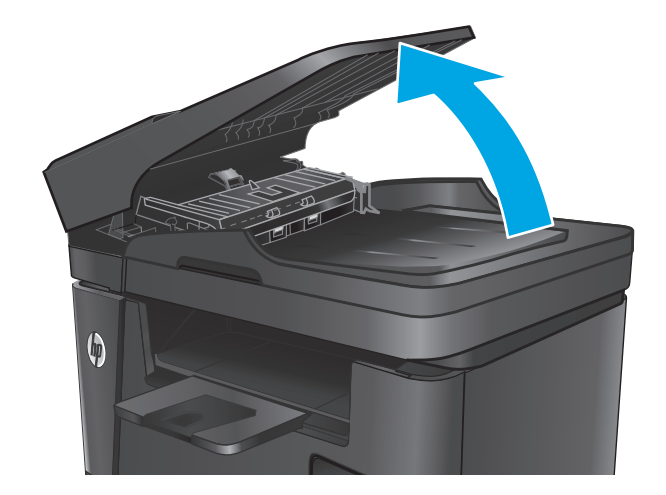

 استخدم قطعة قماش رطبة وغير منسولة لمسح أسطوانات الالتقاط ولوحة الفصل لإزالة الأوساخ منها.

تنبيه: لا تستخدم المنظفات التي تحتوي على مواد كاشطة أو الأسيتون أو البنزين أو النشادر أو الكحول الإيثيلي أو كربون تتراكلوريد على أي جزء من أجزاء المنتج؛ فقد تلحق هذه المواد ضررًا بالمنتج. لا تضع السوائل مباشرة على السطح الزجاجي أو على السطح المعدني. فقد تنسكب وتلحق ضررًا بالمنتج.

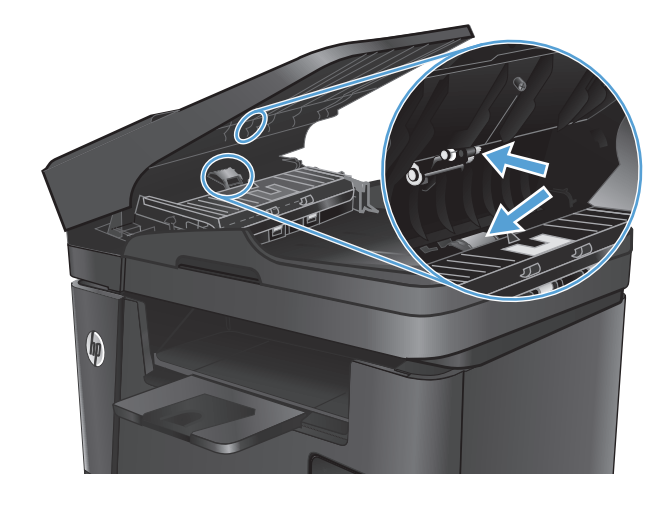

۲. أغلق درج إدخال وحدة تغذية المستندات.

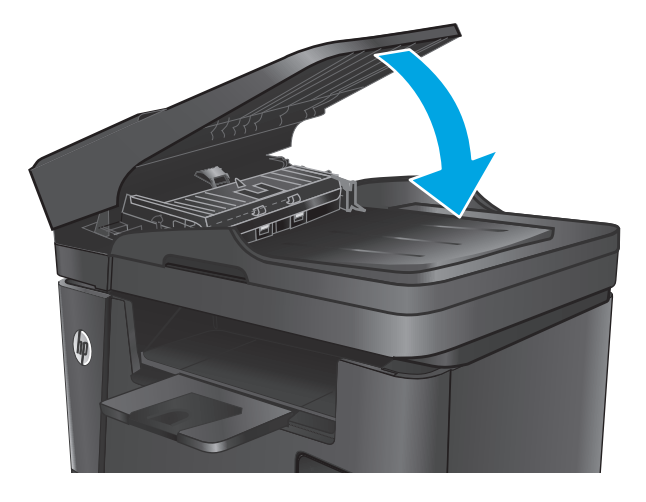

# تحسين جودة صورة الفاكس

- <u>تحقق من عدم وجود أوساخ أو لطخات على زجاج الماسح الضوئي</u>
  - تحقق من إعداد دقة إرسال الفاكس
    - <u>فحص إعداد التفتيح/التعتيم</u>
    - فحص إعداد تصحيح الأخطاء
  - التحقق من إعداد Fit-to-Page (احتواء ضمن الصفحة)
- <u>تنظيف أسطوانات الالتقاط ولوحة الفصل في وحدة تغذية المستندات</u>
  - ارسال إلى جهاز فاكس مختلف
  - التحقق من جهاز فاكس المُرسل

# تحقق من عدم وجود أوساخ أو لطخات على زجاج الماسح الضوئي

بمرور الوقت، يمكن أن تتجمع العوالق على السطح الزجاجي للماسح الضوئي والداعم البلاستيكي الأبيض، مما قد يؤثر على الأداء. استخدم الإجراء التالي لتنظيف الماسح الضوئي.

- اضغط على زر الطاقة لإيقاف تشغيل المنتج، ثم افصل كبل الطاقة عن المأخذ الكهربائي.
  - افتح غطاء الماسح الضوئي.
- ت. نظّف السطح الزجاجي للماسح الضوئي وشرائط وحدة تغذية المستندات والغلاف الخلفي البلاستيكي. الأبيض بقطعة قماش ناعمة أو اسفنجة مبللة بمنظف زجاج لا يحتوي على مادة كاشطة.
- ٨ تنبيه: لا تستخدم المنظفات التي تحتوي على مواد كاشطة أو الأسيتون أو البنزين أو النشـادر أو الكحول الإيثيلي أو كربون تتراكلوريد على أي جزء من أجزاء المنتج؛ فقد تلحق هذه المواد ضررًا بالمنتج. لا تضع السـوائل مباشـرة على السـطح الزجاجي أو على السطح المعدني. فقد تنسـكب وتلحق ضررًا بالمنتج.
- د. نشف السطح الزجاجي والأجزاء البلاستيكية البيضاء بقطعة شمواه أو اسفنجة مصنوعة من السليلوز لمنع. البقع.
  - أغلق غطاء الماسح الضوئي.
  - ... قم بتوصيل كبل الطاقة بالمأخذ، ثم اضغط على زر الطاقة لتشغيل المنتج.

### تحقق من إعداد دقة إرسال الفاكس

- .۱ على لوحة التحكم الخاصة بالمنتج، اضغط أو المس زر الإعداد .٠
  - ۲. حدد Fax Setup(إعداد الفاکس).
- ۲. حدد Advanced Setup(إعداد متقدم)، ثم حدد Fax Resolution(دقة الفاكس).
  - حدد إعداد الدقة، ثم اضغط على زر OK (موافق) أو المسه.

### فحص إعداد التفتيح/التعتيم

إذا كان إخراج الفاكس فاتحًا جدًا أو معتمًا جدًا، افحص إعداد التفتيح/التعتيم للتأكد من أنه يناسب مهمة الفاكس.

- على لوحة التحكم الخاصة بالمنتج، اضغط أو المس زر الإعداد .
- ۲. حدد Fax Setup(إعداد الفاکس)، ثم حدد Advanced Setup(إعداد متقدم).
  - ۲. حدد Lighter/Darker(فاتح/داكن)، ثم اضبط الإعداد لمهمة الفاكس.

# فحص إعداد تصحيح الأخطاء

عادة، يراقب المنتج الإشارات على خط الهاتف أثناء إرساله أو استقباله رسالة فاكس. فإذا اكتشف المنتج خطأ أثناء الإرسال وكان إعداد تصحيح الأخطاء على الوضع on(تشغيل)، فيمكن للمنتج أن يطلب إعادة إرسال جزء من الفاكس. الإعداد الافتراضي المعيّن من قِبل الشركة المصنعة لخيار تصحيح الأخطاء هو on(تشغيل).

عليك إيقاف تشغيل خيار تصحيح الأخطاء فقط إذا كان لديك مشكلة في إرسـال أو اسـتلام رسـالة فاكس، وكنت تنوي قبول الأخطاء في الإرسـال. قد يكون تعطيل هذا الأعداد مفيدًا إذا كنت تحاول إرسـال فاكسـًا أو اسـتلامه إلى أو من منطقة بعيدة، أو إذا كنت تسـتخدم اتصال هاتفي عبر الأقمار الصناعية.

- على لوحة التحكم الخاصة بالمنتج، اضغط أو المس زر الإعداد
  - ۲. حدد Service(الخدمة)، ثم حدد Fax Service(خدمة الفاكس).
  - ۳. حدد Error Correction(تصحيح الأخطاء)، ثم حدد On(تشغيل).

### التحقق من إعداد Fit-to-Page (احتواء ضمن الصفحة)

إذا طبع المنتج مهمة فاكس من الصفحة، فشغِّل ميزة الاحتواء ضمن الصفحة من لوحة التحكم الخاصة بالمنتج.

🛱 ملاحظة: 🛛 تأكد من أن إعداد حجم الورق الافتراضي يطابق حجم الورق في الدرج.

- ۱. 🛾 على لوحة التحكم الخاصة بالمنتج، اضغط أو المس زر الإعداد 头.
- ۲. حدد Fax Setup(إعداد الفاکس)، ثم حدد Advanced Setup(إعداد متقدم).
  - ۲. حدد Fit to Page(احتواء ضمن الصفحة)، ثم حدد On(تشغيل).

### تنظيف أسطوانات الالتقاط ولوحة الفصل في وحدة تغذية المستندات

إذا واجهت وحدة تغذية المستندات مشـاكل في التعامل مع الورق، مثل انحشـار الورق أو تغذية عدة صفحات، فعليك تنظيف الأسـطوانات ولوحة الفصل في وحدة تغذية المسـتندات.

ارفع درج إدخال وحدة تغذية المستندات.

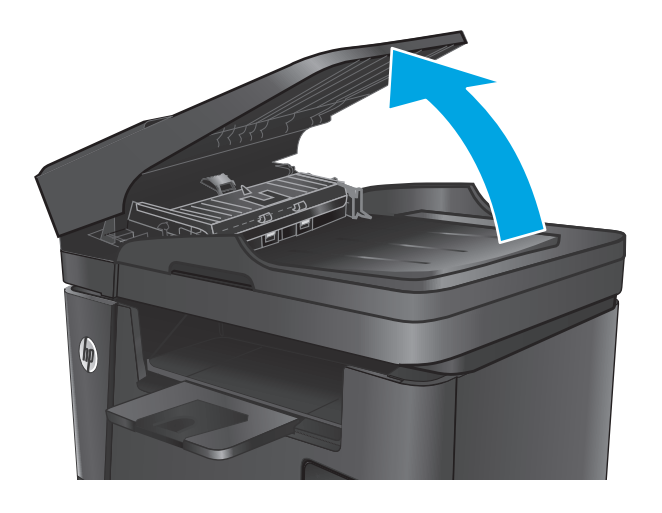

 إستخدم قطعة قماش رطبة وغير منسولة لمسح أسطوانات الالتقاط ولوحة الفصل لإزالة الأوساخ منها.

تنبيه: لا تستخدم المنظفات التي تحتوي على مواد كاشطة أو الأسيتون أو البنزين أو النشادر أو الكحول الإيثيلي أو كربون تتراكلوريد على أي جزء من أجزاء المنتج؛ فقد تلحق هذه المواد ضررًا بالمنتج. لا تضع السوائل مباشرة على السطح الزجاجي أو على السطح المعدني. فقد تنسكب وتلحق ضررًا بالمنتج.

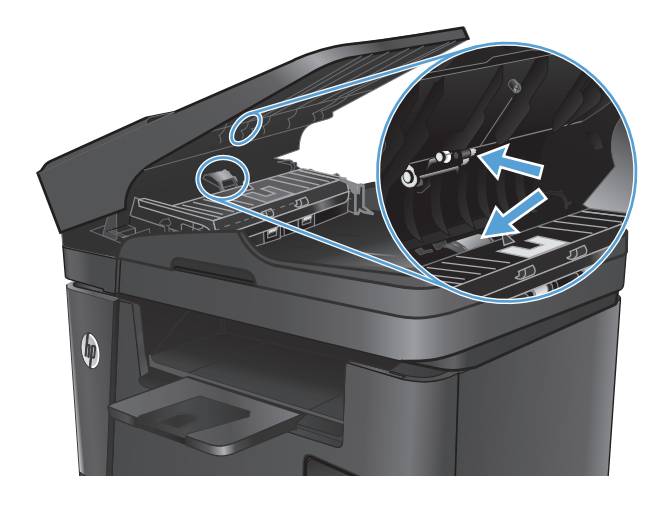

۲. أغلق درج إدخال وحدة تغذية المستندات.

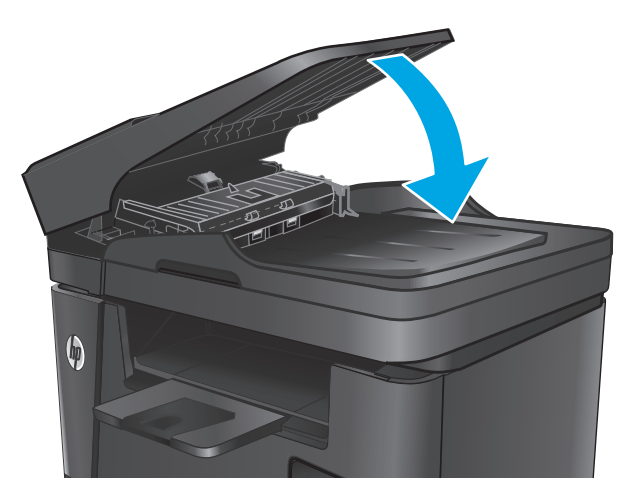

# إرسال إلى جهاز فاكس مختلف

أرسـل مهمة الفاكس إلى آلة فاكس أخرى ليتبين لك ما إذا كانت الآلة الأخرى سـتتمكن من اسـتلام مهمة الفاكس بنجاح.

- في حال استقبلت آلة فاكس أخرى الفاكس بنجاح، فعليك التحقق من الاتصال والإعدادات على آلة الفاكس الأصلية.
  - وإذا لم تستقبل آلة الفاكس الأخرى الفاكس بنجاح، فعليك التحقق من إعدادات الفاكس على المنتج الخاص بك. إذا استمر عدم نجاح الفاكس، فقد يكون هناك تداخلاً على خط الهاتف. حاول إعادة إرسال الفاكس في وقت لاحق.

# التحقق من جهاز فاكس المُرسِل

اطلب من المرسل تعتيم إعداد التباين على جهاز الفاكس لديه، ثم عاود إرسال الفاكس.

في حال استمرار ضعف جودة الفاكس المُستقبَل، تحقق من إعدادات الفاكس على المنتج الخاص بك.

# حل مشاكل الشبكة السلكية

افحص ما يلي للتحقق من اتصال المنتج بالشبكة. قبل البدء، اطبع صفحة تكوين من لوحة التحكم بالمنتج وحدد عنوان IP الخاص بالمنتج المدرج على هذه الصفحة.

- <u>اتصال فعلي ضعيف</u>
- <u>الكمبيوتر يستخدم عنوان IP غير صحيح للمنتج</u>
  - يتعذر على الكمبيوتر الاتصال بالمنتج
- المنتج يستخدم ارتباطًا غير صحيح وإعداداً مزدوجاً للشبكة
  - قد تُسبَّب برامج جديدة حصول مشاكل في التوافق
  - \_ قد يكون إعداد الكمبيوتر أو محطة العمل غير صحيح
- <u>تم تعطيل المنتج أو أن إعدادات الشبكة الأخرى غير صحيحة</u>

المالحظة: لا تدعم HP شبكة نظير إلى نظير، حيث تعتبر هذه الميزة إحدى مهام أنظمة تشغيل Microsoft وليست من مهام برامج تشغيل الطباعة من HP. لمزيد من المعلومات، انتقل إلى موقع Microsoft على www.microsoft.com.

### اتصال فعلي ضعيف

- .1 تأكد من أن المنتج متصل بمنفذ الشبكة الصحيح باستخدام كبل بطول مناسب.
  - ... تأكد من أن توصيلات الكبل آمنة.
- لف نظرة على توصيلات منفذ الشبكة على الجانب الخلفي للمنتج وتحقق من إضاءة مصباح النشاط. الكهرماني ومصباح حالة الارتباط الأخضر.
  - Σ. في حالة استمرار المشكلة، حاول استخدام كبل أو منافذ مختلفة موجودة على الموزع.

### الكمبيوتر يستخدم عنوان IP غير صحيح للمنتج

- منافذ). تحقق من صحة عنوان IP الحالي الخاص المربقتي بقام المنافذ). تحقق من صحة عنوان IP الحالي الخاص المنتج المحدد. يكون عنوان IP مدرجاً على صفحة تكوين المنتج.
- Always print to this printer, فحدد الخانة HP، فحدد الخانة TCP/IP المعياري لـ HP، فحدد الخانة even if its IP address changes. إلطباعة من هذه الطابعة دائمًا، حتى ولو تغيّر عنوان IP الخاص بها).
  - فاستخدم اسم المضيف بدلاً من Microsoft ، إذا قمت بتثبيت المنتج باستخدام منفذ TCP/IP معياري من Microsoft ، فاستخدم اسم المضيف بدلاً من عنوان IP.
    - إذا كان عنوان IP صحيحًا، احذف المنتج ثم أضفه مرة أخرى.

### يتعذر على الكمبيوتر الاتصال بالمنتج

- اختبر اتصال الشبكة عبر التحقق من اختبار الشبكة.
  - **أ.** افتح موجّه سطر أوامر على الكمبيوتر.

- لـ Windows، انقر فوق Start(بدء)، وفوق Run(تشغيل)، اكتب cmd، ثم اضغط على Enter.
- بالنسبة إلى NS X، انتقل إلى Applications(تطبيقات) ثم Utilities(أدوات مساعدة) وافتح (محطة طرفية).
  - ب. اكتب ping يتبعها عنوان IP المنتج.
  - **ج.** إذا عرض الإطار أوقات اختبار الإرسـال ثم التلقي، فذلك يعني أن الشبكة تعمل.
- ، إذا فشـل الأمر ping، فتأكد من تشـغيل لوحات وصل الشـبكة، ثم تحقق من كون إعدادات الشـبكة، والمنتج، والمنتج، والكمبيوتر كلها مكوّنة للشـبكة نفسـها.

# المنتج يستخدم ارتباطًا غير صحيح وإعداداً مزدوجاً للشبكة

توصي شركة HP بترك هذه الإعدادات في الوضع التلقائي (الإعداد الافتراضي). إذا غيّرت هذه الإعدادات، يجب عليك تغييرها لشبكتك أيضاً.

# قد تُسبَّب برامج جديدة حصول مشاكل في التوافق

تحقق من أن أي برامج جديدة مثبتة بشكل صحيح وأنها تستخدم برنامج تشغيل الطباعة الصحيح.

# قد يكون إعداد الكمبيوتر أو محطة العمل غير صحيح

- تحقق من برامج تشغيل الشبكة وبرامج تشغيل الطباعة وإعدادات إعادة توجيه الشبكة.
  - **۲.** تحقق من أن نظام التشغيل مكوَّن بشكل صحيح.

# تم تعطيل المنتج أو أن إعدادات الشبكة الأخرى غير صحيحة

- راجع صفحة التكوين للتحقق من حالة بروتوكول الشبكة. قم بتمكينه إذا لزم الأمر.
  - أعد تكوين إعدادات الشبكة إذا لزم الأمر.

# حل مشاكل الشبكة اللاسلكية

- <u>قائمة التدقيق للاتصال اللاسـلكي</u>
- المنتج لا يطبع بعد اكتمال التكوين اللاسلكي
- المنتج لا يطبع والكمبيوتر مزوَّد بجدار حماية لأطراف أخرى مثبت فيه
- الاتصال اللاسلكي لا يعمل بعد تحريك الموجه اللاسلكي أو المنتج
  - لا يمكن توصيل عدد أكبر من أجهزة الكمبيوتر بالمنتج اللاسلكي
  - يفقد المنتج اللاسلكي الاتصال عندما يصبح متصلاً بشبكة VPN
    - <u>لا تظهر الشبكة في لائحة الشبكات اللاسلكية</u>
      - <u>الشبكة اللاسلكية لا تعمل</u>
      - إجراء اختبار تشخيصي للشبكة اللاسلكية

### قائمة التدقيق للاتصال اللاسلكي

- تأكد من عدم توصيل كبل الشبكة.
- تأكد من تشغيل المنتج والموجه اللاسلكي وتزويدهما بالطاقة. احرص أيضاً على تشغيل الراديو اللاسلكي في المنتج.
- تأكد من أن معرّف مجموعة الخدمات (SSID) صحيح. اطبع صفحة تكوين لتحديد SSID. إذا كنت غير واثق من أن SSID صحيح، قم بتشغيل الإعداد اللاسلكي مرة أخرى.
  - مع الشبكات المؤمنة، تأكد من أن معلومات الأمان صحيحة. إذا كانت معلومات الأمان غير صحيحة، قم بتشغيل الإعداد اللاسلكي مرة أخرى.
  - إذا كانت الشبكة اللاسلكية تعمل بشكل صحيح، حاول الوصول إلى أجهزة كمبيوتر أخرى على الشبكة اللاسلكية. إذا كانت الشبكة متصلة بالإنترنت، حاول الاتصال بالإنترنت من خلال اتصال لاسلكي.
  - تأكد من أن أسلوب التشفير (AES أو TKIP) هو نفسه للمنتج ولنقطة الوصول اللاسلكي (على الشبكات التي تستخدم أمان WPA).
- تأكد من أن المنتج ضمن نطاق الشبكة اللاسلكية. لمعظم الشبكات، يجب أن يكون المنتج ضمن مسافة ٣٠ م من نقطة الوصول اللاسلكي (موجه لاسلكي).
  - تأكد من أن العوائق لا تمنع الإشارة اللاسلكية. أزل أي أغراض معدنية كبيرة بين نقطة الوصول والمنتج.
    احرص على ألا تفصل أي ساريات أو جدران أو أعمدة دعم المنتج عن نقطة الوصول اللاسلكي.
- تأكد من أن المنتج بعيد عن الأجهزة الإلكترونية التي قد تتداخل مع الإشارة اللاسلكية. قد تتداخل أجهزة عديدة مع الإشارة اللاسلكية بما في ذلك، المحركات وأجهزة الهاتف اللاسلكي وكاميرات أنظمة الأمان وغيرها من الشبكات اللاسلكية وبعض أجهزة Bluetooth.
  - تحقق من تثبيت برنامج تشغيل الطباعة على جهاز الكمبيوتر.
    - تأكد من انك حددت منفذ الطابعة الصحيح.
  - تأكد من أن الكمبيوتر والمنتج متصلان بالشبكة اللاسلكية نفسها.
  - لنظام التشغيل SX، تحقق من أن الموجه اللاسلكي يدعم Bonjour.

# المنتج لا يطبع بعد اكتمال التكوين اللاسلكي

- . تأكد من تشغيل المنتج ومن كونه في حالة جاهز.
- ... أوقف تشغيل أي جدران حماية لأطراف أخرى على جهاز الكمبيوتر الخاص بك.
  - ۲. تأكد من أن الشبكة اللاسلكية تعمل بشكل صحيح.
- تأكد من عمل الكمبيوتر يعمل بشكل صحيح. أعد تشغيل الكمبيوتر إذا لزم الأمر.
- ٥. تحقق من أن بإمكانك فتح ملقم ويب المضمّن لـ HP للمنتج من جهاز كمبيوتر على الشبكة.

# المنتج لا يطبع والكمبيوتر مزوَّد بجدار حماية لأطراف أخرى مثبت فيه

- قم بتحديث جدار الحماية بآخر التحديثات المتوفرة من الشركة المصنّعة.
- ۲. إذا طلبت البرامج الوصول إلى جدار الحماية عند تثبيت المنتج أو محاولة الطباعة، احرص على السماح بتشغيل البرامج.
- ، أوقف تشغيل جدار الحماية مؤقتاً، ثم ثبّت المنتج اللاسلكي على الكمبيوتر. قم بتفعيل جدار الحماية عندما . تكمل تثبيت اللاسلكي.

# الاتصال اللاسلكي لا يعمل بعد تحريك الموجه اللاسلكي أو المنتج

- .1 تأكد من أن الموجّه أو المنتج متصل بالشبكة نفسها التي يتصل بها الكمبيوتر.
  - **۲.** اطبع صفحة تكوين.
- تا قارن معرف مجموعة الخدمات (SSID) المذكور في صفحة التكوين بمعرف SSID المذكور في تكوين الطابعة للكمبيوتر.
- د. في حال لم تكن الأرقام هي نفسها، لا تكون الأجهزة متصلة بالشبكة نفسها. أعد تكوين الإعداد اللاسـلكي للمنتج.

# لا يمكن توصيل عدد أكبر من أجهزة الكمبيوتر بالمنتج اللاسلكي

- ١. احرص على أن تكون أجهزة الكمبيوتر الأخرى ضمن النطاق اللاسلكي وأنه ما من عوائق تمنع الإشارة. بالنسبة لمعظم الشبكات، يكون النطاق اللاسلكي ضمن ٣٠ م من نقطة الوصول اللاسلكي.
  - ۲. تأكد من تشغيل المنتج ومن كونه في حالة جاهز.
  - ۲. أوقف تشغيل أي جدران حماية لأطراف أخرى على جهاز الكمبيوتر الخاص بك.
    - تأكد من أن الشبكة اللاسلكية تعمل بشكل صحيح.
  - . تأكد من عمل الكمبيوتر يعمل بشكل صحيح. أعد تشغيل الكمبيوتر إذا لزم الأمر.

# يفقد المنتج اللاسلكي الاتصال عندما يصبح متصلاً بشبكة ٧٩٨

ا عادة، لا يمكنك الاتصال بشبكة VPN وغيرها من الشبكات في الوقت نفسـه.

# لا تظهر الشبكة في لائحة الشبكات اللاسلكية

- تأكد من أن الموجه اللاسلكي قيد التشغيل ومن أنه مزوّد بالطاقة.
- قد تكون الشبكة مخفية. على الرغم من ذلك، فإنك تستطيع الاتصال بشبكة مخفية.

# الشبكة اللاسلكية لا تعمل

- تأكد من عدم توصيل كبل الشبكة.
- ۲. للتحقق مما إذا تم فقدان الاتصال بالشبكة، حاول توصيل أجهزة أخرى بالشبكة.
  - **۲.** اختبر اتصال الشبكة عبر التحقق من اختبار الشبكة.
    - أ. افتح موجّه سطر أوامر على الكمبيوتر.
- لـ Windows، انقر فوق Start(بدء)، وفوق Run(تشغيل)، اكتب cmd، ثم اضغط على Enter.
- لـ OS X، انتقل إلى Applications(التطبيقات) ثم Utilities(أدوات مساعدة) وافتح Terminal (محطة طرفية).
  - ب. اكتب ping يتبعها عنوان IP الخاص بالموجه.
  - **ج.** إذا عرض الإطار أوقات اختبار الإرسـال ثمر التلقي، فذلك يعني أن الشـبكة تعمل.
    - ٤. تأكد من أن الموجّه أو المنتج متصل بالشبكة نفسها التي يتصل بها الكمبيوتر.
      - **أ.** اطبع صفحة تكوين.
  - **ب.** قارن معرف مجموعة الخدمات (SSID) المذكور في تقرير التكوين بمعرف SSID المذكور في تكوين الطابعة للكمبيوتر.
- ج. في حال لم تكن الأرقام هي نفسـها، لا تكون الأجهزة متصلة بالشـبكة نفسـها. أعد تكوين الإعداد اللاسـلكي للمنتج.

### إجراء اختبار تشخيصي للشبكة اللاسلكية

يمكنك إجراء اختبار تشخيصي من لوحة التحكم الخاصة بالمنتج، والذي يمدك بالمعلومات حول إعدادات الشـبكة اللاسـلكية.

- ון من شاشة Home (الرئيسية) على لوحة التحكم بالمنتج، المس زر Setup 🔧 (الإعداد).
  - ۲. افتح القائمة Self Diagnostics(التشخيصات الذاتية).
- ت المس زر Run Wireless Test(تشغيل الاختبار اللاسـلکي) لبدء الاختبار. يقوم المنتج بطباعة صفحة اختبار تعرض نتائج الاختبار. تعرض نتائج الاختبار.

### تخفيف التداخل بالشبكة اللاسلكية

من شأن التلميحات التالية التخفيف من التداخل بأي شبكة لاسلكية:

- أبق الأجهزة اللاسلكية بعيدة عن الكائنات المعدنية الكبيرة، مثل خزائن التقارير والأجهزة الإلكترونية المغنطيسية، مثل أفران الميكرويف وأجهزة الهاتف اللاسلكية. فقد تعترض هذه الكائنات الإشارات اللاسلكية.
- أبق الأجهزة اللاسلكية بعيدة عن العمارات الكبيرة وغيرها من هياكل العمران. فقد تمتص هذه الكائنات الموجات اللاسلكية وتحدّ من قوة الإشارة.
  - ضع الموجّه اللاسـلكي في موقع مركزي ضمن مجال الرؤية مع المنتجات اللاسـلكية على الشـبكة.

# حل مشاكل الفاكس

- و<u>فحص إعداد الأجهزة</u>
- يتم إرسال رسائل الفاكس ببطء
  - <u>جودة الفاكس ضعيفة</u>
- <u>اقتطاع الفاكس أو طباعته على صفحتين</u>

# فحص إعداد الأجهزة

- تتوفر إصلاحات متعددة محتملة. بعد كل إجراء موصى به، أعد محاولة إرسـال الفاكس لرؤية ما إذا تم حل المشـكلة.
- للحصول على أفضل النتائج خلال حل مشاكل الفاكس، تأكد من أن خط المنتج متصل مباشرة بمنفذ هاتف الحائط. افصل كل الأجهزة الأخرى المتصلة بالمنتج.
  - تحقق من أن سلك الهاتف متصل بالمنفذ الصحيح على الجهة الخلفية للمنتج.
    - تحقق من خط الهاتف عبر استخدام اختبار الفاكس:
    - أ. على لوحة التحكم الخاصة بالمنتج، اضغط أو المس زر الإعداد 头.
      - ب. حدد Service(الخدمة)، ثم حدد Fax Service(خدمة الفاكس).
  - ج. حدد Run Fax Test(تشغيل اختبار الفاكس). يقوم المنتج حاليًا بطباعة تقرير اختبار الفاكس.

يحتوي التقرير على إحدى النتائج المحتملة التالية:

- **نجاح**: يحتوي التقرير على كافة إعدادات الفاكس الحالية للمراجعة.
- فشل: يشير التقرير إلى طبيعة الخطأ ويتضمن مقترحات حول كيفية حل هذه المشكلة.
  - تحقق من أنّ البرامج الثابتة للمنتج حالية:
    - **أ.** اذهب إلى <u>www.hp.com/support.</u>
- ب. انقر فوق Drivers & Software(برامج التشغيل والبرامج)، واكتب رقم المنتج الخاص بك في النافذة، ثم انقر فوق Search(بحث). عند الضرورة، انقر فوق اسـم الطراز في قائمة المنتجات الشـبيهة.

يتم فتح صفحة Software & Driver Downloads(تنزيلات برامج التشغيل والبرامج).

- حدد نظام التشغيل الذي تستخدمه من القائمة المنسدلة، ثم انقر فوق Next(التالي).
- HP LaserJet Firmware التي بجوار Firmware(البرنامج الثابت)، ثم انقر فوق HP LaserJet Firmware (البرنامج الثابت)، ثم انقر فوق Update Utility (الأداة المساعدة لتحديث البرنامج الثابت في HP LaserJet).
  - ه. انقر فوق Download(تنزیل).
  - **و.** عند اكتمال التنزيل، اتبع الإرشادات التي تظهر على الشاشة لتثبيت الأداة المساعدة وتشغيلها.

تتحقق الأداة المساعدة من وجود تحديثات البرنامج الثابت لمنتج HP الخاص بك. وفي حال العثور على تحديثات، تقوم الأداة المساعدة بتثبيت التحديثات المتوفرة.

- ز. عند اكتمال تحديثات البرنامج الثابت، حاول إعادة إرسال الفاكس.
  - تأكد من أنّه تم إعداد الفاكس لدى تثبيت برنامج المنتج.

من الكمبيوتر، في مجلد برنامج HP، قم بتشغيل أداة مساعدة إعداد الفاكس.

د. تأكد من أن خدمة الهاتف تعتمد الفاكس التمثيلي.

ملاحظة: منتجات HP مصممة خصيصًا للاستخدام مع خدمات الهاتف التمثيلي.

- في حال استخدام ISDN أو PBX رقمي، اتصل بموفر الخدمة لديك للحصول على معلومات حول التكوين إلى خط فاكس تمثيلي.
  - في حال استخدام خدمة VolP، قم بتغيير الإعداد Fax Speed (سرعة الفاكس) إلى Slow(V.29) من لوحة التحكم. اسأل ما إذا كان موفر الخدمة لديك يعتمد الفاكس واسأل عن سرعة مودم الفاكس الموصى بها. قد تطلب بعض الشركات محولاً.
- في حال كنت تستخدم خدمة DSL، تأكد من أنّ عامل التصفية مضمن في اتصال خط الهاتف بالمنتج. اتصل بموفر خدمة DSL، أو قم بشراء عامل تصفية DSL في حال لم تكن تملك واحدًا. في حال تم تثبيت عامل تصفية DSL، جرب عاملاً آخر إذ يمكن أن تتضمن عوامل التصفية هذه خللاً.
  - . في حال استمرت المشكلة، ابحث عن المزيد من حلول حل المشاكل المفصلة في الفقرات التي تلي هذه.

### يتم إرسال رسائل الغاكس ببطء

يواجه المنتج خطوط هاتف ذات جودة ضعيفة.

- حاول إرسال الفاكس بعد أن تتحسن حالة الخطوط.
- راجع موفر خدمة الهاتف لمعرفة ما إذا كان الخط يدعم الفاكس.
- استخدم الورق الأبيض للفاكس الأصلي. لا تستخدم ألوانًا كالأصفر أو الرمادي أو الوردي.
- قسّم مهام الفاكس الكبيرة إلى أجزاء أصغر حجمًا، ثم أرسـل كل جزء على حدة بالفاكس.
  - أوقف تشغيل إعداد Error Correction(تصحيح الأخطاء).
  - على لوحة التحكم الخاصة بالمنتج، اضغط أو المس زر الإعداد .
    - ۲. حدد Service(الخدمة)، ثم حدد Fax Service(خدمة الفاكس).
  - ۳. حدد Error Correction(إيقاف تشغيل).

🛱 ملاحظة: يمكن أن يؤدي إيقاف تشغيل Error Correction(تصحيح الأخطاء) إلى إنقاص جودة الصورة.

- قم بزيادة إعداد Fax Speed(سـرعة الفاكس).
- على لوحة التحكم الخاصة بالمنتج، اضغط أو المس زر الإعداد .)
- ۲. حدد Fax Setup(إعداد الفاكس)، ثم حدد Advanced Setup(إعداد متقدم).
  - ۳. حدد Fax Speed(سرعة الفاكس)، ثم حدد الإعداد الصحيح.
    - غيّر إعدادات الفاكس في لوحة التحكم إلى دقة أدنى.

ملاحظة: يمكن أن يستغرق إرسال الفاكسات ذات الدقة الأعلى وقتًا أطول من الفاكسات ذات الدقة الأقل.

- على لوحة التحكم الخاصة بالمنتج، اضغط أو المس زر الإعداد .
- ۲. حدد Fax Setup(إعداد الفاکس)، ثم حدد Advanced Setup(إعداد متقدم).
  - ۲. حدد Fax Resolution(دقة الفاكس)، ثم حدد الإعداد الصحيح.

### جودة الفاكس ضعيفة

يبدو الفاكس باهتًا أو لونه فاتحًا جدًا.

- قم بزيادة دقة الفاكس عند إرسـال رسـائل الفاكس. لا تؤثر الدقة على رسـائل الفاكس المسـتلمة.
  - على لوحة التحكم الخاصة بالمنتج، اضغط أو المس زر الإعداد
  - ۲. حدد Fax Setup(إعداد الفاکس)، ثم حدد Advanced Setup(إعداد متقدم).
    - ۲. حدد Fax Resolution(دقة الفاكس)، ثم حدد الإعداد الصحيح.

الملاحظة: التودي زيادة الدقة إلى إبطاء سرعة الإرسال. 🛱

- شغّل إعداد Error Correction(تصحيح الأخطاء) من لوحة التحكم.
- على لوحة التحكم الخاصة بالمنتج، اضغط أو المس زر الإعداد
  - ۲. حدد Service(الخدمة)، ثم حدد Fax Service(خدمة الفاكس).
  - **۳.** حدد Error Correction(تصحيح الأخطاء)، ثم حدد On(تشغيل).
    - تحقق من خرطوشة الحبر واستبدلها عند الضرورة.
- اطلب من المرسل تعتيم إعداد التباين على جهاز الفاكس لديه، ثم عاود إرسال الفاكس.

### اقتطاع الفاكس أو طباعته على صفحتين

- قم بتعيين إعداد Default Paper Size(حجم الورق الافتراضي). تتم طباعة الفاكسات على ورق بحجم واحد استنادًا إلى إعدادات Default Paper Size(حجم الورق الافتراضي).
  - على لوحة التحكم الخاصة بالمنتج، اضغط أو المس زر الإعداد .
  - ۲. حدد System Setup(إعداد النظام)، ثم حدد Paper Setup(إعداد الورق).
    - ۲. حدد Paper Size(حجم الورق)، ثم حدد الإعداد الصحيح.
      - عيّن نوع وحجم الورق المستخدم لرسائل الفاكس.
  - شغّل إعداد Fit to Page(احتواء ضمن الصفحة) لطباعة الفاكسات الطويلة على ورق بحجم letter أو A4.
    - على لوحة التحكم الخاصة بالمنتج، اضغط أو المس زر الإعداد .
    - ۲. حدد Fax Setup(إعداد الفاكس)، ثم حدد Advanced Setup(إعداد متقدم).
      - ۲. حدد Fit to Page(احتواء ضمن الصفحة)، ثم حدد On(تشغيل).

Default Paper Size اذا تم تعيين إعداد Fit to Page(احتواء ضمن الصفحة) إلى إيقاف التشغيل وإعداد Default Paper Size الأحجم الورق الافتراضي) إلى Letter، فستتم طباعة نسخة أصلية بحجم Legal على صفحتين.

# الفهرس

### A

٤٠ AirPrint

### E

EconoMode، إعداد ۱۱۱ Explorer، الإصدارات المعتمدة ملقم ويب لـ HP المضمّن ۷٦

### Η

HP Embedded Web Server (EWS) میزاته ۲۹ ۲۹ HP ePrint ۲۹ HP EWS، باستخدام ۷۲ HP Utility (أداة HP المساعدة) ۹۹ ۸۳ HP Web Jetadmin ۳۸ HP Wireless Direct Printing

### I

الإصدارات المعتمدة، الإصدارات المعتمدة ملقم ویب لـ HP المضمّن ٦٦

### J

۸۳ Jetadmin، HP Web

### Μ

Macintosh أداة HP المساعدة ۷۹

### N

الإصدارات، Netscape Navigator، الإصدارات المعتمدة ملقم ويب لـ HP المضمّن ٧٦

### I

أبعاد، المنتج ۲ أداة HP المساعدة، V۹ Mac أداة HP المساعدة لنظام التشغيل Mac V۹ Bonjour ميزاتها ۷۹

أدراج مضمنة ٢ أرقام الأجزاء مستلزمات ۲٦ أزرار لوحة التحكم تحديد موقعها ١٠ اغطية، تحديد الموقع ٨ أنظمة التشغيل المعتمدة ٢ انواع الورق تحدیدہ (Windows) ۳٤ تحدیدها (Mac) ۳۷ إخراج، حاوياته تحديد موقعها ٨ إخراج، حاوية تحديد موقعها ٨ إرسال فاكس من الماسحة الضوئية المسطحة V. من وحدة تغذية المستندات إعداد EconoMode ٥٨ إعدادات افتراضية معينة من قِبل المصنع، استعادتها ۹۲ إعدادات افتراضية، استعادتها ۹۲ إعدادات افتراضية معينة من قِبل المصنع، استعادتها ۹۲ إعداد الأجهزة استكشاف مشاكل الفاكس وإصلاحها ١٢٥ استبدال خرطوشة الحبر ٢٧ استعادة الإعدادات الافتراضية المعينة من قِبل المصنع ٩٢ استكشاف الأخطاء وإصلاحها شبكة سلكية ١٢٠ شبكة لاسلكية ١٢٢ مشاكل الشبكة ١٢٠ استكشاف المشاكل وإصلاحها

فاکسات ۱۲۵

إعداد الأجهزة ١٢٥ استهلاك الطاقة ٦ الأدراج تحديد موقعها ٨ الإعدادات الاقتصادية ٨٥ البرنامج أداة HP المساعدة V٩ التداخل بالشبكة اللاسلكية: ١٢٤ الدرج ۱ تحميله ١٩ الشىكات ۸۳ HP Web Jetadmin الطباعة الفورية بواسطة USB الطباعة المزدوجة یدویًا (Mac) ۳٦ یدویًا (Windows) ۳۳ الطباعة المزدوجة اليدوية ۳٦ Mac ۳۳ Windows الطباعة على الوجهين ۳٦ Mac الماسحة الضوئية إرسال فاكس من المستلزمات إعدادات الحد المنخفض ٩٣ استخدامها عندما يكون مستواها منخفض ۹۳ الملحقات طلب شرائها ۲٦ المواصفات الكهربائية والصوتية ٦ المواصفات الصوتية ٦ المواصفات الكهربائية ٦ انحشار تحديد موقعه ۹۸

استكشاف مشاكل الفاكس وإصلاحها

### Ļ

برامج تشغیل أنواع الورق ۱۷ برنامج ۲۰ HP ePrint برنامج ۹ (Mac) HP Scan (Windows)

### ت

تثبيت الشبكة ٧٥ تطبيقات تنزيلها ٧٤ تعليمات، لوحة التحكم ٩١ ٩١ تنظيف الزجاج ١١٠، ١١٤ مسار الورق ١١٤ توصيل الطاقة تحديد موقعه ٩

### 5

جودة الطباعة تحسينها ١٠٨ جودة المسح الضوئي تحسينها ١١٤ جودة النسخ تحسينها ١١٤

# ح

حالة أداة HP المساعدة، V۹ Mac حالة المستلزمات فحصها ۱۰۹ حبر الكمية المتبقية ۱۰۹

### Ś

حادم ویب المضمن (EWS) میزاته ۷٦ خدمات ویب تطبیقات ۷٤ خدمات ویب من HP خدمات ویب من HP خدمات ویب من HP نمکین ۷۶ خدمة المستهلك ۹۰ HP خرطوشة استبدالها ۲۷

خرطوشة الحبر إعدادات الحد المنخفض ٩٣ استبدالها ٢٧ استخدامها عندما يكون مستوى الحبر منخفض ٩٣ التحقق من عدم وجود تلف ١١٠

### د

درج ۱ اتجاهه ۱۹ درج ۲ اتجاهه ۲۳ دعم دعم عبر الإنترنت ۹۰ دعم تقني عبر الإنترنت ۹۰ عبر الإنترنت ۹۰ دعم عبر الإنترنت ۹۰

### ز

زجاج، تنظیفه ۱۱۰، ۱۱٤ زر التشغیل/إیقاف التشغیل، تحدید موقعه ۸

### ش

شبكات تثبيت المنتج ٧٥ شبكة كلمة مرور، تعيينها ٨٤ كلمة مرور، تغييرها ٨٤ شبكة لاسلكية استكشاف الأخطاء وإصلاحها ١٢٢

### ص

صفحات متعددة لكل ورقة طباعتها (Mac) ۳۷ طباعتها (Windows) ۳٤ صفحة حالة المستلزمات طباعة ۱۰۹ صندوق أدوات جهاز HP، استخدامه ۲۹

### ط

طباعة من محركات أقراص USB محمولة ۲ طباعة ازدواجية (على الوجهين) ۳۳ Windows

طباعة على الوجهين ٤٥ ٢٣ Windows إعداداتها (Windows) ٣٣ يدويًا Windows) ٣٣ طباعة على جانبي الورق طباعة على وجهي الورقة إعداداتها (Windows) ٣٣ إعداداتها (Windows) ٣٣ طلب شراء المستلزمات والملحقات ٢٦

# 3

عدد الصفحات في الدقيقة ۲ عدد الصفحات للورقة تحديده (Mac) ۳۷ تحديده (Windows) ۳٤ عدد النُسخ، تغييره ٤٤

### ف

فتحة قفل الأمان تحديد موقعها ٩

### ق

قاًئمة Apps (التطبيقات) ٧٤ قائمة التدقيق الاتصال اللاسلكي ١٢٢

### J

لوحة التحكم تحديد موقعها ۸ تعليمات ۹۱

### م

ماسح ضوئي تنظيف الزجاج ١١٠، ١١٤ متطلبات المستعرض ملقم ويب لـ HP المضمّن ٧٦ ملقم ويب لـ HP المضمّن ٧٦ ملقم ويب لـ HP المضمّن ٧٦ ملقم ويب لـ HP المضمّن ٧٦ محركات أقراص USB محمولة طباعة من ٤٢ مستلزمات أرقام الأجزاء ٢٦ استبدال خرطوشة الحبر ٢٧

حالة، عرضها بواسطة أداة HP المساعدة لنظام التشغيل Mac ٧٩ طلبها ٢٦ مسح ضوئي من برنامج (Mac) HP Scan) ٤٩ من برنامج (Windows) HP Scan) ٤Λ مشاكل في التقاط الأوراق حلها ٩٥ مفتاح الطاقة، تحديد موقعه ٨ ملحقات أرقام أجزاء ٢٦ ملصقات الطباعة عليها (Windows) الطباعة ملصق الرقم التسلسلي تحديد موقعه ۹ ملصق رقم المنتج والرقم التسلسلي تحديد موقعه ۹ ملقم ويب المضمن تغيير كلمة مرور ٨٤ فتحه ۸٤ ملقم ويب المضمن لـ HP تغییر کلمة مرور ۸٤ فتحه ۸٤ منافذ التوصيل تحديد موقعها ٩ منافذ الفاكس تحديد موقعها ٩ منفذ USB تحديد موقعه ۹ منفذ USB يدعم الطباعة بشكل مباشر تحديد موقعه ٨ منفذ الشبكة تحديد موقعه ۹ مهلة السكون إعداد ٨٥ مواقع إلكترونية دعم المستهلك ٩٠ مواقع الويب HP Web Jetadmin، تنزیل ۸۳

### Ú

نسخ إعداد حجم الورق ونوعه ١١٤ تحسين للنص أو للصور ١١٤ جودة، ضبطها ٤٤ حواف المستندات ١١٥ مستندات على الوجهين ٤٥

نسخة واحدة ٤٤ نُسخ متعددة ٤٤ نسخ على الجانبين ٤٥ نسخ على الوجهين ٤٥

9

وحدة تغذية المستندات ٤٥ إرسال فاكس من ٧٠ مشاكل في تغذية الورق ٩٥ نسخ مستندات على الوجهين ٤٥ ورق احجام معتمدة ١٦، ١٧ تحديده ١١١ طلبه ۲٦ ورق خاص ٣٤ الطباعة عليه (Windows) ورق شـفاف الطباعة عليه (Windows) ٣٤ وزن، المنتج ٢ وسائط أحجامها المعتمدة ١٦ وسائط معتمدة ١٦